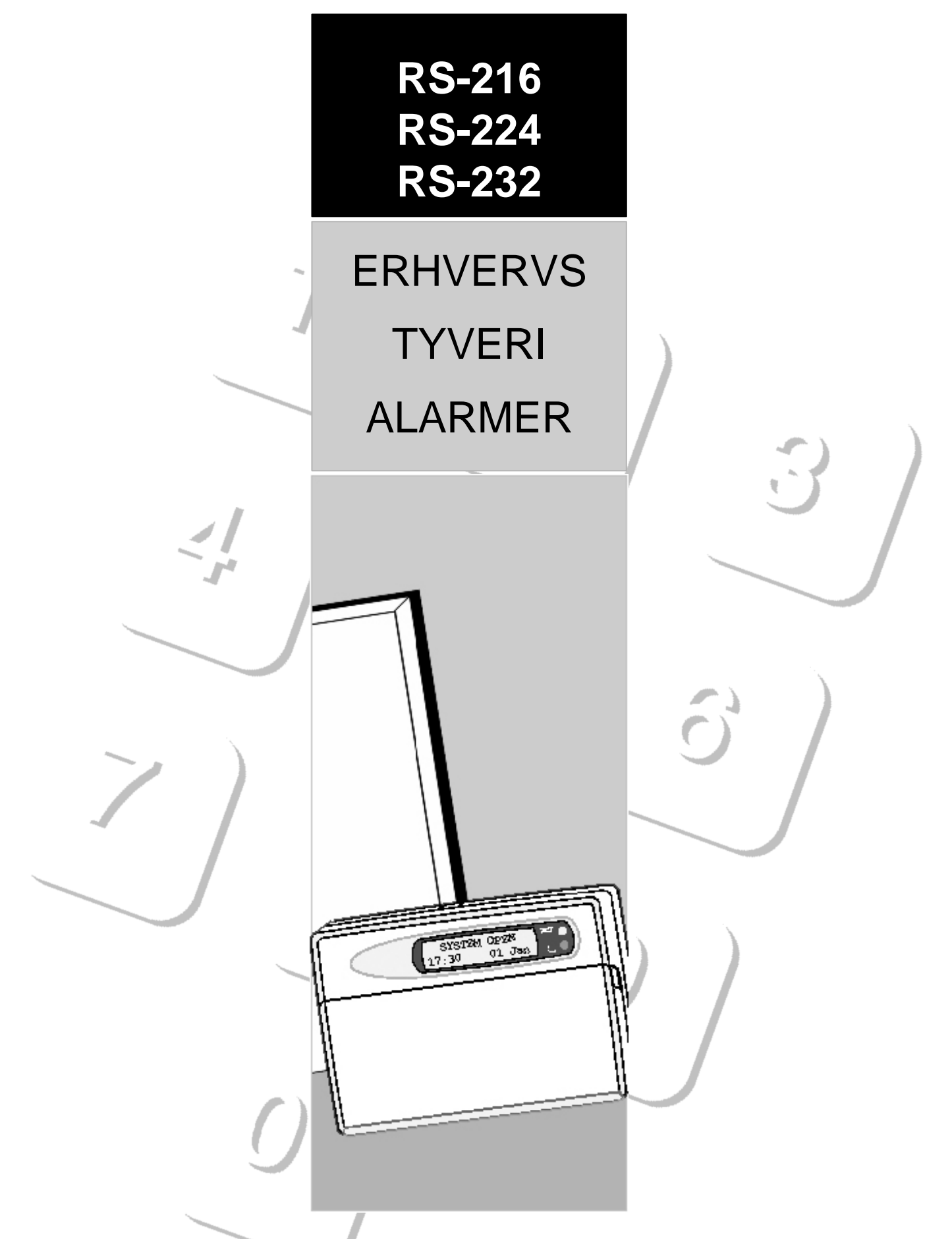

# Kabling & programmerings guide

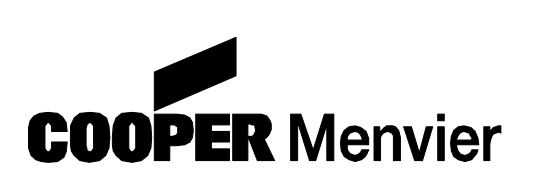

RS-216 - AIA KI. 1 RS-224 - AIA KI. 2 RS-232 - AIA KI. 3

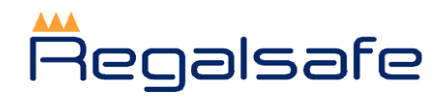

RS-216, RS-224 & RS-232 Hardwired Control Panel Hook UP Guide. © Cooper Security Limited. 2004 Every effort has been made to ensure that the contents of this book are correct, errors and omissions excepted. However, neither the authors nor Cooper Security Limited accept any liability for loss or damage caused or alleged to be caused directly or indirectly by this book. The contents of this book are subject to change without notice. Part No.: 496773 Issue 04 18-03-2004 – software v2.02.08 – V2.03.XX

# Indholdsfortegnelse:

| INDHOLDSFORTEGNELSE:                                               | 2           |
|--------------------------------------------------------------------|-------------|
| SPECIFIKATION:                                                     | 5           |
| Stømforsyning:<br>Strømforbrugs: I hvile i alarm<br>Udgange :      | 5<br>6<br>6 |
| INDGANGE:<br>DIMENSIONER:                                          | 6<br>6      |
| SYSTEMTEGNING:                                                     | 7           |
| RS-224 PRINT OVERSIGT                                              | 9           |
| RS-232 PRINT OVERSIGT                                              | 10          |
| RS-LCD BETJENINGSPANELER                                           | 11          |
| Adressering og baggrundslys i betjeningspanel:                     | 11          |
| KABLING/TILSLUTNING AF BETJENINGSPANEL:                            | 11          |
| RS-HWX GRUPPEUDVIDELSESMODULER                                     | 12          |
| RS-HWX TERMINALER:                                                 | 12          |
| TILSLUTNING / KABLING AF GRUPPEMODULER:                            | 12          |
| ADRESSERING AF GRUPPEMODULER.                                      | 13          |
| RS-RFX TRADLØS GRUPPEUDVIDELSESMODUL                               | 14          |
|                                                                    | 14          |
| ADRESSERING AF TRÅDI ØST GRUPPEMODULER.                            | 14          |
| Sætte RS-RFX INDLÆRINGS MENU:                                      | 15          |
| INDLÆSNING AF EN DETEKTOR PÅ EN SPECIFIK GRUPPE PLADS              | 15          |
| SLETNING AF DETEKTOR                                               | 16          |
| SLETNING AF DETEKTOR                                               | 16          |
| GRUPPE INDGANGE                                                    | 17          |
| LUKKET / KORTSLUTTET INDGANGE (CC):                                | 17          |
| DOBBELT BALANCERET INDGANGE (CC):                                  | RET.        |
| ENKELT BALANCERET INDGANGE (EOL):                                  | 19          |
| UDGANGE                                                            | 19          |
| MONTERING AF SIRENER OG UDGANGE:                                   | 19          |
| Monterings eksempel for RS-224 & RS-232:                           | 20          |
| MONTERINGS EKSEMPEL FOR RS-216:                                    | 20          |
| Montering af udgangene COM 1 til 8:                                | 21          |
| 230 VAC                                                            | 21          |
| TILSLUTNING AF 230VAC:                                             | 21          |
| TELEFONLINIE / MODEN                                               | 22          |
| TILSLUTNING AF TELEFONLINIE:                                       | 22          |
| PC KABEL TYPE FOR DOWNLOADER                                       | 22          |
| FØLGENDE KABELTYPE BENYTTES IMELLEM PC'ER OG ALARMCENTRALEN:       | 22          |
| INTRODUKTION                                                       | 23          |
| OPSTART FØRSTE GANG / ADGANG TIL TEKNIKERMENUEN:                   | 23          |
| NYTTIG INFORMATION OM PROGRAMMERING NÅR FLERBRUGER SYSTEM ER VALGT | 24          |
| PROGRAMMERINGSKODER                                                | 25          |
|                                                                    | 38          |
|                                                                    | 38          |
| GENETABLERING AF FABRIKSVÆRDI FOR KODER                            | 30<br>39    |

| RETUR TIL FABRIKSOPSÆTNING         | 39 |
|------------------------------------|----|
| INDSTIL TID & DATO (PROGR.KODE 51) | 39 |
| Testning                           | 40 |
| LÆSNING AF LOGGEN (PROGR.KODE 90)  | 40 |
| TEST AF UDGANGE (PROGR.KODE 91-93) | 40 |
| PROGR.KODE Testfunktion            | 40 |
| TEKNIKER GANGTEST (PROGR.KODE 97)  | 41 |
| GRUPPE NAVNE                       | 41 |
| GRUPPE NAVNE                       |    |

## Specifikation:

| Driftstemperatur          | 10°C til +55°C                         |
|---------------------------|----------------------------------------|
| Fugtighed                 | 96% RH                                 |
| Dimensioner:              |                                        |
| RS-216 & RS-224           | 310 mm. (B) x 385 mm. (H) x 95 mm. (D) |
| RS-232                    | 310 mm. (B) x 385 mm. (H) x 95 mm. (D) |
| <u>Vægt:</u>              |                                        |
| RS-216 & RS-224           | 310 mm. (B) x 385 mm. (H) x 95 mm. (D) |
| RS-232                    | 4.4 kg (uden backup batteri)           |
| System ur                 | $\pm$ 10 minutter over et år           |
| Trådløse detektor differs |                                        |
| Betjeningspaneler         | maks. 4 stk.                           |
| Gruppeudvidelsesmoduler   | maks. 4 stk.                           |
| Interfaces                | maks. 1 stk.                           |

## Stømforsyning:

| Forsyningsspænding230VAC, max. 200 mA                                                       |
|---------------------------------------------------------------------------------------------|
| Primær sikring 250 mA Træg                                                                  |
| Udgangsspænding:                                                                            |
| RS-216 & RS-224                                                                             |
| RS-232 13,68VDC / 1,3 A kontinuert                                                          |
| Nødstrømsakkumulator:                                                                       |
| RS-216 & RS-224                                                                             |
| RS-232                                                                                      |
| (Når der benyttes en 17A akku, skal monteringssæt 8136EUR-02 benyttes)<br><u>Sikringer:</u> |
| RS-216 & RS-224 nødstrømsakkumulator 2 A Træg                                               |
| RS-216 & RS-224 forsyningsudgang 1 A Træg                                                   |
| RS-232 nødstrømsakkumulatorAutomat sikring, (polyswitches)                                  |
| RS-232 forsyningsudgangAutomat sikring, (polyswitches)                                      |

Systemets strømforsyning overvåges kontinuerligt og ændringer bliver vist i displayet samt registreres i loggen

Systemets backup nødstrømsakkumulator overvåges kontinuerligt for ændringer i spændingen samt afbrydelses i ladespændingen. Endvidere fortages der en automatisk belastningstest hvert døgn samt ved hver frakobling.

Systemets strømforsyning & nødstrømsforsyning er i overensstemmelse med EN50131-6 Type A power supply for Grade 1 & 2 systemer.

| Strømforbrugs:                  | i hvile | i alarm |
|---------------------------------|---------|---------|
| RS-216 & RS-224                 | 50mA    | 150mA   |
| RS-232                          | 85mA    | 150mA   |
| RS-LCD Betjeningspanel          | 22mA    | 20mA    |
| RS-HWXP/M Gruppeudvidelsesmodul | 55mA    | 55mA    |
| RS-RFX Trådløs gruppemodul      | 20mA    | 30mA    |
| RST28 Interface for Forbikobler | 05mA    | 10mA    |

# Udgange :

| <u>RS-216:</u>  |                                                                    |
|-----------------|--------------------------------------------------------------------|
| OP1, 2 & 3      | Open collector, maks. belastning på                                |
|                 | 500mA v/12Vdc, Negativ aktivering                                  |
| <u>RS-224:</u>  |                                                                    |
| OP1 & 2         | Potientalefri relæ, et kontakt sæt med skiftefunktion              |
|                 | 24VDv@3A. Maks. belastning for ekstern lydgiver er 500mA           |
| OP3             | Open collector, maks. belastning på                                |
|                 | 500mA v/12Vdc, Negativ aktivering                                  |
| <u>RS-232:</u>  |                                                                    |
| OP1 & 2         | Potientalefri relæ, et kontakt sæt med skiftefunktion              |
|                 | 24VDv@3A. Maks. belastning for ekstern lydgiver er 500mA           |
| OP3 & 4         | Open collector, maks. belastning på                                |
|                 | 500mA v/12Vdc, Negativ aktivering                                  |
| ST              | Sirene test 14.4Vdc (kun brugt i Frankrig)                         |
| LS              | Højtaler udgang, kan supportere to 16 Ohm højtaler for intern brug |
| AUX             |                                                                    |
| Com's op1 til 8 | Open collector 12Vdc logic outputs,                                |
|                 | 0V ved aktivering, maks. 50 mA                                     |

# Indgange:

| TS                           | . Sabotage retur fra lydgiveren (fabriksværdi 0V=OK) |
|------------------------------|------------------------------------------------------|
| Fjern reset indg. i Com stik |                                                      |
| Liniefejls indg. i Com stik  |                                                      |

## Dimensioner:

| RS-216 & RS-224 Centralenhed           | 310 mm. (B) x 385 mm. (H) x 95 mm. (D) |
|----------------------------------------|----------------------------------------|
| RS-232 Centralenhed                    | 310 mm. (B) x 385 mm. (H) x 95 mm. (D) |
| RS-LCD Betjeningspanel                 | 150 mm. (B) x 110 mm. (H) x 28 mm. (D) |
| RS-HWX/p gruppeudvidelsesmodul i plast | 129 m. (B) x 180 mm. (H) x 32 mm. (D)  |
| RS-HWX/m Gruppeudvidelsesmodul i metal | 179 m. (B) x 159 mm. (H) x 40 mm. (D)  |
| RS-RFX Gruppeudvidelsesmodul i plast   | 129 m. (B) x 180 mm. (H) x 32 mm. (D)  |

## Systemtegning:

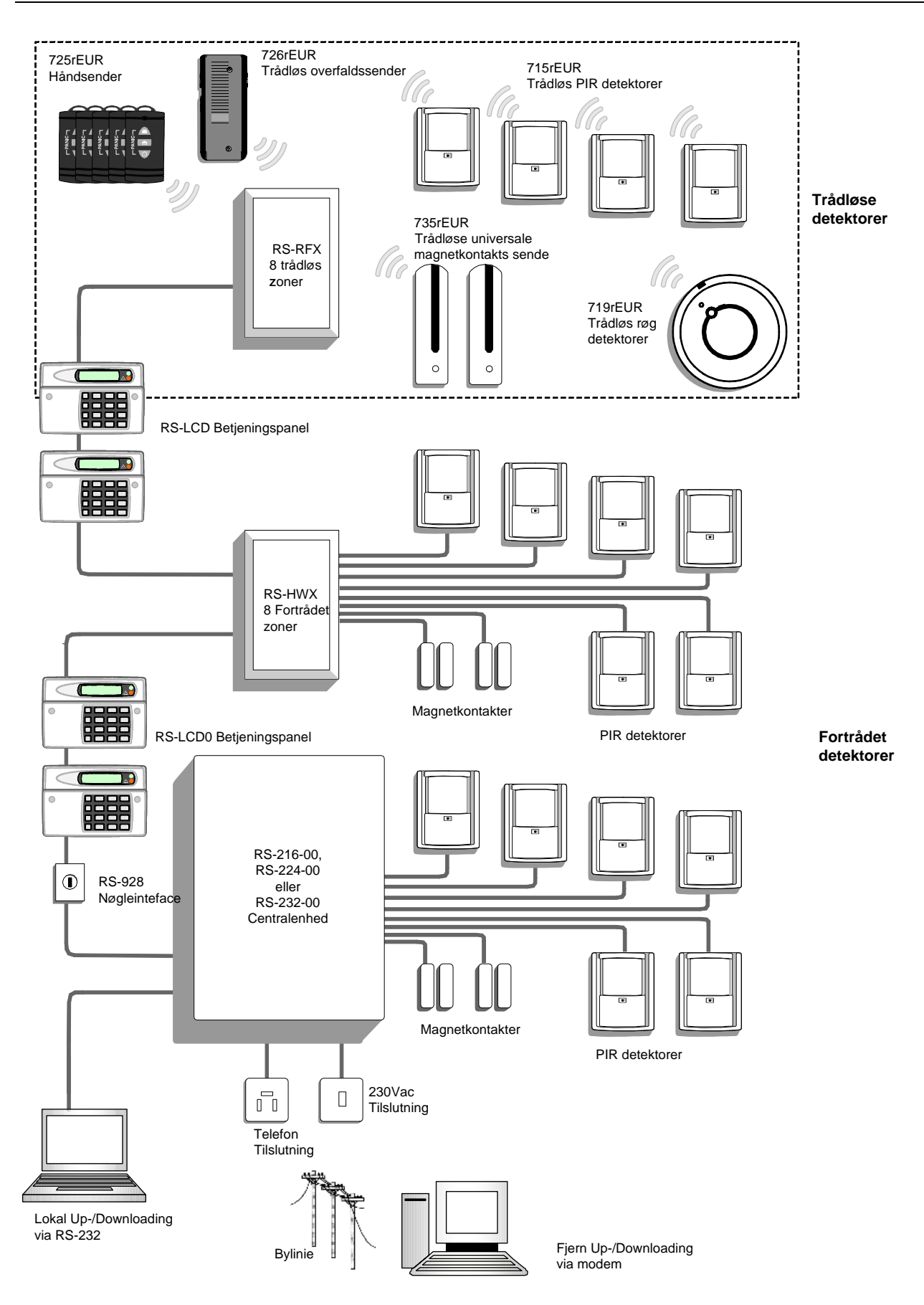

## **RS-216 print oversigt**

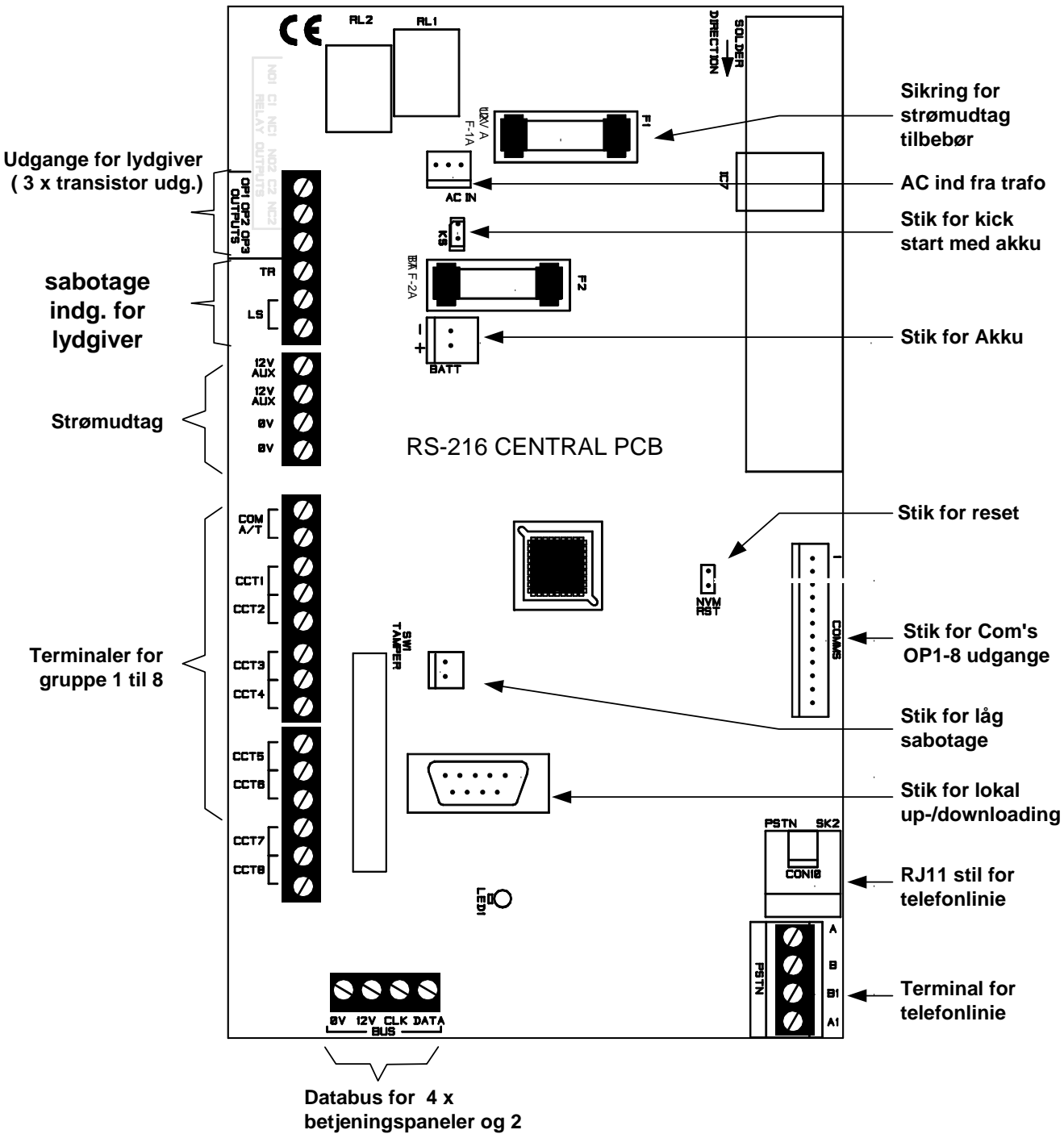

x gruppemoduler

# **RS-224 print oversigt**

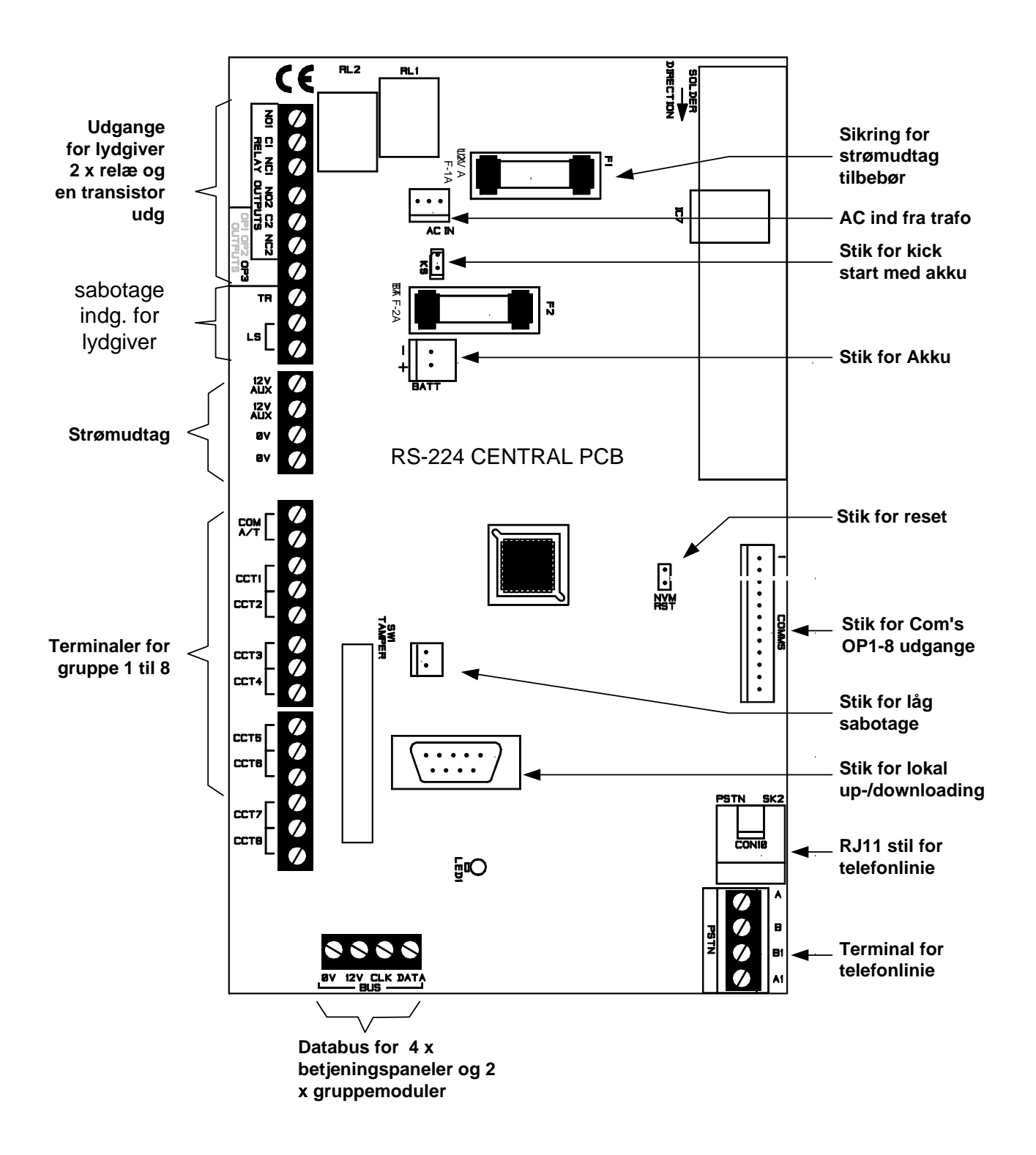

## **RS-232 print oversigt**

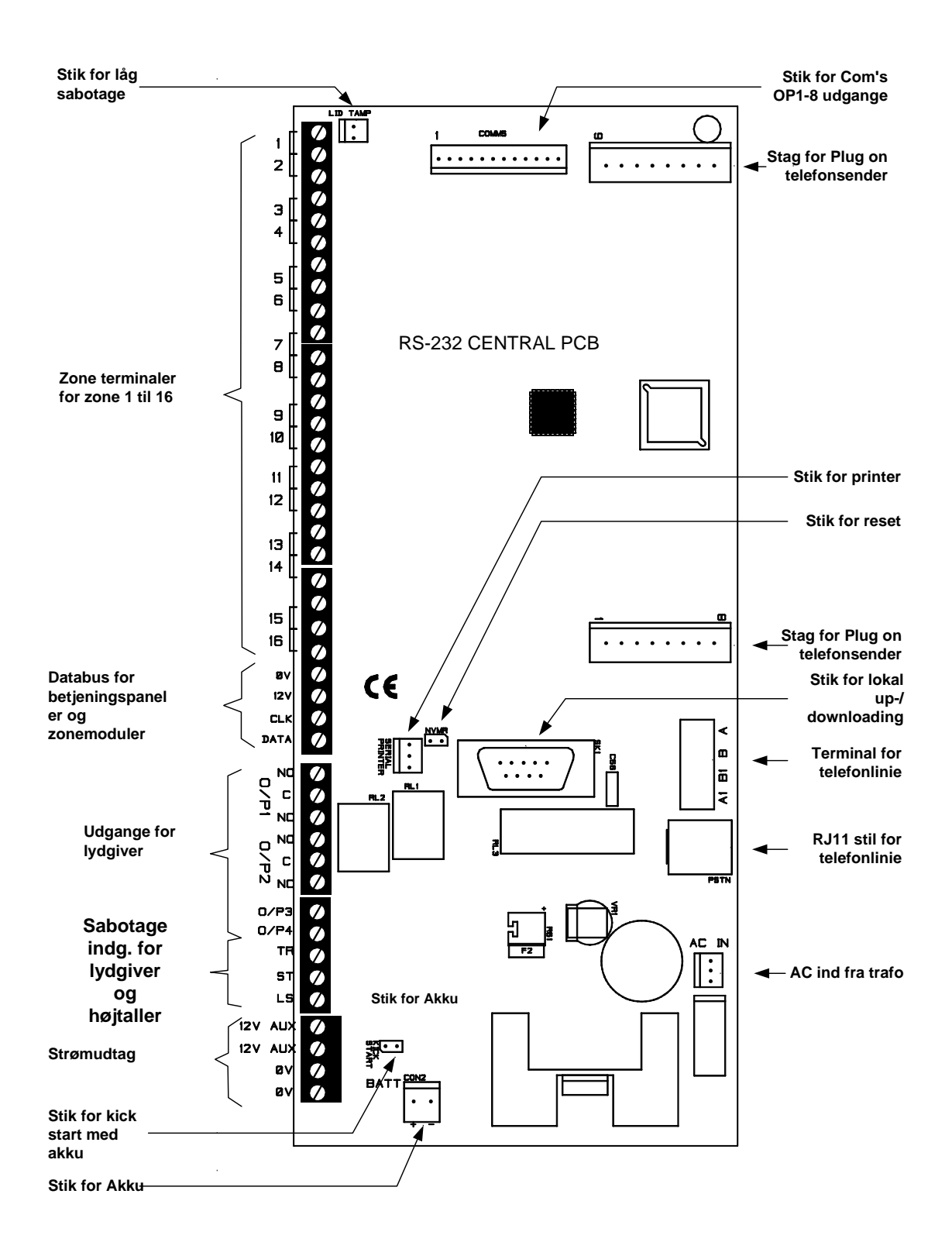

# **RS-LCD** Betjeningspaneler

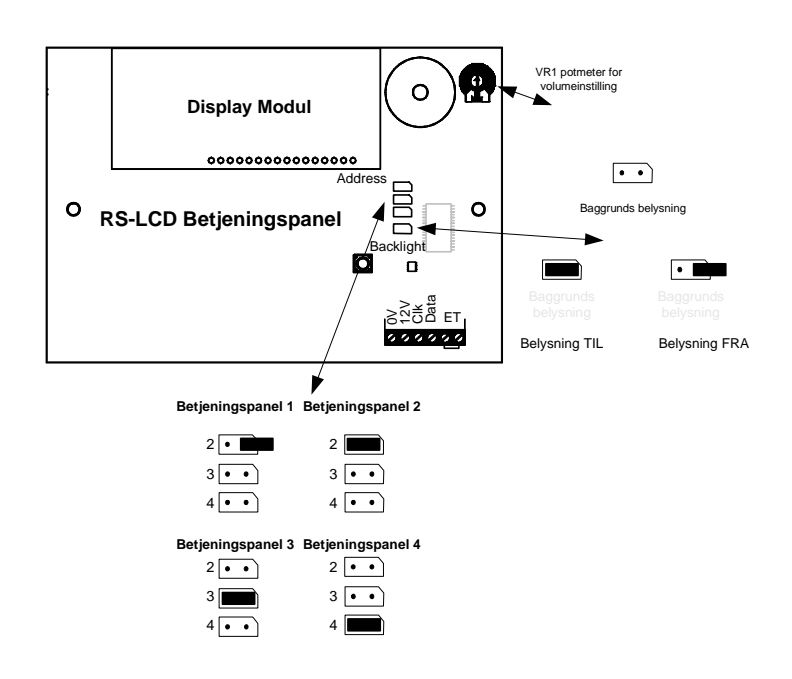

Adressering og baggrundslys i betjeningspanel:

#### Kabling/tilslutning af betjeningspanel:

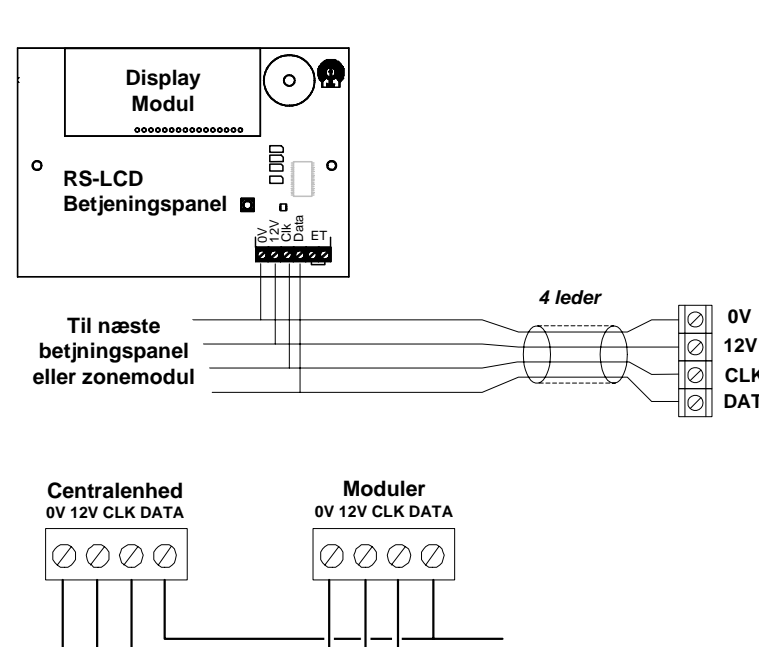

Alarmcentralen leveres med et RS-LCD betjeningspanel og hvis der skal tilsluttes flere betjeningspaneler SKAL hver af den have deres egen adresse Adressen indstilles ved at flytte jumperen imellem benene på "ADDRESS" kontakten, se eksempel på tegningen til venstre.

Det er også muligt at bestemme om baggrundslyset i tastaturet skal være permanent tændt ved at flytte jumperen på "BACKLIGHT" kontakten individuelt på hver betjeningsenhed.

I fabriksindstillingen er baggrundslyset tændt

Potentiometer VR1 anvendes til at indstille volumen på buzzeren i betjeningspanelet.

Tegning viser hvordan betjeningspanelet monteres via et 4leder kabel til centralenheden samt tilslutning af ET tryk for afslutning af udgangsproceduren.

ET trykket er en meget brugt funktion i England og funktionen er til at afslutte udgangsproceduren, hvorefter at trykket ikke har nogen funktion mere.

Det anbefales at der benyttes et alm. blødt eller massivt uskærmet alarmkabel til kabling af enheder på databussen, således at man altid opnår den optimale driftsikkerhed.

I tilfælde af manglende databus forbindelse vil displayet vise versionsnummeret og kun reagere med lyd på indtastninger.

Till næste modul

## **RS-HWX** gruppeudvidelsesmoduler

#### **RS-HWX** terminaler:

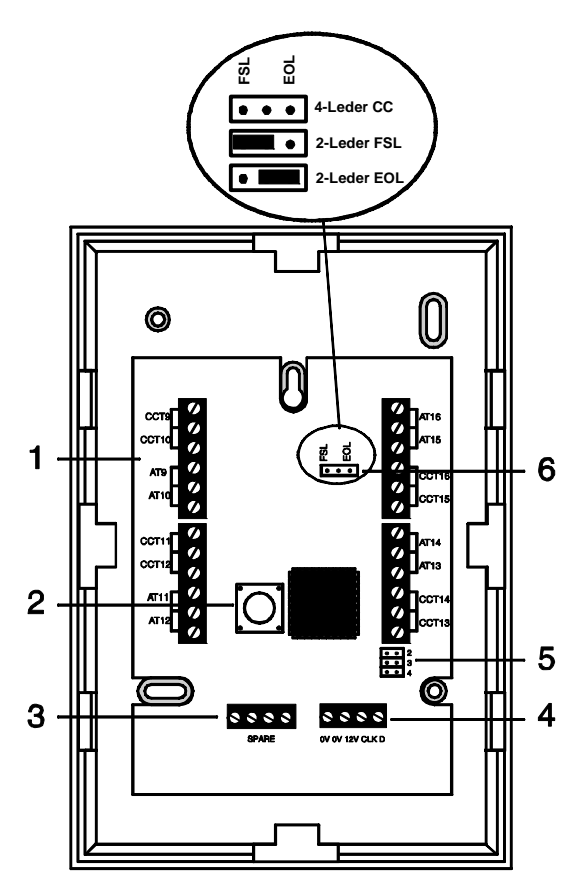

Tilslutning / Kabling af gruppemoduler:

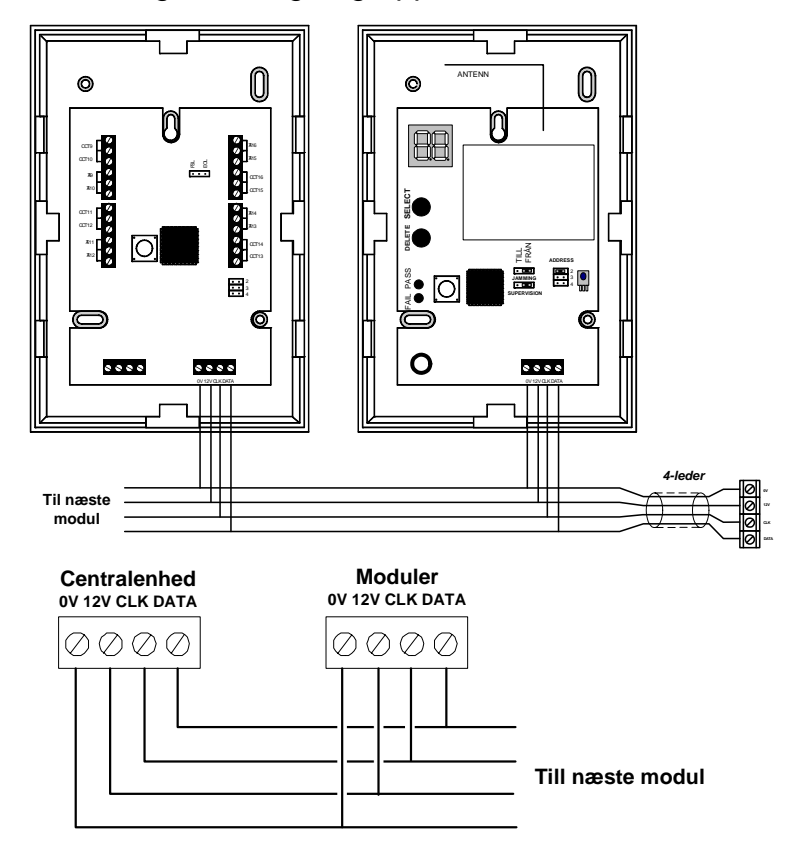

- 1. Gruppe terminaler
- 2. Sabotage kontakt for låg
- 3. SPARE terminaler (tomme)
- 4. Databus
- 5. Adresse kontakt
- 6. Indstilling af sløjfe type

Det anbefales at der benyttes et alm. blødt eller massivt uskærmet alarmkabel til kabling af enheder på databussen, således at man altid opnår den optimale driftsikkerhed.

#### Adressering af gruppemoduler:

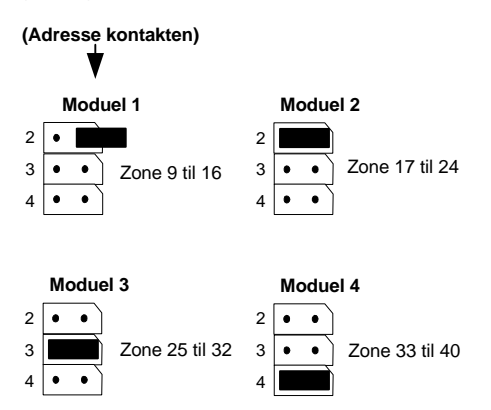

RS-216, RS-224 og RS-232 kan udvides med op til 4 gruppemoduler og de skal hver have deres egen adresse som indstilles ved at flytte jumperen på adresse kontakten imellem 2 til 4.

Samtidig med indstillingen af adressen indstilles også numrene på grupperne for det enkelte gruppeudvidelsesmodul som det kan ses på tegning.

#### Adressering af gruppe sløjfe type:

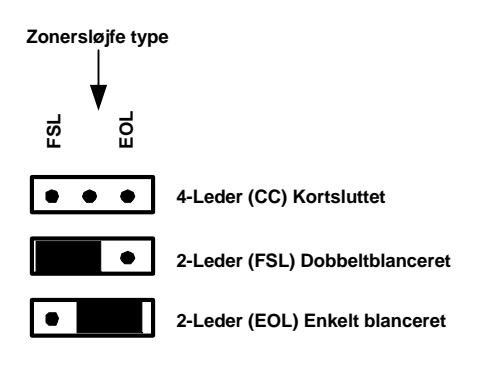

Gruppe sløjfe typen indstilles individuelt på hvert gruppeudvidelsesmodul, hvilket giver en større frihed ved overtagelser af gamle installationer m.m. Dette betyder også at centralenheden kan være indstillet til FSL (dobbelt sløjfet ) og første RS-HWX gruppeudvidelsesmodul til eks. EOL (enkelt sløjfet ), næste til eks. CC (lukket sløjfet ).

Den valgte indstilling gælder alle grupper på gruppeudvidelsesmodulet.

## **RS-RFX Trådløs gruppeudvidelsesmodul**

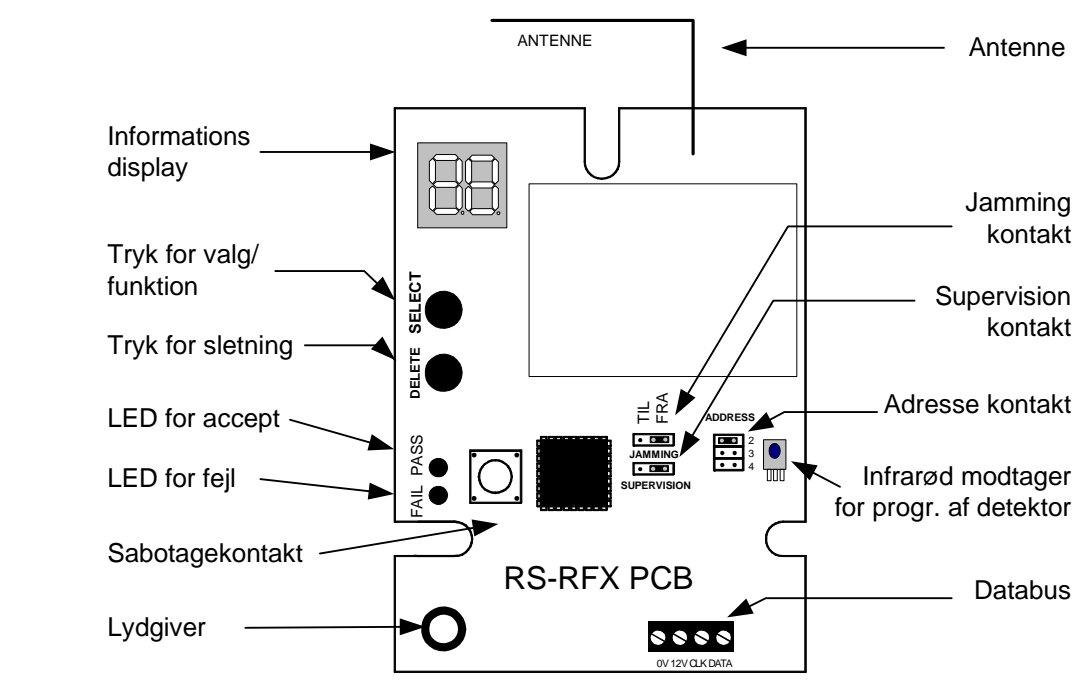

#### Terminaler beskrivelse:

#### Montering / Kabling af gruppemoduler:

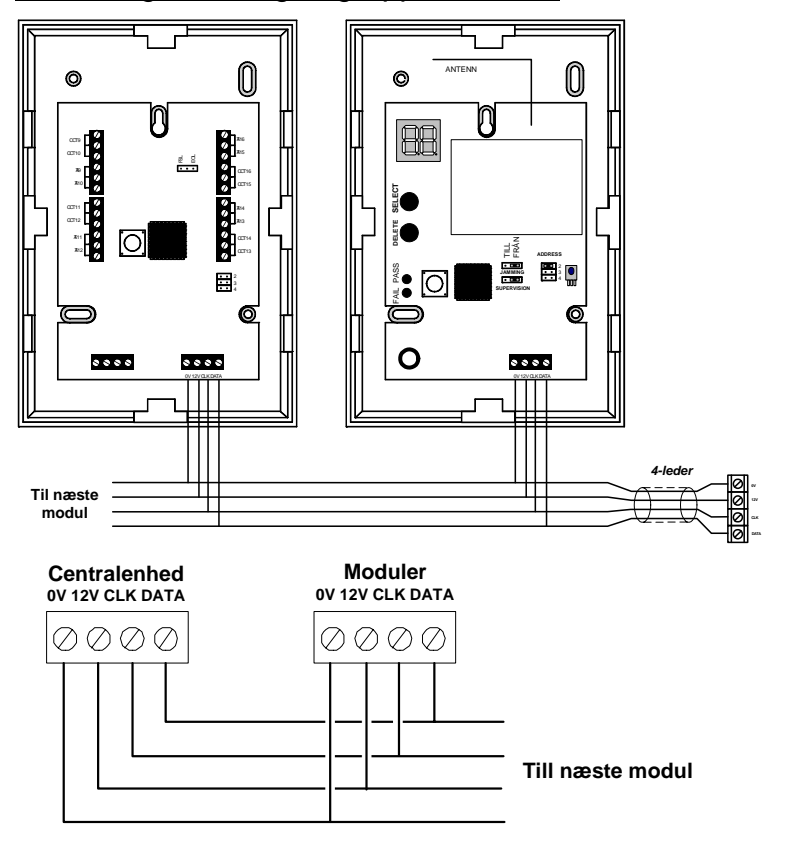

Det anbefales at der benyttes et alm. blødt eller massivt uskærmet alarmkabel til kabling af enheder på databussen, således at man altid opnår den optimale driftsikkerhed.

Tegning viser hvordan gruppeudvidelsesmoduler monteres via et 4-leder kabel til centralenheden eller nærmeste betjeningspanel.

#### Note:

1: Kontroller at både 230V samt batteri er afmonteret i alarmcentralen, før RS-RFX tilkobles til alarm-centralens databus.

2: Brug kabelindgangen i bunden af kassen. Sæt ikke kablet igennem toppen af kassen, da dette vil forstyrre antenne.

#### Adressering af trådløst gruppemoduler:

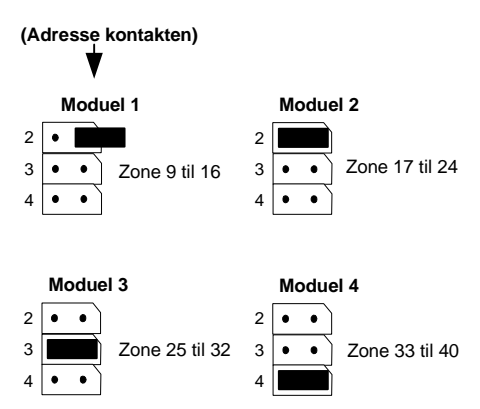

#### Sætte RS-RFX indlærings menu:

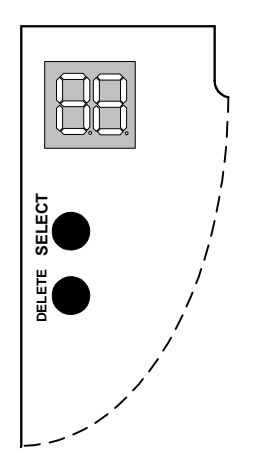

RS-216, RS-224 samt RS-232 kan udvides med op til i alt 4 gruppemoduler og de skal hver have deres egen adresse som indstilles ved at flytte jumperen på adresse kontakten imellem 2 til 4.

Samtidig med indstillingen af adressen indstilles også numrene på grupperne for det enkelte udvidelsesmodul som det kan ses i nedenstående tegning.

For at sætte RS-RFX i indlæringsmenuen, skal spændingen være tilslutte og alarmcentralen skal være i teknikermenuen. Flyt herefter RS-RFX's låg og der trykkes på knappen "Select".

Displayet viser nu "

"--", RS-RFX er nu i indlæringsmenuen.

For at forlade indlæringsmenuen genplaceres RS-RFX's låget.

Nb!: Indlæringsmenuen SKAL forlades før du kan flytte strømmen fra RFX' en.

## Indlæsning af en detektor på en specifik gruppe plads

Hvis man ønsker at indlæse en detektorer på en specifik gruppe plads, så:

- 1. Sæt RS-RFX i indlæringsmenuen, hvis den ikke allerede er det.
- Tryk på Select knappen indtil displayet viser det gruppenummer man ønsker.
   Hvis gruppenummeret i displayet ikke blinker, så er gruppepladsen allerede brugt.
- 3. Sørg for detektorens LED peger ind mod RS-RFX's indlæsnings øje, i en afstanden der maks. må være 10 cm.
- 4. Aktivere detektoren og hvis nødvendigt, aktiver sabotage kontakten. Sørg for at lyset fra detektorens LED peger imod RS-RFX's indlæsnings øje RS-RFX giver et kort bip og displayet vil skiftevis vise gruppenummeret samt signalstyrken. Note: RS-RFX giver et enkelt lav bip, hvis detektoren ikke kan indlæses
- 5. Gentag punkt 2 til 4 for alle de detektorer der skal indlæses i RS-RFX.

## **Sletning af detektor**

Ønsker man at slette en detektor fra RS-RFX som allerede er indlæst, så:

- 1. Sæt RS-RFX i indlæringsmenuen, hvis den ikke allerede er det.
- 2. Tryk på Select knappen indtil displayet viser det gruppenummer på den sender der skal slettes.
- 3. Tryk og hold Delete knappen nede i 4 sekunder.

Efter 4 sekunder afgiver RS-RFX et kort dobbelt bip og displayet viser "--" og detektoren er nu slettet fra RS-RFX hukommelse.

## **Sletning af detektor**

Man kan ikke slette en enkelt håndsender eller PA sender, hvis man ønsker at slette en enkelt enhed så er man nød til at slette alle enheder (hånd- og PA sender) i RS-RFX enheden.

- 1. Sæt RS-RFX i indlæringsmenuen, hvis den ikke allerede er det.
- 2. Tryk Select knappen indtil at displayet viser "C".
- 3. Tryk og hold Delete knappen ende i 4 sekunder.

Efter 4 sekunder afgiver RS-RFX et kort dobbelt bip og displayet viser "--" og alle hånd- og PA sendere er nu slettet fra RS-RFX hukommelse.

# Gruppe indgange

## Lukket / kortsluttet indgange (CC)

#### 1) Kun for RS-232:

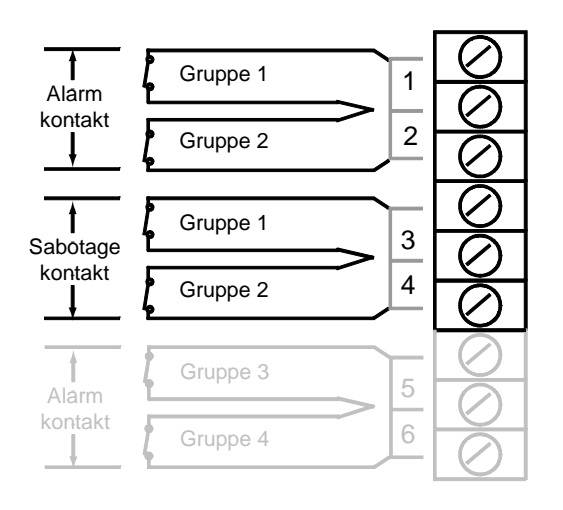

## 2) Kun for RS-216 & RS-224:

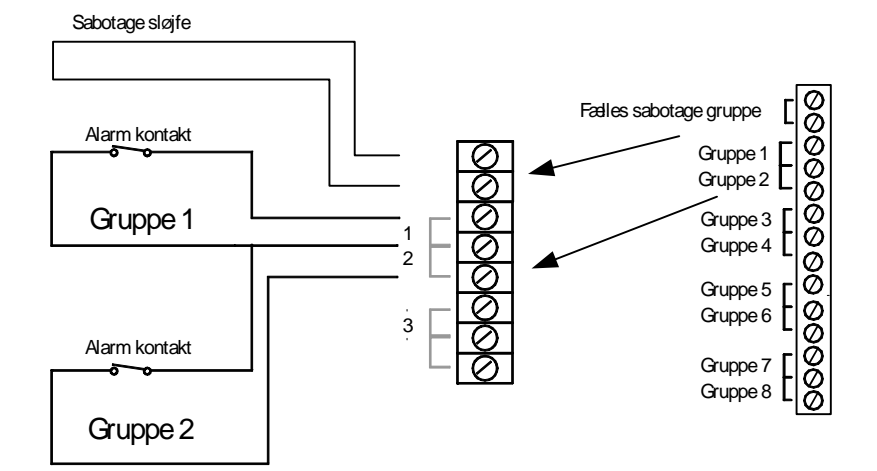

Tegning viser hvordan denne sløjfetype monteres på RS-232.

Bemærk hvordan grupperne er inddelt i par (først gruppe 1 & 2 derefter sabotagegruppe 1 & 2 osv. op til gruppe 7 & 8).

Det er også vigtig at bemærke, at denne gruppetype ikke er overvåget imod kortslutninger, og derved anbefales det ikke at benytte denne gruppesløjfe i en godkendt installation.

Tegning viser hvordan denne sløjfetype monteres på RS-216 & RS-224.

Bemærk hvordan grupperne er inddelt, Først den fælles sabotage gruppe og derefter gruppe 1 til 8.

Det er også vigtig at bemærke, at denne gruppetype ikke er overvåget imod kortslutninger, og derved anbefales det ikke at benytte denne gruppesløjfe i en godkendt installation.

#### Dobbelt balanceret indgange (FSL)

#### RS-216, RS-224 & RS-232:

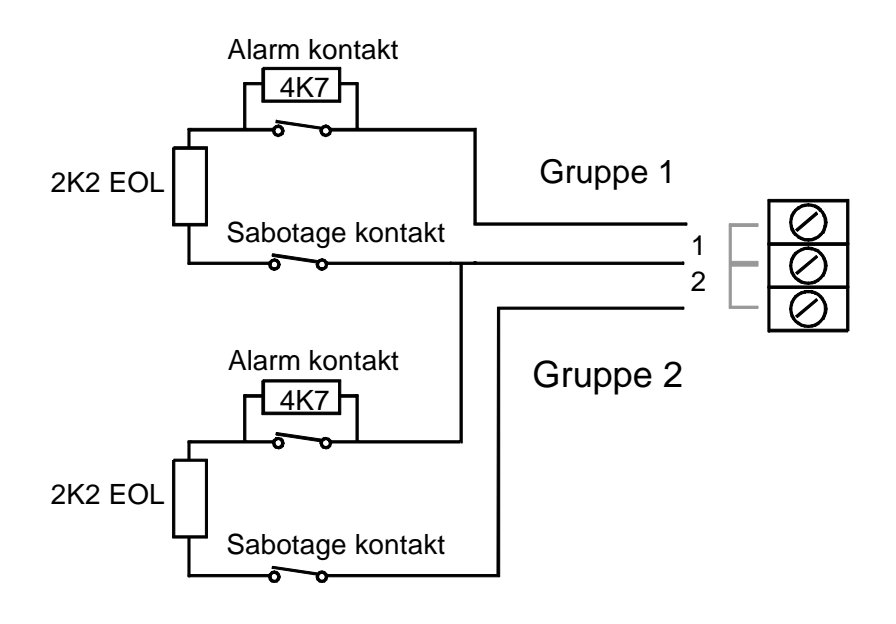

Monterings eksempel i en detektor:

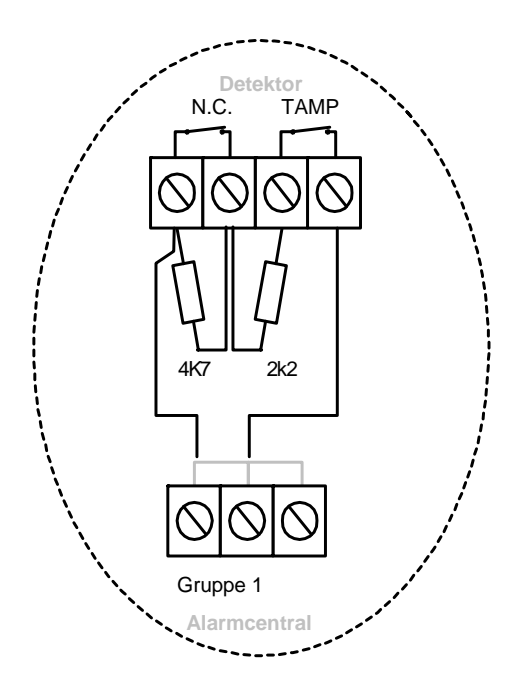

Tegning viser hvordan denne sløjfetype monteres på RS-216, RS-224 & RS-232.

Hver FSL gruppe er en dobbelt balanceret gruppe baseret på et toleddet alarmkabel.

Sløjfen bruger to modstande med forskellige værdier som kan skelne mellem 'alarm' og 'sabotage' signaler.

En 2K2 modstand i serier i enden af sløjfen (EOL), og en 4K7 modstand over alarm kontakten.

Den totale kabelimpedans må ikke overstige 100 ohm pr. gruppe.

Den anbefalede maksimum ledningslænge pr. gruppe må være 200 -300 meter.

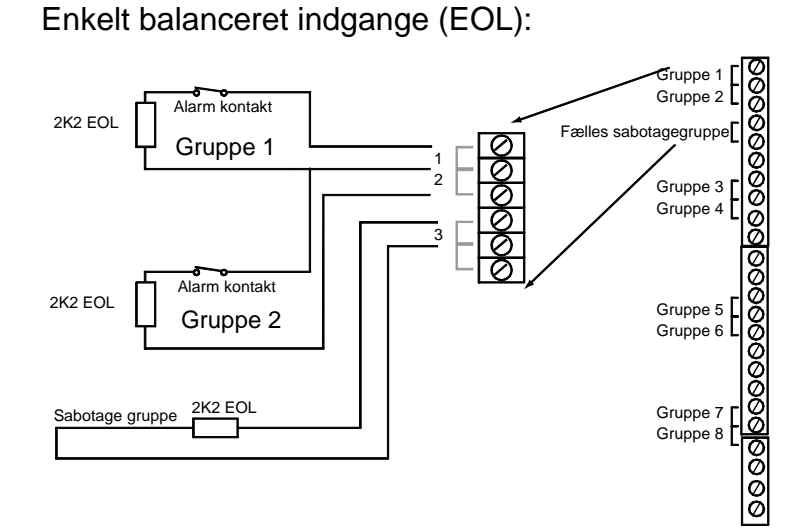

Det er KUN RS-232 der kan programmeres til at have enkelt balanceret gruppe indgange. Tegning viser hvordan gruppesløjfe EOL monteres til gruppeterminalen i centralenheden, bemærk at man ved brug af EOL sløjfe type kun har en fælles sabotage gruppe.

## Udgange

Montering af sirener og udgange:

RS-216/RS-224 har 11 fuldt programmerbare udgangar på hovedprintet, fordelt på følgende;

| Udga                 | ange         |   | Beskrivelse                                                                                        |
|----------------------|--------------|---|----------------------------------------------------------------------------------------------------|
| 224                  | OP1 & 2      | = | Potentiale fri relæer (24Vdc/3A) med skifte funktion, maks. belastning for eksterne lydgiver 500mA |
| RS-S                 | OP3          | = | Open collector der giver (÷) ved aktivering, maks. belastning er 500 mA v/12Vdc.                   |
| RS-216               | OP1 til 3    | = | Open collector der giver (÷) ved aktivering, maks. belastning er 500 mA v/12Vdc.                   |
| RS-216 och<br>RS-224 | Com OP1 ti 8 | = | Opeb collector der skifter fra (+) til (÷) ved aktivering, maks. belastning 20mA v/12Vdc.          |

RS-232 har 12 fuldt programmerebare udgange på hovedprintet, fordelt på følgende;

| Udgange       |   | Beskrivelse                                                                                           |
|---------------|---|----------------------------------------------------------------------------------------------------|
| OP1 & 2       | = | Potentiale fri relæer (24Vdc/3A) med skifte funktion, maks. belastning for eksterne<br>lydgiver 500mA |
| OP3 & 4       | = | Open collector der giver ( $\div$ ) ved aktivering, maks. belastning er 500 mA v/12Vdc.               |
| Com OP1 til 8 | = | Opeb collector der skifter fra (+) til (÷) ved aktivering, maks. belastning 20mA v/12Vdc.             |

## Monterings eksempel for RS-224 & RS-232:

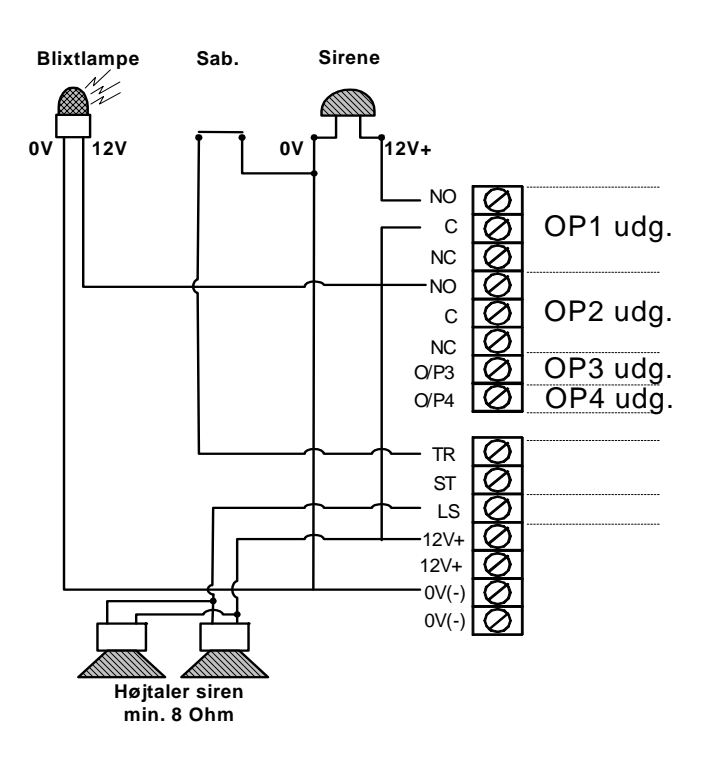

OP1, 2 er relæ udgange med skifte funktioner og OP3 & 4 er open collector der ved alarm giver 0V.

Benyt progr.kode 81 for OP1, progr.kode 82 for OP2, progr.kode 83 for OP3 og progr.kode 84 for OP4.

Monterings eksempel for RS-216:

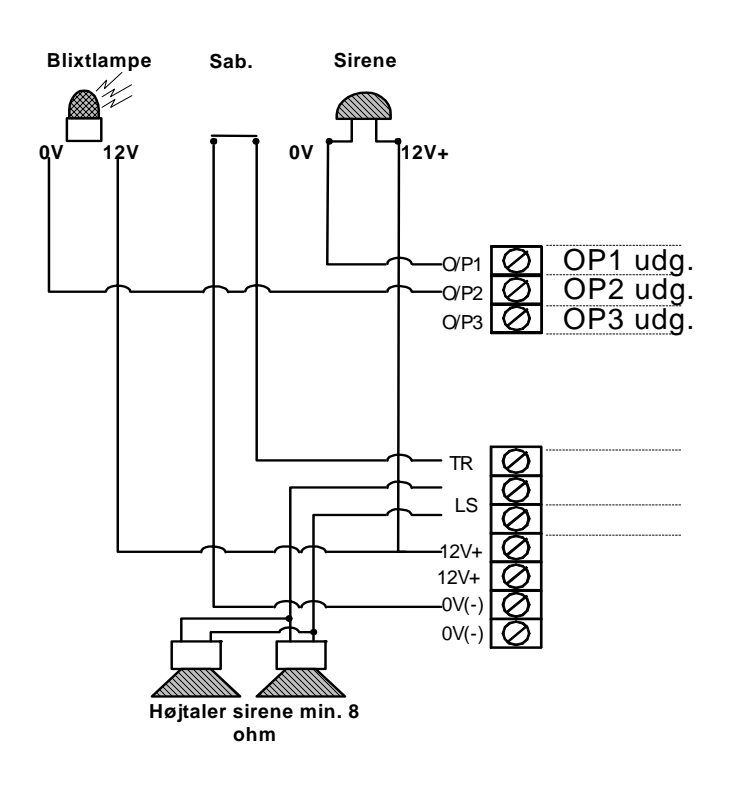

OP1, 2 og 3 er open collector der ved alarm giver 0V.

Benyt progr.kode 81 for OP1, progr.kode 82 for OP2, progr.kode 83 for OP3 og progr.kode 84 for OP4.

#### Montering af udgangene COM 1 til 8:

#### Tilslutnings kabel

|   | 1          |                                                                 |                                       |  |  |  |  |  |
|---|------------|-----------------------------------------------------------------|---------------------------------------|--|--|--|--|--|
| Ц | <b>þ</b> — | Udgang O/P1 (Brun) + normalt og ÷                               | ved alarm                             |  |  |  |  |  |
|   | <b>⊨</b> — | Udgang O/P2 (Orange) + normalt og                               | ; ÷ ved alarm                         |  |  |  |  |  |
|   | þ—         | Udgang O/P3 (Gul) + normalt og ÷ v                              | ed alarm                              |  |  |  |  |  |
|   | <b>⊨</b> — | Udgang O/P4 (Grøn) + normalt og ÷                               | ved alarm                             |  |  |  |  |  |
|   | þ—         | Udgang O/P5 (Blå) + normalt og ÷ ve                             | ed alarm                              |  |  |  |  |  |
|   | þ—         | Udgang O/P6 (Lilla) + normalt og ÷ v                            | red alarm                             |  |  |  |  |  |
|   | <b>⊨</b> — | <ul> <li>Udgang O/P7 (Hvid) + normalt og ÷ ved alarm</li> </ul> |                                       |  |  |  |  |  |
|   | <b>⊨</b> — | <ul> <li>Udgang O/P8 (Grå) + normalt og ÷ ved alarm</li> </ul>  |                                       |  |  |  |  |  |
|   | þ—         | Linie fejl indg. (Hvid/Orange) +12V a                           | nvendt til aktivere en tlf.linie fejl |  |  |  |  |  |
|   | <b>⊨</b> — | Fjern reset indg. (Hvid/Brun) +12V ar                           | nvendt til at skifte til bruger reset |  |  |  |  |  |
|   | <b>⊨</b> — | 0V (Sort)                                                       | (se afsnit 4.15 for fjern reset)      |  |  |  |  |  |
| Π | ⊨—         | +12V (Rød)                                                      |                                       |  |  |  |  |  |
|   |            |                                                                 |                                       |  |  |  |  |  |

RS-216, RS-224 og RS232 har 8 fuldt programmerbare udgange som kan benyttes til styring af mange forskellige ting, bla. styring af ekstern telefonsender m.m.

Udgangene er open collector der skifter fra + til ÷ ved aktivering.

Udgangene indstilles under progr.kode 151 til 158.

Stikket har 12 ben som vist på tegning:

# 230 VAC

Tilslutning af 230Vac:

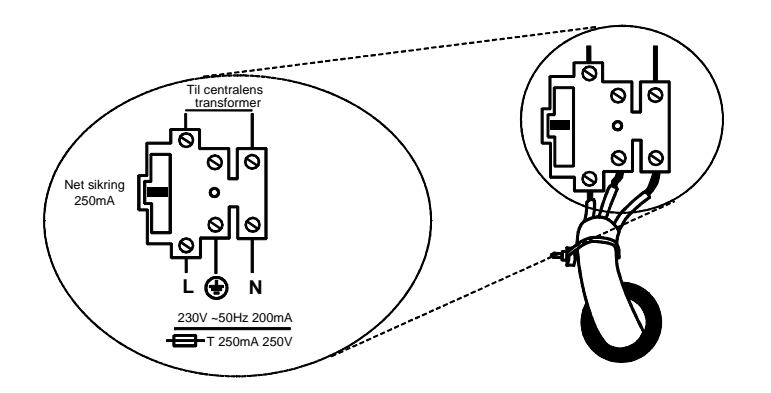

Centralenheden skal være permanent forbundet til en 250 mA sikring der er monteret i en sikringsholder der er let tilgængelig.

Tilslut strømmen til centralenheden ved at bruge den 3-vejs terminalblok som er placeret til venstre for trafoen. Fastgør net ledning til boksens forankringspunkt ved brug af kabelstrips som følger med. Notér at centralenheden har en T-250mA intern ledningssikring.

Alle elektriske forbindelser bør udføres af en autoriseret elektriker således at de overholder gældende reglementer.

NB! Tilslut ikke 230Vac endnu eller arbejde ikke inde i centralenhedens kabinet når 230Vac er tilsluttet.

# **Telefonlinie / Moden**

#### Tilslutning af telefonlinie:

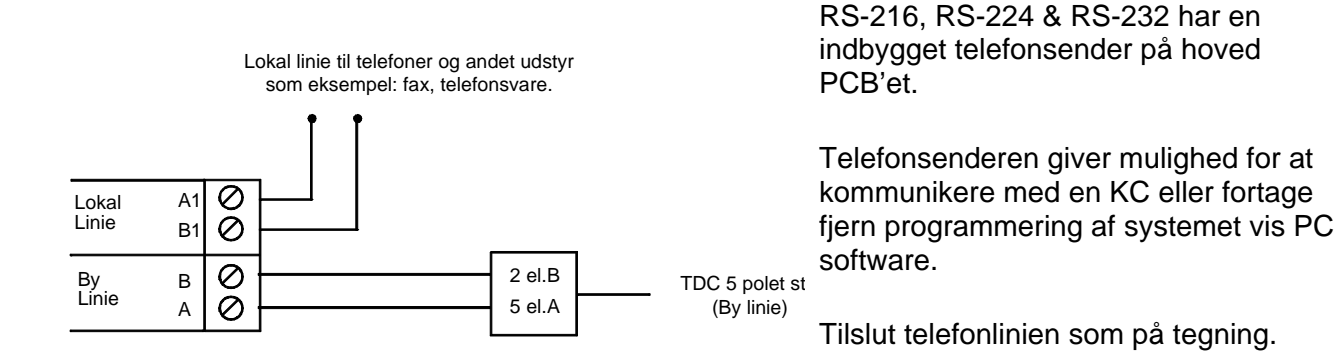

## PC kabel type for DOWNLOADER

Følgende kabeltype benyttes imellem PC'er og alarmcentralen:

#### Alarmcentral

#### PS RS232 Port

Hun 9-Pin D-connector til 9-Pin HUN D-connector

| Alarmcentral /PC          |       |   |       |     |
|---------------------------|-------|---|-------|-----|
| (                         |       |   |       |     |
|                           | 9 Pin |   | 9 Pin |     |
| FG (Frame Ground)         | -     | x | -     | FG  |
| TD (Transmit Data)        | 3     | - | 2     | RD  |
| RD (Receive Data)         | 2     | - | 3     | TD  |
| RTS (Request To Send)     | 7     | - | 8     | СТЅ |
| CTS (Clear To Send)       | 8     | - | 7     | RTS |
| SG (Signal Ground)        | 5     | - | 5     | SG  |
| DSR (Data Set Ready)      | 6     | - | 4     | DTR |
| DTR (Data Terminal Ready) | 4     | - | 6     | DSR |

RS-224 og RS-232 har standard et stik for lokal up/downloading via en PC'er.

For at kunne benytte denne funktion skal et kabel som vist på tegningen til højre med følgende ben forbindelser følgende bruges.

Husk at man skal benyttes progr.kode 110 før at man kan få forbindelse til PC'eren.

Tryk = 110 + ENT + 0 + ENT og displayet vil nu skrive "Venter på PC"

#### Introduktion

Første gang systemet opstartes eller når hele systemet sættes tilbage til fabriksværdierne, kan man vælge om systemet skal være et enkelt brugersystem eller et flerbrugersystem.

Opstart første gang / adgang til teknikermenuen:

Første gang et nyt opstartes, vil displayet forespørge dig om du ønsker at skifte til et flerbruger system.

- 1 Tilslut batteriet til PCB i centralen
- Kortslut kort benene i stikket (KICK START).
   Den grønne LED på betjeningspanelet blinker og den interne lydgiver aktiveres.
   Tag ikke hensyn displayet på dette tidspunkt.
- 3 Indtast brugerkode (fabriksværdi) 1234 Denne interne lydgiver stopper. Tag ikke hensyn displayet på dette tidspunkt.
- 4 Monter låget eller aktiver låg sabotage kontakten .
- 5 Monter 230vac Power LED på betjeningspanelet lyser kontant.
- Indtast 0 efterfulgt af teknikerkode (7890)
   Man behøver ikke at afmontere låget, for at kunne komme i teknikermenuen.
   Displayet viser: [Mult. Sys. ?
- 7 Tast enten 1+ [ ENT ] for flere bruger system eller 0 + [ ENT ] for enkelt bruger system.

Displayet viser:

[INSTALLER MENU]

1

Du er nu i teknikermenuen.

Imens systemet er i teknikermenuen vil alle betjeningspaneler, bortset fra den betjeningsenhed du benytter, være låst og vise O[-OPTAGET -] i displayet.

#### Nyttig information om programmering når flerbruger system er valgt.

Når du har valgt at benytte flerbruger systemet, kan du benytte følgende progr.kode til at programmere hvert område med.

- a. Progr.koderne 01 til 16 og ESC+17 til ESC+40, bruges til at tildele hver gruppe til et område.
  Hver gruppe tilhører fra fabrikken område A, men kan ændres med tasterne A til D. Benyt B for at programmere en gruppe til område B
  Benyt C for at programmere en gruppe til område C
  Benyt D for at programmere en gruppe til område D
- b. Progr.kode 32 benyttes til at tildele hver betjeningspanel til et eller flere område. Fra fabrikken tilhører alle betjeningspaneler alle områderne.
- c. Benyt følgende progr.koder til programmering af udgangsprocedure, alarm reaktion, indgangstid og udgangstid for hvert område

| Område           | Α   | В   | С   | D   |
|------------------|-----|-----|-----|-----|
| Udgangsprocedure | C39 | C62 | C72 | C76 |
| Alarm reaktion   | C47 | C63 | C73 | C77 |
| Indgangstid      | C43 | C64 | C74 | C78 |
| Udgangstid       | C44 | C65 | C75 | C79 |

- d. Progr.koderne 81 til 84 benyttes til at tildele en sirene udgang til et område. Benyt progr.kode 17 for at programmere en udgang til System alarm fra fællesområderne Benyt progr.kode 18 for at programmere en udgang til område A Benyt progr.kode 19 for at programmere en udgang til område B Benyt progr.kode 20 for at programmere en udgang til område C Benyt progr.kode 21 for at programmere en udgang til område D
- e. Sørg for at master brugeren forstår at tildele områder til de enkelte brugerkoder.

#### Programmeringskoder

Ved levering fra fabrikken, er centralen allerede opsat med fabriksværdier for UK. For at ændre fabriksværdierne skal du være i teknikermenuen.

Herefter:

1. Indtast den ønskede programkode [??] og tryk [ENT].

Displayet vil nu vise den nuværende værdi for programkoden.

2. Indtast cifrene for den nye værdi du ønsker.

Displayet viser den nye værdi.

3. Tryk [ ENT ] for at gemme den nye værdi for kommandoen.

Hvis du på noget tidspunkt ønsker at ændre opsætningen, gentages punkt 1 til 3. Tabellerne på følgende sider viser programkoderne og deres funktioner. (Et "O" ved siden af programkoden viser at det er en fabriksværdi.)

| Fabriksværdier for koder: | 4 cifret | 6 Cifret  |  |
|---------------------------|----------|-----------|--|
| Teknikerkode              | 7890     | 567890    |  |
| Vægterkode                | 9999     | 569999    |  |
| Brugerkode 1              | 1234     | 123456    |  |
| Brugerkoderne 2           | ESC+002  | ESC+00002 |  |
| ↓↓ ↓↓ ↓↓                  | 11 11 11 | 11 11 11  |  |
| Brugerkoderne 16          | ESC+016  | ESC+00016 |  |
| Overfaldskoden            | ESC+017  | ESC+00017 |  |

Note: Brugerkoder 02 til 16 samt overfaldskoden kan kun aktiveres eller ændres af brugerkode nr. 1 ved at indlægge en 4-cifret kode. Se "Brugervejledningen" for en mere detaljeret forklaring om hvordan man aktiverer eller ændrer brugerkoderne

| Funktion          | Progr.kode               |                        | Indtast                        | Default   |
|-------------------|--------------------------|------------------------|--------------------------------|-----------|
| Valg af land &    | 0                        | [0]+                   | [ ENT ] + [ ?? ] + [ ENT ]     |           |
| fabriksværdier? : | = fabriksvædier for et   | af følgende lande:     |                                |           |
| 0 = UK (O)        | 5 = Frankrig             | ESC1 = Irland          | ESC6 = Danmark                 |           |
| 1 = Italien       | 6 = Belgien              | ESC2 = OEM 1           | ESC7 = Sverige                 |           |
| 2 = Spanien       | 7 = Tyskland             | ESC3 = OEM 2           | C                              |           |
| 3 = Portugal      | 8 = Schweiz              | ESC4 = OEM 3           |                                |           |
| 4 = Holland       | 9 = Østrig               | ESC5 = Norge           |                                |           |
| Note: Når du har  | valgt et land, vil syste | emet opsætte fabriksva | ærdierne for det valgte land.  |           |
| Gruppe setup      | 01 til 40                | [??]+[E                | NT ] + [ Tekst + Y + aa + bb ] | + [ ENT ] |

| NB! Gruppe numre 1 til 16     | indtaste                                                                                                    | s som 01 til 10                                                                                                    | 6 og grupperne                                                                                                    | 17 til 40 ii                               | ndtaste                                   | es som ESC+17 til ES                             | C+40                |
|-------------------------------|----------------------------------------------------------------------------------------------------|----------------------------------------------------------------------------------------------------|----------------------------------------------------------------------------------------------------|--------------------------------------------|-------------------------------------------|--------------------------------------------------|---------------------|
| <u>a :</u>                    | <u>Grupp =</u><br>00 = E                                                                                                    | <u>e type:</u><br>A (Ej anvendt                                                                                                    | )                                                                                                    | Fa                                         | brikso                                    | nsætning for grupper                             |                     |
|                               | 01 = P                                                                                                    | A (Overfaldsa                                                                                                    | ılarm)                                                                                                    | G                                          | ruppe                                     | Type                                             | Tillæg              |
|                               | 02 = B                                                                                                    | A (Brandalarn                                                                                                    | n)                                                                                                    |                                            | 1                                         | 13=Forbikobler                                   | b.C                 |
|                               | 03 = N                                                                                                    | IA (Normal ala                                                                                                    | arm)                                                                                                    |                                            | 2                                         | 06=Adgangsgruppe                                 | b,C                 |
|                               | 04 = 2                                                                                                    | 4 (24 timers g                                                                                                    | ruppe)                                                                                                    |                                            | 3                                         | 03=Normal alarm                                  | b,C,O               |
|                               | 05 = IL                                                                                                    | J (Ind/Udgang                                                                                                    | l gruppe)                                                                                                    |                                            | 4                                         | 03=Normalalarm                                   | b,C,O               |
|                               | 06 = A                                                                                                    | G (Adgangsg                                                                                                    | ruppe)                                                                                                    |                                            | 5                                         | 00=Ej anvendt                                    | а                   |
|                               | 07 = V                                                                                                    | K (Vibrations                                                                                                    | kontakt)                                                                                                    |                                            | 6                                         | 00=Ej anvendt                                    | а                   |
|                               | 08 = T                                                                                                    | G (Teknik gru                                                                                                    | ppe)                                                                                                    |                                            | 7                                         | 00=Ej anvendt                                    | а                   |
|                               | 09 = N                                                                                                    | IB (Nøgleboks                                                                                                    | 5)                                                                                                    |                                            | 8                                         | 00=Ej anvendt                                    | а                   |
|                               | 10 = R                                                                                                    | D (Røgdetekt                                                                                                    | or)                                                                                                    |                                            |                                           |                                                  |                     |
|                               | 11 = N                                                                                                    | IP (Nøglegrup                                                                                                    | pe)                                                                                                    |                                            |                                           |                                                  |                     |
|                               | 12 = N                                                                                                    | IS (Nødlearun                                                                                                    | ne)                                                                                                    |                                            |                                           |                                                  |                     |
|                               | 13 = A                                                                                                    | M (Anti mask)                                                                                                    | )                                                                                                    |                                            |                                           |                                                  |                     |
|                               | 10 - 7                                                                                                    | B (Forbikoble)                                                                                                    | /<br>r)                                                                                                    |                                            |                                           |                                                  |                     |
| <u>b</u> :<br>Progr.eksempel: | = Grupp $= SC+2$ $= SC+2$ $= SC+2$ $= SC+2$ $= SC+2$ $= SC+2$ $= SC+2$ $= SC+2$ $= Til$ $B = Til$ $C = Til$ $D = Til$ $C = Til$ $D = Til$ $Grupp$ $= Til$ $Grupp$ $= SC+2$ $= SC+4$ $= SC+4$ $= SC+4$ $= SC+4$ | <ul> <li>be tillæg, en a</li> <li>c (klokke)</li> <li>2 = S (Shock t</li> <li>3 = D (Dobbeli</li> <li>4 = O(Tillad uc</li> <li>5 = b (Tilkoble</li> <li>6 = c (Tilkoble</li> <li>7 = Chok følse</li> <li>8 = d (Tilkoble</li> <li>deling af områ</li> <li>deling af områ</li> </ul> | t følgende:<br>test)<br>t puls)<br>dkobling)<br>t i niveau B)<br>t i niveau C)<br>omhed (vælg en<br>t i niveau D)<br>åde A til gruppe<br>åde A til gruppe<br>åde A til gruppe<br>åde A til gruppe<br>en normal alarr<br>+ ZONE TEKST<br>arm<br>råde B<br>tilladt<br>de valgte værdie | n værdi im<br>mgruppe,<br>T + ENT +<br>er. | ellem <sup>→</sup><br>aktiv i<br>· 03 + I | 1 og 6)<br>område B og må udko<br>ESC4 + B + ENT | obles.              |
|                               | 00                                                                                                    |                                                                                                    |                                                                                                    |                                            | <b>T</b>                                  |                                                  | 7000                |
| I EKNIKERKOAE                 | 20                                                                                                    |                                                                                                    | (20 + ENI + a                                                                                                    | iaaa + EN                                  | 1 + 100                                   | DD + ENI)                                        | 7890                |
|                               | aaaa                                                                                                    | = nye teknike                                                                                                    | erkode                                                                                                    |                                            |                                           |                                                  |                     |
|                               | bbbb                                                                                                    | = nye vægte                                                                                                    | rkode (Kun hvis                                                                                                    | s den er al                                | ktivere                                   | t under progr.kode 18                            | 1                   |
| Gruppesløife opsætning        | 21                                                                                                    |                                                                                                    | (21 ± ENT ± 2                                                                                                    | + ENT)                                     |                                           |                                                  |                     |
| Ci appesialia obsecuting      | 0                                                                                                    | – Luk aruppe                                                                                                    | slaife (1 lednin                                                                                                    | a)                                         |                                           |                                                  |                     |
|                               | 1                                                                                                    |                                                                                                    | slejie (4 leurini)                                                                                                    | y)<br>Nalaifa tur                          | or "ku                                    | n for DS 222"                                    |                     |
|                               | 1<br>2                                                                                                    |                                                                                                    |                                                                                                    | e siøjie typ                               |                                           | 11101 RS-232                                     | 0                   |
|                               | 2                                                                                                    |                                                                                                    |                                                                                                    | ae grupp                                   | esiøji                                    | e                                                | 0                   |
|                               | З                                                                                                    |                                                                                                    | ervisea Loop)<br>ekstra aruppor r                                                                                                    | nå husson                                  | "kun f                                    | for RS-232"                                      |                     |
|                               | 5                                                                                                    |                                                                                                    | ersua yiuppel f                                                                                                    | pa bussel                                  | i kuiii                                   | 101 113-232                                      |                     |
| Dørklokken på LS udg.         | 22                                                                                                    |                                                                                                    | (22 + ENT + ?                                                                                                    | + ENT )                                    | "VIR                                      | KER IKKE NÅR OMRÅDE                              | STYRING ER          |
| VALGT"                        |                                                                                                    | ?                                                                                                    | = høitaler volu                                                                                                    | ime ,                                      |                                           |                                                  | Q=5                 |
|                               | 0                                                                                                    | = Slukket (ki                                                                                                    | un betieningsen                                                                                                    | hed) 1 = I                                 | avt. 9 :                                  | = maks.                                          | <b>U</b> = <b>U</b> |
|                               | U U                                                                                                    |                                                                                                    |                                                                                                    |                                            |                                           |                                                  |                     |

| Funktion                        | Progr.kod                                        | le                                        | Indtast                                                                                           |                          | Default |
|---------------------------------|--------------------------------------------------|-------------------------------------------|---------------------------------------------------------------------------------------------------|--------------------------|---------|
| RedCare afstilling              | <b>23</b><br><b>0</b> = F<br>1 = T               | RA<br>IL                                  | (23 + ENT + ? + ENT )                                                                             | "BENYTTES KUN I ENGLAND" | 0       |
| Vis Kundenavn                   | 24<br>(betjenin<br>X Tilbage                     | i <b>gspanele</b><br>e til progra         | (24 + ENT )<br>ts display viser systemnu<br>ammeringsmenuen                                       | immeret)                 |         |
| Intern lydgiver                 | 25<br>0 = L<br>1 = A                             | ydgiver fø<br>Aktiv til fra               | (25 + ENT + ? + ENT )<br>Ilger sirene tiden<br>akobling                                           |                          | 0       |
| Sireneforsinkelse på<br>indgang | <b>26</b><br>0<br>1 = T                          | = FRA<br>TIL                              | (26 + ENT + ? + ENT)                                                                              |                          | O       |
| Advarsel v/fejltilkobling       | <b>27</b><br><b>0</b> = <b>I</b><br>1 = <b>I</b> | ndvendig<br>ndv. & udv                    | (27 + ENT + ? + ENT )<br>e lydgiver<br>vendige lydgiver                                           |                          | 0       |
| Status Display                  | <b>28</b><br>0 = [<br>1 = [<br><b>2</b> = [      | Display alti<br>Display slu<br>Display ak | (28 + ENT + ? + ENT )<br>d TIL<br>kkes 180 sek. efter tilkoblin<br>ttiv i 30 sek. efter brug af l | g<br>kode                | O       |
| Forsinkelse af Indg.alarm       | <b>29</b><br><b>0</b> = F<br>1 = T<br>(Al<br>for | FRA<br>TIL<br>armer akti<br>sinkes i 30   | (29 + ENT + ? + ENT )<br>iveret ved afvigelse fra indg<br>) sek. før telefonsenderen a            | angsvejen,<br>aktiveres) | 0       |
| PA - Reaktion                   | <b>30</b><br><b>0</b> = F<br>1 = 7               | <b>Fuld</b><br>Favs                       | (30 + ENT + ? + ENT )                                                                             |                          | 0       |
| Afstilling af sab. f/gruppe     | <b>31</b><br>0<br><b>1</b>                       | = Bruger ł<br><b>= Teknike</b>            | (31 + ENT + ? + ENT )<br>kan afstille sabotage fra gru<br>er skal afstille sabotage fra           | pper<br><b>a grupper</b> | 0       |
| Afstiling af alarmer            | <b>33</b><br><b>0</b><br>1                       | <b>= Bruger</b><br>= Teknike              | (33 + ENT + ? + ENT )<br>kan afstille alm. alarmer<br>r skal afstille alm. alarmer                |                          | 0       |
| PA - Afstilling                 | <b>34</b><br><b>0</b><br>1                       | <b>= Bruger</b><br>= Teknike              | <b>(34 + ENT + ? + ENT )</b><br>kan afstille PA<br>r skal afstille PA                             |                          | O       |
| Gentilkobling efter alarm       | <b>35</b><br>0<br><b>1</b>                       | = Gentilko<br><b>= Gentilk</b> o          | (35 + ENT + ? + ENT )<br>bling med udkobling af grup<br>obler hele systemet                       | ope som forsagede alarm  | 0       |
| Afbrudt alarm                   | <b>36</b><br><b>0</b><br>1                       | = FRA<br>= TIL                            | (36 + ENT + ? + ENT )                                                                             |                          | О       |

| Sabotage v/frakobling         37<br>b         (37 + ENT + ? + ENT )<br>b         0<br>b         FRA<br>b         0<br>b         FRA<br>b         0<br>b         0<br>b         FRA<br>b         0<br>b         FRA<br>b          C         C                                                                                                    | Funktion                    | Progr     | .kode Indtast                                 | Default             |
|----------------------------------------------------------------------------------------------------|-----------------------------|-----------|-----------------------------------------------|---------------------|
| 0         = FRA           38         (38 + ENT + ? + ENT)           System sabotage         0           1         = Tekniker skal afstille system sabotage           1         = Tekniker skal afstille system sabotage           0         = Felger kan afstille system sabotage           0         = Felger kan afstille system sabotage           0         = Felger (grog_Kode 44)           0         = Felger (grog_Kode 44)           1         = Tilkobler på udgangsimer (prog_Kode 44)           2         = Tilkobler på udgangsimer (prog_Kode 44)           0         = Gentilkobler på udgangsimer (prog_Kode 44)           0         = Gentilkobler på udgangsimer (prog_Kode 44)           0         = Gentilkobler gångs           1         = Gentilkobler alugangsimer (grog_Kode 44)           0         = Gentilkobler alugangsimer (grog_Kode 44)           0         = Gentilkobler alugangsimer (grog_Kode 44)           0         = Gentilkobler alugangsimer (grog_Kode 44)           0         = Gentilkobler alugangsimer (grog_Kode 44)           0         = Gentilkobler alugangsimer (grog_Kode 44)           0         = Gentilkobler alugangsimer (grog_Kode 44)           0         = Gentilkobler alugangsimer (grog_Kode 44)           0         = Ing                                                                                                    | Sabotage v/frakobling       | 37        | (37 + ENT + ? + ENT )                         |                     |
| 1         -         III.         O           System sabotage         33         (33 + ENT + ? + ENT)         O           0         =         Bruger kan afstille system sabotage         O           1         =         Tekniker skal afstille system sabotage         O           1         =         Tekniker skal afstille system sabotage         O           1         =         Tilkobler på Ugangstimer (prog.kode 44)         O           1         =         Tilkobler på Ugangsdøren         O           3         =         Med Neglekontakt via ET Indgang.         O           Gentilkobler på PTS tryk.         2         =         Tilkobler på Ugangsdøren           3         =         Gentilkobler altid         O           1         =         Gentilkobler 3 gange         O           2         =         Gentilkobler altid         O           3         =         Gentilkobler altid         O           1         =         Gentilkobler altid         O           3         =         Gentilkobler altid         O           4         =         Gentilkobler altid         O           5         =         15         minuter                                                                                                    |                             | 0         | = FRA                                         | -                   |
| System sabotage 38 (34 + NI + 7 + ENT)<br>9 = Bruger kan fastille system sabotage<br>1 = Tekniker skal atstille system sabotage<br>1 = Tekniker skal atstille system sabotage<br>0<br>Total tilkobling (A)<br>9 = Følger udgangstime (prog.kode 44)<br>1 = Tilkobler på udgangsdøren<br>3 = Med Nøglekontakt via ET indgang.<br>Gentilkoblings indstil.<br>40 (40 + ENT + 7 + ENT)<br>0 = Gentilkobler 3 gange<br>2 = Gentilkobler 3 gange<br>3 = Gentilkobler 3 gange<br>3 = Gentilkobler 3 gange<br>3 = Gentilkobler 3 gange<br>3 = Gentilkobler 3 gange<br>3 = Gentilkobler 3 gange<br>3 = Gentilkobler 3 gange<br>3 = Gentilkobler 3 gange<br>3 = Gentilkobler 3 gange<br>3 = Gentilkobler 3 gange<br>3 = Gentilkobler 3 gange<br>3 = Gentilkobler 3 gange<br>3 = Gentilkobler 3 gange<br>4 = Gentilkobler 3 gange<br>3 = Gentilkobler 3 gange<br>3 = Gentilkobler 3 gange<br>3 = Gentilkobler 3 gange<br>4 = 10 minuter<br>5 = 15 minuter<br>4 = 10 minuter<br>5 = 15 minuter<br>5 = 15 minuter<br>4 = 10 minuter<br>5 = 15 minuter<br>4 = 10 Sekunder<br>5 = 10 sekunder<br>5 = 10 sekunder<br>5 = 10 sekunder<br>5 = 10 sekunder<br>5 = 10 sekunder<br>5 = 0 sekunder<br>5 = | <u> </u>                    | 1         |                                               | U U                 |
| 1       = Druger An absuine system sabolage         1       = Tekniker skal adsling system sabolage         0       = Falger udgangstimer (prog.kode 44)         0       = Falger udgangstimer (prog.kode 44)         0       = Tilkobler på PTS tyk.         2       = Tilkobler på PTS tyk.         2       = Tilkobler på PTS tyk.         2       = Tilkobler på PTS tyk.         2       = Centilkobler aldrig         1       = Gentilkobler aldrig         2       = Gentilkobler aldrig         2       = Gentilkobler aldrig         2       = Gentilkobler aldrig         3       = Gentilkobler aldrig         4       = Gentilkobler aldrig         5       = Ingen forsinkelse       O         1       = (1 + ENT + ? + ENT)         0       = Ingen forsinkelse       O         1       = 1.5 minuter       O         3       = 3 minuter       O         3       = 3 minuter       O         4       = 0 minuter       O         5       = 15 minuter       O         6       = 20 minuter       O         1       = 10 Sekunder       O         2       = 20 sekunder                                                                                                    | System sabotage             | 38        | (38 + ENI + ? + ENI )                         |                     |
| Total tilkobiling (A)       39       (39 + ENT + ? + ENT)       0         Total tilkobiling (A)       0       = Falger udgangstimer (prog.kode 44)       0         1       = Tilkobiler på udgangstimer (prog.kode 44)       0       0         3       = Med Nøglekontakt via ET indgang.       0       = Gentilkobier på udgangstøren         3       = Med Nøglekontakt via ET indgang.       0       = Gentilkobier på udgangstøren         3       = Gentilkobier aldrig       1       = Gentilkobier aldrig         1       = Gentilkobier aldrig       0       = Gentilkobier aldrig         2       = Gentilkobier aldrig       0       = Gentilkobier aldrig         3       = Gentilkobier aldrig       0       = Gentilkobier aldrig         3       = Gentilkobier aldrig       0       = Gentilkobier aldrig         4       = Gentilkobier aldrig       0       = Gentilkobier aldrig         5       = Siminuter       0       1       = 1.5 minut         3       = Siminuter       0       = 1.5 minut       0         4       = 10 minuter       0       = 2.0 minuter       0         5       = 15 minuter       0       = 2.0 sekunder       0         6       = 120 sekunder       0                                                                                                    |                             | 0         | = Druger kan alstille system sabotage         | 0                   |
| Total tilkobling (A)       39       (39 + ENT + ? + ENT )         0       = Fileprivagangstimer (prog.kode 44)       0         1       = Tilkobler på PTS tryk.       2         2       = Tilkobler på udgangstaren       3         3       = Med Magikohtakti via ET indgang.         Gentilkoblings indstil.       40       (40 + ENT + ? + ENT )         0       = Gentilkobler aldrig         1       = Gentilkobler aldrig         2       = Gentilkobler aldrig         3       = Gentilkobler aldrig         4       = Gentilkobler aldrig         5       = Ingen indrisinkelse         1       = 1.5 minut         2       = 3 minuter         3       = 5 minuter         4       = 10 minuter         5       = 1.5 minut         2       = 3 minuter         4       = 10 minuter         5       = 15 minuter         6       = 20 minuter         1       = 1.5 minuter         6       = 20 minuter         1       = 1.5 minuter         6       = 20 minuter         1       = 10 Sekunder         2       = 20 sekunder         3 <t< td=""><td></td><td>•</td><td>- Tekniker skal distille system sabolage</td><td>•</td></t<>                                                                                                    |                             | •         | - Tekniker skal distille system sabolage      | •                   |
| 0       = Felger udgangstimer (prog.kode 44)       O         1       = Tilkobler på PTS tyk,         2       = Tilkobler på VTS tyk,         3       = Med Neglekontakt via ET indgang.         Gentilkoblings indstil.       40         0       = Gentilkobler aldrig         1       = Gentilkobler aldrig         2       = Gentilkobler aldrig         1       = Gentilkobler algrig         2       = Gentilkobler algrig         3       = Gentilkobler algrig         4       = Gentilkobler algrig         5       = Gentilkobler algrig         4       = Gentilkobler algrig         0       = Ingen forsinkelse       O         1       = 1.5 minute         2       = 3 minuter         3       = 5 minuter         5       = 15 minuter         6       = 20 minuter         3       = 5 minuter         3       = 5 sekunder         4       = 10 Sekunder         5       = 10 Sekunder         2       = 20 sekunder         3       = 30 sekunder         3       = 30 sekunder         4       = 10 sekunder         5       =                                                                                                    | Total tilkobling (A)        | 39        | (39 + ENT + ? + ENT )                         |                     |
| 1       = Tilkobler på dPTS tryk.         2       = Tilkobler på dPTS tryk.         3       = Med Næglekontakt via ET indgang.         Gentilkoblings indstil.       40       (40 + ENT + ? + ENT)         0       = Gentilkobler 2 gange         3       = Gentilkobler 3 digg         2       = Gentilkobler 3 gange         3       = Gentilkobler 3 gange         4       = Gentilkobler 3 gange         5       = Gentilkobler 3 gange         0       = Ingen forsinkelse         41       (41 + ENT +? + ENT)         0       = Ingen forsinkelse         1       = 1.5 minut         2       = 3 minutter         3       = 5 minutter         4       = 10 minutter         5       = 15 minutter         6       = 20 minutter         1       = 1.5 minut         2       = 3 minutter         3       = 5 minutter         4       = 10 minutter         5       = 15 minutter         6       = 20 minutter         1       = 10 Sekunder         2       = 20 sekunder         3       = 30 sekunder         4       = 45 sekunder                                                                                                    |                             | 0         | = Følger udgangstimer (prog.kode 44)          | Ο                   |
| 2       = Tilkobler på udgangsdøren         3       = Med Nøglekontakt via ET indgang.         Gentilkoblings indstil.       40       (40 + ENT + ? + ENT)         0       = Gentilkobler 3 gange       0         4       = Gentilkobler 3 gange       0         4       = Gentilkobler 3 gange       0         4       = Gentilkobler 3 gange       0         4       = Gentilkobler 3 gange       0         4       = Gentilkobler 3 gange       0         4       = Gentilkobler 3 gange       0         1       = 1.5 minut       0         2       = 3 minutter       0         3       = 5 minutter       0         4       = 10 minutter       0         5       = 15 minutter       0         4       = 10 minutter       0         4       = 10 minutter       0         3       = 5 minutter       0         4       = 10 minutter       0         5       = 15 minutter       0         4       = 10 sekunder       0         2       = 20 sekunder       0         4       = 10 Sekunder       0         2       = 20 sekunder                                                                                                    |                             | 1         | = Tilkobler på PTS tryk.                      |                     |
| 3       = Med Nøglekontakt via E Lindgang.         Gentilkoblings indstil.       40       (40 + ENT +? + ENT)         0       = Gentilkobler 1 gang         2       = Gentilkobler 2 gange         3       = Gentilkobler 3 gange         2       = Gentilkobler 3 gange         3       = Gentilkobler 3 gange         4       = Gentilkobler 3 gange         0       = Ingen forsinkelse         0       = Ingen forsinkelse         0       = Ingen forsinkelse         0       = Ingen forsinkelse         1       = 1.5 minuter         3       = 5 minuter         4       = 10 minuter         5       = 15 minuter         6       = 20 minuter         1       = 1.5 minuter         6       = 20 minuter         1       = 1.5 minuter         6       = 20 minuter         1       = 1.5 minuter         2       = 3 sekunder         3       = 5 sekunder         6       = 20 minuter         1       = 10 Sekunder         2       = 20 sekunder         3       = 30 sekunder         3       = 30 sekunder                                                                                                    |                             | 2         | = Tilkobler på udgangsdøren                   |                     |
| Gentilkoblings indstil.       40       (40 + ENT + ? + ENT )         0       = Gentilkobler adrig         1       = Gentilkobler 1 gang         2       = Gentilkobler 2 gange         3       = Gentilkobler 3 gange         4       = Gentilkobler altid         Sireneforsinkelse       41         4       = Gentilkobler altid         2       = 3 minutter         3       = 5 minutter         4       = 10 minutter         5       = 15 minutter         4       = 10 minutter         5       = 15 minutter         3       = 5 minutter         3       = 5 minutter         4       = 10 minutter         5       = 15 minutter         3       = 5 minutter         4       = 10 minutter         5       = 15 minutter         3       = 30 sekunder         4       = 10 Sekunder         3       = 30 sekunder         4       = 10 sekunder         2       = 20 sekunder         4       = 410 sekunder         2       = 20 sekunder         4       = 45 sekunder         5       = 60 sekunder <td></td> <td>3</td> <td>= Med Nøglekontakt via ET Indgang.</td> <td></td>                                                                                                    |                             | 3         | = Med Nøglekontakt via ET Indgang.            |                     |
| 0       = Gentilkobler aldrig         1       = Gentilkobler aldrig         2       = Gentilkobler 3 gange         3       = Gentilkobler 3 gange         4       = Gentilkobler 3 gange         0       = Ingen forsinkelse         0       = Ingen forsinkelse         0       = Ingen forsinkelse         1       = 1.5 minut         2       = 3 minutter         3       = 5 minutter         3       = 5 minutter         4       = 10 minutter         5       = 15 minut         2       = 3 minutter         3       = 5 minutter         4       = 10 minutter         5       = 15 minutter         4       = 10 minutter         5       = 15 minutter         4       = 10 minutter         5       = 15 minutter         6       = 20 minutter         1       = 10 sekunder         2       20 sekunder         3       = 30 sekunder         5       = 60 sekunder         6       = 120 sekunder         2       = 20 sekunder         3       = 30 sekunder         6 <t< td=""><td>Gentilkoblings indstil</td><td>40</td><td>(40 + FNT + ? + FNT )</td><td></td></t<>                                                                                                    | Gentilkoblings indstil      | 40        | (40 + FNT + ? + FNT )                         |                     |
| 1       = Gentilkobler 1 gang         2       = Gentilkobler 2 gange         3       = Gentilkobler 3 gange         4       = Gentilkobler altid         Sireneforsinkelse       41         4       = Gentilkobler altid         0       = Ingen forsinkelse         1       = 1.5 minut         2       = 3 minutter         3       = 5 minutter         4       = 10 minutter         5       = 15 minut         2       = 3 minutter         3       = 5 minutter         4       = 10 minutter         5       = 15 minutter         4       = 10 minutter         5       = 15 minutter         6       = 20 minutter         1       = 1.0 Sekunder         2       = 20 sekunder         3       = 30 sekunder         4       = 10 sekunder         2       = 20 sekunder         3       = 30 sekunder         4       = 410 sekunder         2       = 20 sekunder         3       = 30 sekunder         4       = 45 sekunder         5       = 60 sekunder         6       = 12                                                                                                    | eenneennige maenn           | 0         | = Gentilkobler aldrig                         |                     |
| 2       = Gentilkobler 2 gange       O         3       = Gentilkobler 3 gange       O         4       = Gentilkobler 3 gange       O         5       = Ingen forsinkelse       O         1       = 1.5 minut       O         2       = 3 minutter       O         3       = 5 minutter       O         4       = 10 minutter       O         5       = 15 minut       O         1       = 1.5 minut       O         2       = 3 minutter       O         4       = 10 minutter       O         5       = 15 minut       O         3       = 5 minuter       O         4       = 10 minutter       O         5       = 15 minuter       O         4       = 10 minuter       O         5       = 15 minuter       O         4       = 10 sekunder       O         4       = 45 sekunder       O         4       = 45 sekunder       O         4       = 45 sekunder       O         5       = 60 sekunder       O         4       = 45 sekunder       O         5       = 60 sekunder </td <td></td> <td>1</td> <td>= Gentilkobler 1 gang</td> <td></td>                                                                                                    |                             | 1         | = Gentilkobler 1 gang                         |                     |
| 3       = Gentilkobler 3 gange       O         4       = Gentilkobler altid       O         Sireneforsinkelse       41       (41 + ENT + ? + ENT)       O         1       = 1.5 minut       2       = 3 minutter       O         3       = 5 minutter       3       = 5 minutter       O         4       = 10 minutter       5       = 15 minutter       O         5       = 15 minutter       O       O       = 1.5 minut         2       = 3 minutter       O       O       O         3       = 5 minutter       O       O       O         4       = 10 minutter       O       O       O         5       = 15 minutter       O       O       O         4       = 10 minutter       O       O       O         5       = 15 minutter       O       O       O         6       = 20 minutter       O       O       O         1       = 10 Sekunder       O       O       O         2       = 20 sekunder       O       O       O       O         3       = 30 sekunder       O       O       O       O         2 <t< td=""><td></td><td>2</td><td>= Gentilkobler 2 gange</td><td></td></t<>                                                                                                    |                             | 2         | = Gentilkobler 2 gange                        |                     |
| 4       = Gentilkobler altid         Sireneforsinkelse       41       (41 + ENT + ? + ENT)         0       = Ingen forsinkelse       0         1       = 1.5 minutter       3       = 5 minutter         3       = 5 minutter       4       = 10 minuter         4       = 10 minuter       5       = 15 minuter         5       = 15 minuter       0       -         1       = 1.5 minuter       0       -         2       = 3 minuter       0       -         3       = 5 minuter       0       -         4       = 10 minuter       0       -         5       = 15 minuter       0       -         4       = 10 minuter       0       -         5       = 15 minuter       0       -         6       = 20 minuter       -       0         1       = 10 Sekunder       0       -         3       = 30 sekunder       0       -         4       = 45 sekunder       0       -         5       = 60 sekunder       -       -         6       = 120 sekunder       -       -         6       = 20 sekunder       <                                                                                                    |                             | 3         | = Gentilkobler 3 gange                        | Ο                   |
| Sireneforsinkelse       41       (41 + ENT + ? + ENT )       0         0       = lngen forsinkelse       0         1       = 1.5 minute       2       = 3 minuter         3       = 5 minuter       3       = 5 minuter         3       = 5 minuter       6       = 20 minuter         5       = 15 minuter       0         1       = 1.5 minut       0         2       = 3 minuter       0         3       = 5 minuter       0         3       = 5 minuter       0         3       = 5 minuter       0         3       = 5 minuter       0         4       = 10 minuter       0         5       = 15 minuter       0         4       = 10 minuter       0         5       = 10 minuter       0         4       = 10 Sekunder       0         4       = 45 sekunder       0         5       = 60 sekunder       0         4       = 45 sekunder       0         5       = 60 sekunder       0         4       = 45 sekunder       0         5       = 60 sekunder       0         6       = 12                                                                                                    |                             | 4         | = Gentilkobler altid                          |                     |
| Site indivision kerse       41       = lngen forsinkelse       O         0       = lngen forsinkelse       O         1       = 1.5 minute       3       = 5 minuter         3       = 5 minuter       3       = 5 minuter         3       = 5 minuter       6       = 20 minuter         1       = 1.5 minut       2       (42 + ENT + ? + ENT)         1       = 1.5 minuter       O       O         3       = 5 minuter       O       O         3       = 5 minuter       O       O         4       = 10 minuter       O       O         5       = 15 minuter       O       O         3       = 5 minuter       O       O         4       = 10 minuter       O       O         5       = 15 minuter       O       O         6       = 20 minuter       O       O       O         1       = 10 Sekunder       O       O       O         4       = 45 sekunder       O       O       O         5       = 00 sekunder       O       O       O       O         1       = 10 sekunder       O       O       O       O </td <td>Sironoforsinkolso</td> <td>41</td> <td>(41 · ENT · 2 · ENT )</td> <td></td>                                                                                                    | Sironoforsinkolso           | 41        | (41 · ENT · 2 · ENT )                         |                     |
| 1       = 1.5 minut         2       = 3 minutter         3       = 5 minutter         4       = 10 minutter         5       = 15 minutter         6       = 20 minutter         1       = 1.5 minut         2       = 3 minutter         3       = 5 minuter         4       = 10 minuter         0       3         3       = 5 minuter         4       = 10 minuter         5       = 15 minuter         4       = 10 minuter         5       = 15 minuter         4       = 10 minuter         5       = 15 minuter         4       = 10 minuter         5       = 15 minuter         4       = 10 minuter         5       = 15 minuter         4       = 10 Sekunder         5       = 60 sekunder         6       = 120 sekunder         2       = 20 sekunder         3       = 30 sekunder         3       = 30 sekunder         4       = 45 sekunder         5       = 60 sekunder         6       = 120 sekunder         6       = 10 sekunder </td <td>Sileneiorsinkeise</td> <td><b>41</b></td> <td>= Ingen forsinkelse</td> <td>0</td>                                                                                                    | Sileneiorsinkeise           | <b>41</b> | = Ingen forsinkelse                           | 0                   |
| 2       = 3 minutter         3       = 5 minutter         4       = 10 minutter         5       = 15 minutter         6       = 20 minutter         Sirenetid       42       (42 + ENT + ? + ENT)         1       = 1.5 minut         2       = 3 minuter         3       = 5 minuter         3       = 5 minuter         4       = 10 minuter         5       = 15 minuter         6       = 20 minuter         1       = 10 Sekunder         2       = 20 sekunder         3       = 30 sekunder         2       = 20 sekunder         3       = 30 sekunder         5       = 60 sekunder         2       = 20 sekunder         2       = 20 sekunder         3       = 30 sekunder         2       = 20 sekunder         3       = 30 sekunder         2       = 20 sekunder         3       = 30 sekunder         4       = 45 sekunder         5       = 60 sekunder         6       = 120 sekunder         6       = 120 sekunder         6       = 120 sekunder </td <td></td> <td>1</td> <td>= 1.5  minut</td> <td></td>                                                                                                    |                             | 1         | = 1.5  minut                                  |                     |
| 3       = 5 minutter         4       = 10 minutter         5       = 15 minutter         6       = 20 minutter         Sirenetid       42       (42 + ENT + ? + ENT)         1       = 1.5 minut         2       = 3 minutter         3       = 5 minutter         4       = 10 minutter         5       = 15 minutter         4       = 10 minutter         5       = 15 minutter         4       = 10 minutter         5       = 10 Sekunder         2       = 20 sekunder         3       = 30 sekunder         2       = 20 sekunder         3       = 30 sekunder         4       = 45 sekunder         5       = 60 sekunder         6       = 120 sekunder         2       = 20 sekunder         3       = 30 sekunder         2       = 20 sekunder         2       = 20 sekunder         3       = 30 sekunder         4       = 45 sekunder         5       = 60 sekunder         6       = 120 sekunder         6       = 120 sekunder         6       = 120 sekunder <td></td> <td>2</td> <td>= 3 minutter</td> <td></td>                                                                                                    |                             | 2         | = 3 minutter                                  |                     |
| 4       = 10 minutter         5       = 15 minutter         Sirenetid       42       (42 + ENT + ? + ENT)         1       = 1.5 minut       0         3       = 5 minutter       0         3       = 5 minutter       0         4       = 10 minutter       0         5       = 15 minutter       0         4       = 10 minutter       0         5       = 15 minutter       0         1       = 10 Sekunder       0         2       = 20 minutter       0         1       = 10 Sekunder       0         2       = 20 sekunder       0         3       = 30 sekunder       0         4       = 45 sekunder       0         4       = 45 sekunder       0         4       = 10 sekunder       0         2       = 20 sekunder       0         3       = 30 sekunder       0         4       = 10 sekunder       0         2       = 20 sekunder       0         3       = 30 sekunder       0         4       = 45 sekunder       0         5       = 60 sekunder       0 <t< td=""><td></td><td>3</td><td>= 5 minutter</td><td></td></t<>                                                                                                    |                             | 3         | = 5 minutter                                  |                     |
| 5       = 15 minutter         6       = 20 minutter         1       = 1.5 minut         2       = 3 minutter         3       = 5 minutter         4       = 10 minutter         5       = 15 minutter         6       = 20 minutter         1       = 10 minutter         5       = 15 minutter         6       = 20 minutter         1       = 10 Sekunder         2       = 20 sekunder         3       = 30 sekunder         4       = 45 sekunder         5       = 60 sekunder         6       = 120 sekunder         2       = 20 sekunder         3       = 30 sekunder         2       = 20 sekunder         3       = 30 sekunder         2       = 20 sekunder         3       = 30 sekunder         4       = 45 sekunder         5       = 60 sekunder         6       = 120 sekunder         2       = 20 sekunder         3       = 30 sekunder         6       = 120 sekunder         6       = 120 sekunder         6       = 10 sekunder                                                                                                    |                             | 4         | = 10 minutter                                 |                     |
| 6       = 20 mnutter         Sirenetid       42       (42 + ENT + ? + ENT)         1       = 1.5 minut       0         3       = 5 minutter       0         4       = 10 minutter       0         5       = 15 minutter       0         6       = 20 minutter       0         1       = 10 Sekunder       0         2       = 20 sekunder       0         3       = 30 sekunder       0         4       = 45 sekunder       0         5       = 60 sekunder       0         4       = 45 sekunder       0         5       = 60 sekunder       0         2       = 20 sekunder       0         3       = 30 sekunder       0         4       = 45 sekunder       0         4       = 45 sekunder       0         4       = 45 sekunder       0         4       = 45 sekunder       0         4       = 45 sekunder       0         4       = 45 sekunder       0         5       = 60 sekunder       0         6       = 120 sekunder       0         6       = 120 sekunder       0 <td></td> <td>5</td> <td>= 15 minutter</td> <td></td>                                                                                                    |                             | 5         | = 15 minutter                                 |                     |
| Sirenetid       42       (42 + ENT + ? + ENT)         1       = 1.5 minut         2       = 3 minutter         3       = 5 minutter         4       = 10 minutter         5       = 15 minutter         6       = 20 minutter         1       = 10 Sekunder         2       = 20 sekunder         3       = 30 sekunder         2       = 20 sekunder         3       = 30 sekunder         6       = 120 sekunder         5       = 60 sekunder         6       = 120 sekunder         2       = 20 sekunder         3       = 30 sekunder         2       = 20 sekunder         3       = 30 sekunder         2       = 20 sekunder         3       = 30 sekunder         2       = 20 sekunder         3       = 30 sekunder         4       = 45 sekunder         5       = 60 sekunder         6       = 120 sekunder         6       = 120 sekunder         6       = 120 sekunder         6       = 100 sekunder         6       = 100 sekunder         6       = 100 sekund                                                                                                    |                             | 6         | = 20 minutter                                 |                     |
| 1       = 1.5 minut         2       = 3 minutter         3       = 5 minutter         4       = 10 minutter         5       = 15 minutter         6       = 20 minutter         1       = 10 Sekunder         2       = 20 sekunder         3       = 30 sekunder         2       = 20 sekunder         3       = 30 sekunder         4       = 45 sekunder         5       = 60 sekunder         6       = 120 sekunder         2       = 20 sekunder         3       = 30 sekunder         6       = 120 sekunder         1       = 10 sekunder         2       = 20 sekunder         3       = 30 sekunder         2       = 20 sekunder         3       = 30 sekunder         2       = 20 sekunder         3       = 30 sekunder         4       = 45 sekunder         5       = 60 sekunder         6       = 120 sekunder         7       = lngen ind- & udgangstoner fra højtaler         1       = Ind-/Udga.tone "volumen i ht 1=lav, 9=maks.       0=5         Sabotage alarm lyd       46       (                                                                                                    | Sirenetid                   | 42        | (42 + ENT + ? + ENT)                          |                     |
| 2       = 3 minutter       O         3       = 5 minutter         4       = 10 minutter         5       = 15 minutter         6       = 20 minutter         1       = 10 Sekunder         2       = 20 sekunder         3       = 30 sekunder         0       4         4       = 45 sekunder         3       = 30 sekunder         4       = 45 sekunder         6       = 120 sekunder         1       = 10 sekunder         2       = 20 sekunder         3       = 30 sekunder         0       = 10 sekunder         1       = 10 sekunder         2       = 20 sekunder         3       = 30 sekunder         2       = 20 sekunder         3       = 30 sekunder         2       = 0 sekunder         3       = 30 sekunder         5       = 60 sekunder         6       = 120 sekunder         0       = logen ind- & udgangstoner fra højtaler         1       = Ind-/Udga.tone "volumen i ht 1=lav, 9=maks.       O=5         Sabotage alarm lyd       46       (46 + ENT + ? + ENT)         1 <td></td> <td>1</td> <td>= 1.5 minut</td> <td></td>                                                                                                    |                             | 1         | = 1.5 minut                                   |                     |
| 3       = 5 minutter         4       = 10 minutter         5       = 15 minutter         6       = 20 minutter         Indgangstid for total tilk.       43       (43 + ENT + ? + ENT)         1       = 10 Sekunder         2       = 20 sekunder         3       = 30 sekunder         4       = 45 sekunder         5       = 60 sekunder         6       = 120 sekunder         1       = 10 sekunder         2       = 20 sekunder         3       = 30 sekunder         6       = 120 sekunder         1       = 10 sekunder         2       = 20 sekunder         3       = 30 sekunder         3       = 30 sekunder         3       = 30 sekunder         4       = 45 sekunder         5       = 60 sekunder         6       = 120 sekunder         7       = lngen ind- & udgangstoner fra højtaler         0       = Ingen ind- & udgangstoner fra højtaler         1       = Ind-/Udga.tone "volumen i ht 1=lav, 9=maks.       0=5         Sabotage alarm lyd       46       (46 + ENT + ? + ENT)         1       = Lydgiver i betjeningspanel <td< td=""><td></td><td>2</td><td>= 3 minutter</td><td>0</td></td<>                                                                                                    |                             | 2         | = 3 minutter                                  | 0                   |
| 4       = 10 minutter         5       = 15 minutter         6       = 20 minutter         Indgangstid for total tilk.       43         4       = 10 Sekunder         2       = 20 sekunder         3       = 30 sekunder         4       = 45 sekunder         5       = 60 sekunder         6       = 120 sekunder         0       4         4       = 45 sekunder         5       = 60 sekunder         6       = 120 sekunder         2       = 20 sekunder         3       = 30 sekunder         6       = 120 sekunder         2       = 20 sekunder         3       = 30 sekunder         3       = 30 sekunder         3       = 30 sekunder         6       = 120 sekunder         6       = 120 sekunder         6       = 120 sekunder         6       = 120 sekunder         6       = 120 sekunder         6       = 120 sekunder         7       = Ingen ind- & udgangstoner fra højtaler         1       = Ingen ind- & udgangstoner fra højtaler         1       = Inder/Udga.tone "volumen i ht 1=lav, 9=maks.<                                                                                                    |                             | 3         | = 5 minutter                                  |                     |
| S       = 15 minutter         6       = 20 minutter         Indgangstid for total tilk.       43       (43 + ENT + ? + ENT)         1       = 10 Sekunder         2       = 20 sekunder         3       = 30 sekunder         4       = 45 sekunder         5       = 60 sekunder         6       = 120 sekunder         0       4         2       = 20 sekunder         6       = 120 sekunder         2       = 20 sekunder         2       = 20 sekunder         2       = 20 sekunder         3       = 30 sekunder         2       = 20 sekunder         3       = 30 sekunder         3       = 30 sekunder         3       = 30 sekunder         4       = 45 sekunder         5       = 60 sekunder         6       = 120 sekunder         6       = 120 sekunder         7       = lngen ind- & udgangstoner fra højtaler         0       = lngen ind- & udgangstoner fra højtaler         1       = Ind-/Udga.tone "volumen i ht 1=lav, 9=maks.       O=5         Sabotage alarm lyd       46       (46 + ENT + ? + ENT)         1 <td></td> <td>4</td> <td>= 10 minutter</td> <td></td>                                                                                                    |                             | 4         | = 10 minutter                                 |                     |
| o       = 20 minutuer         Indgangstid for total tilk.       43       (43 + ENT + ? + ENT)         1       = 10 Sekunder         2       = 20 sekunder         3       = 30 sekunder         4       = 45 sekunder         5       = 60 sekunder         6       = 120 sekunder         1       = 10 sekunder         2       = 20 sekunder         3       = 30 sekunder         2       = 20 sekunder         3       = 30 sekunder         2       = 20 sekunder         3       = 30 sekunder         2       = 20 sekunder         3       = 30 sekunder         5       = 60 sekunder         6       = 120 sekunder         5       = 60 sekunder         6       = 120 sekunder         6       = 120 sekunder         6       = 120 sekunder         6       = 120 sekunder         6       = 120 sekunder         6       = 102 sekunder         6       = 102 sekunder         6       = 120 sekunder         6       = 102 sekunder         6       = Ingen ind- & udgangstoner fra højtaler     <                                                                                                    |                             | 5         | = 15 minutter                                 |                     |
| Indgangstid for total tilk.       43       (43 + ENT + ? + ENT )         1       = 10 Sekunder         2       = 20 sekunder         3       = 30 sekunder         3       = 30 sekunder         4       = 45 sekunder         5       = 60 sekunder         6       = 120 sekunder         2       = 20 sekunder         6       = 120 sekunder         2       = 20 sekunder         2       = 20 sekunder         3       = 30 sekunder         2       = 20 sekunder         3       = 30 sekunder         6       = 120 sekunder         6       = 120 sekunder         6       = 120 sekunder         6       = 120 sekunder         6       = 120 sekunder         6       = 120 sekunder         6       = 120 sekunder         6       = 100 sekunder         6       = 100 sekunder         7       = lngen ind- & udgangstoner fra højtaler         0       = Inder/Udga.tone "volumen i ht 1=lav, 9=maks.         9=5       Sabotage alarm lyd         1       = Lydgiver i betjeningspanel         2       = Interne lydgiver i betjeningspa                                                                                                    |                             | 0         |                                               |                     |
| 1       = 10 Sekunder         2       = 20 sekunder         3       = 30 sekunder         4       = 45 sekunder         5       = 60 sekunder         6       = 120 sekunder         1       = 10 sekunder         2       = 20 sekunder         3       = 30 sekunder         2       = 20 sekunder         3       = 30 sekunder         3       = 30 sekunder         3       = 30 sekunder         3       = 30 sekunder         4       = 45 sekunder         5       = 60 sekunder         6       = 120 sekunder         9       = 10 sekunder         10       = 10 sekunder         2       = 20 sekunder         3       = 30 sekunder         5       = 60 sekunder         6       = 120 sekunder         7       = lngen ind- & udgangstoner fra højtaler         0       = Ingen ind- & udgangstoner fra højtaler         1       = lnde//Udga.tone "volumen i ht 1=lav, 9=maks.       0=5         Sabotage alarm lyd       46       (46 + ENT + ? + ENT)         1       = Lydgiver i betjeningspanel       2       = Interne lydgiver i betjening                                                                                                    | Indgangstid for total tilk. | 43        | (43 + ENT + ? + ENT )                         |                     |
| 2       = 20 sekunder         3       = 30 sekunder         4       = 45 sekunder         5       = 60 sekunder         6       = 120 sekunder         1       = 10 sekunder         2       = 20 sekunder         3       = 30 sekunder         2       = 20 sekunder         3       = 30 sekunder         2       = 20 sekunder         3       = 30 sekunder         3       = 30 sekunder         3       = 30 sekunder         5       = 60 sekunder         6       = 120 sekunder         5       = 60 sekunder         5       = 60 sekunder         6       = 120 sekunder         6       = 120 sekunder         0       = Ingen ind-& udgangstoner fra højtaler         n       = Ind-/Udga.tone "volumen i ht 1=lav, 9=maks.         0       = interne lydgiver       0         i dag stilling       0       = interne lydgiver         1       = Lydgiver i betjeningspanel       0         2       = Interne og lydgiver i betjeningspanel                                                                                                    |                             | 1         | = 10 Sekunder                                 |                     |
| 3       = 30 sekunder       O         4       = 45 sekunder         5       = 60 sekunder         6       = 120 sekunder         1       = 10 sekunder         2       = 20 sekunder         3       = 30 sekunder         3       = 30 sekunder         2       = 20 sekunder         3       = 30 sekunder         4       = 45 sekunder         5       = 60 sekunder         6       = 120 sekunder         5       = 60 sekunder         6       = 120 sekunder         0       = Ingen ind- & udgangstoner fra højtaler         0       = Ingen ind- & udgangstoner fra højtaler         0       = Ingen ind- & udgangstoner int højtaler         0       = Ind-/Udga.tone "volumen i ht 1=lav, 9=maks.         0       = interne lydgiver       O         1       = Lydgiver i betjeningspanel       O         2       = Interne og lydgiver       O         1       = Lydgiver i betjeningspanel       2         2       = Interne og lydgiver i betjeningspanel       O                                                                                                    |                             | 2         | = 20 sekunder                                 |                     |
| 4       = 45 sekunder         5       = 60 sekunder         6       = 120 sekunder         1       = 10 sekunder         2       = 20 sekunder         3       = 30 sekunder         4       = 45 sekunder         5       = 60 sekunder         3       = 30 sekunder         4       = 45 sekunder         5       = 60 sekunder         6       = 120 sekunder         6       = 120 sekunder         6       = 120 sekunder         6       = 120 sekunder         6       = 120 sekunder         6       = 120 sekunder         6       = 120 sekunder         0       = Ingen ind- & udgangstoner fra højtaler         0       = Ingen ind- & udgangstoner fra højtaler         1       = Ind-/Udga.tone "volumen i ht 1=lav, 9=maks.       0=5         Sabotage alarm lyd       46       (46 + ENT + ? + ENT)         1       = Lydgiver       Q         1       = Lydgiver i betjeningspanel       Q         2       = Interne og lydgiver i betjeningspanel         2       = Interne og lydgiver i betjeningspanel                                                                                                    |                             | 3         | = 30 sekunder                                 | O                   |
| S       = 60 Sekunder         6       = 120 sekunder         Udgangs tid for total tilk.       44       (44 + ENT + ? + ENT )         1       = 10 sekunder         2       = 20 sekunder         3       = 30 sekunder         4       = 45 sekunder         5       = 60 sekunder         6       = 120 sekunder         0       = 120 sekunder         10       = 100 sekunder         11       = 100 sekunder         120 sekunder       0         120 sekunder       0         120 sekunder                                                                                                    |                             | 4         | = 45 sekunder                                 |                     |
| Udgangs tid for total tilk.       44       (44 + ENT + ? + ENT )         1       = 10 sekunder         2       = 20 sekunder         3       = 30 sekunder         4       = 45 sekunder         5       = 60 sekunder         6       = 120 sekunder         10       = 10 sekunder         11       = 10 sekunder         12       = 20 sekunder         14       = 45 sekunder         15       = 60 sekunder         16       = 120 sekunder         17       = 102 sekunder         18       = 120 sekunder         19       = 100 sekunder         10       = 100 sekunder         10       = 100 sekunder         10       = Ingen ind- & udgangstoner fra højtaler         10       = Ind-/Udga.tone "volumen i ht 1=lav, 9=maks.         10       = Ind-/Udga.tone "volumen i ht 1=lav, 9=maks.         10       = interne lydgiver         1       = Lydgiver i betjeningspanel         2       = Interne og lydgiver i betjeningspanel         2       = Interne og lydgiver i betjeningspanel                                                                                                    |                             | 5<br>6    | = 60 Sekunder                                 |                     |
| Udgangs tid for total tilk.       44       (44 + ENT + ? + ENT )         1       = 10 sekunder         2       = 20 sekunder         3       = 30 sekunder         4       = 45 sekunder         5       = 60 sekunder         6       = 120 sekunder         7       = 10 sekunder         8       = 0 sekunder         6       = 120 sekunder         6       = 120 sekunder         0       = Ingen ind- & udgangstoner fra højtaler         0       = Ind-/Udga.tone "volumen i ht 1=lav, 9=maks.         0       = interne lydgiver         1       = Lydgiver i betjeningspanel         2       = Interne og lydgiver i betjeningspanel                                                                                                    |                             | 0         |                                               |                     |
| 1       = 10 sekunder         2       = 20 sekunder         3       = 30 sekunder         4       = 45 sekunder         5       = 60 sekunder         6       = 120 sekunder         10       = Ingen ind- & udgangstoner fra højtaler         11       = Ind-/Udga.tone "volumen i ht 1=lav, 9=maks.         11       = Lydgiver i betjeningspanel         11       = Lydgiver i betjeningspanel         21       = Interne og lydgiver i betjeningspanel                                                                                                    | Udgangs tid for total tilk. | 44        | (44 + ENT + ? + ENT )                         |                     |
| 2       = 20 sekunder         3       = 30 sekunder         4       = 45 sekunder         5       = 60 sekunder         6       = 120 sekunder         1       = lngen ind- & udgangstoner fra højtaler         0       = lngen ind- & udgangstoner fra højtaler         1       = lnd-/Udga.tone "volumen i ht 1=lav, 9=maks.         0       = interne lydgiver         1       = Lydgiver i betjeningspanel         2       = Interne og lydgiver i betjeningspanel                                                                                                    | 0 0                         | 1         | = 10 sekunder                                 |                     |
| 3       = 30 sekunder       O         4       = 45 sekunder       Sekunder         5       = 60 sekunder       Sekunder         6       = 120 sekunder       Sekunder         1nd- & Udgangsvolume       45       (45 + ENT + ? + ENT) "VIRKER IKKE NÅR OMRÅDE STYRING ER VALGT"         0       = Ingen ind- & udgangstoner fra højtaler       O=5         Sabotage alarm lyd       46       (46 + ENT + ? + ENT)         i dag stilling       0       = interne lydgiver         1       = Lydgiver i betjeningspanel       O         2       = Interne og lydgiver i betjeningspanel                                                                                                    |                             | 2         | = 20 sekunder                                 |                     |
| 4       = 45 sekunder         5       = 60 sekunder         6       = 120 sekunder         Ind- & Udgangsvolume       45       (45 + ENT + ? + ENT) "VIRKER IKKE NÅR OMRÅDE STYRING ER VALGT"         0       = Ingen ind- & udgangstoner fra højtaler       0         n       = Ind-/Udga.tone "volumen i ht 1=lav, 9=maks.       0=5         Sabotage alarm lyd       46       (46 + ENT + ? + ENT)         i dag stilling       0       = interne lydgiver       0         1       = Lydgiver i betjeningspanel       2       = Interne og lydgiver i betjeningspanel                                                                                                    |                             | 3         | = 30 sekunder                                 | O                   |
| 5       = 60 sekunder         6       = 120 sekunder         Ind- & Udgangsvolume       45       (45 + ENT + ? + ENT) "VIRKER IKKE NÅR OMRÅDE STYRING ER VALGT"         0       = Ingen ind- & udgangstoner fra højtaler         n       = Ind-/Udga.tone "volumen i ht 1=lav, 9=maks.         Sabotage alarm lyd       46       (46 + ENT + ? + ENT)         i dag stilling       0       = interne lydgiver         1       = Lydgiver i betjeningspanel       0         2       = Interne og lydgiver i betjeningspanel                                                                                                    |                             | 4         | = 45 sekunder                                 |                     |
| Ind- & Udgangsvolume       45       (45 + ENT + ? + ENT) "VIRKER IKKE NÅR OMRÅDE STYRING ER VALGT"         0       = Ingen ind- & udgangstoner fra højtaler         n       = Ind-/Udga.tone "volumen i ht 1=lav, 9=maks.         Sabotage alarm lyd       46       (46 + ENT + ? + ENT)         i dag stilling       0       = interne lydgiver         1       = Lydgiver i betjeningspanel       0         2       = Interne og lydgiver i betjeningspanel                                                                                                    |                             | 5         | = 60 Sekunder                                 |                     |
| Ind- & Udgangsvolume45(45 + ENT + ? + ENT)"VIRKER IKKE NÅR OMRÅDE STYRING ER VALGT"0= Ingen ind- & udgangstoner fra højtalern= Ind-/Udga.tone "volumen i ht 1=lav, 9=maks.O=5Sabotage alarm lyd46(46 + ENT + ? + ENT)i dag stilling0= interne lydgiverO1= Lydgiver i betjeningspanel2= Interne og lydgiver i betjeningspanel                                                                                                    |                             | 0         | = 120 Sekuldel                                |                     |
| 0       = Ingen ind- & udgangstoner fra højtaler         n       = Ind-/Udga.tone "volumen i ht 1=lav, 9=maks.         Sabotage alarm lyd       46       (46 + ENT + ? + ENT)         i dag stilling       0       = interne lydgiver         1       = Lydgiver i betjeningspanel       0         2       = Interne og lydgiver i betjeningspanel                                                                                                    | Ind- & Udgangsvolume        | 45        | (45 + ENT + ? + ENT) "VIRKER IKKE NÅR OMRÅD   | E STYRING ER VALGT" |
| n       = Ind-/Udga.tone "volumen i ht 1=lav, 9=maks.       Q=5         Sabotage alarm lyd       46       (46 + ENT + ? + ENT)         i dag stilling       0       = interne lydgiver       Q         1       = Lydgiver i betjeningspanel       Q       Interne og lydgiver i betjeningspanel                                                                                                    |                             | 0         | = Ingen ind- & udgangstoner fra højtaler      |                     |
| Sabotage alarm lyd       46       (46 + ENT + ? + ENT)         i dag stilling       0       = interne lydgiver         1       = Lydgiver i betjeningspanel         2       = Interne og lydgiver i betjeningspanel                                                                                                    |                             | n         | = Ind-/Udga.tone "volumen i ht 1=lav, 9=maks. | <b>Q=5</b>          |
| i dag stilling<br>0 = interne lydgiver<br>1 = Lydgiver i betjeningspanel<br>2 = Interne og lydgiver i betjeningspanel                                                                                                    | Sabatago alarm lud          | 16        | (46 · ENT · 2 · ENT)                          |                     |
| 1 = Lydgiver i betjeningspanel<br>2 = Interne og lydgiver i betjeningspanel                                                                                                    | i dag stilling              | 40<br>0   | (40 + ENI + ( + ENI)<br>- interne lydgiver    | 0                   |
| 2 = Interne og lydgiver i betjeningspanel                                                                                                    | i day sunny                 | 1         | = I vdgiver i betieningspanel                 | 9                   |
|                                                                                                    |                             | 2         | = Interne og lydgiver i betjeningspanel       |                     |

| Funktion:                               | Progr.kode | Indtast De                                                                  | efault |
|-----------------------------------------|------------|-----------------------------------------------------------------------------|--------|
| Blokering af betjenings-                | 48         | (48 + ENT + ? + ENT)                                                        |        |
| panelet i indgangstiden                 | = 0        | betjeningspanelet kan ikke bruges i indgangtiden                            |        |
|                                         | 1 =        | betieningspanlet kan benyttes i indgangstide                                | 0      |
| CSID Kode                               | 50         | (50 + ENT + nnnn + ENT)                                                     |        |
|                                         | nn = l     | Hovedkode for fjernstyret afstilling O=i                                    | ingen  |
| Indstil tid og dato                     | 51         | (Dnn + ENT, Mnn + ENT, Ånn + ENT, Tnn + ENT, Mnn + EN                       | Г)     |
| Tillad udkobling af                     | 52         | (52 + ENT + ? + ENT)                                                        |        |
| sabotagegrupper                         | 0 =        | Ingen udkobling af sabotage grupper (alarm grupper)                         | Ο      |
|                                         | 1 =        | Udkobling af sabotage muligt                                                |        |
| Afbryd afstilling                       | 53 (53     | 3 + ENT + ? + ENT)                                                          |        |
| ,,,,,,,,,,,,,,,,,,,,,,,,,,,,,,,,,,,,,,, | 0 =        | -<br>Følger systemet (prog.kode 33)                                         | 0      |
|                                         | 1 = 1      | Bruger afstilling                                                           |        |
| Trådløs overvågning                     | 54         | (54 + ENT + ? + ENT)                                                        |        |
|                                         | 0 =        | FRA                                                                         |        |
| (Kun RS-224 & RS-232)                   | 1 =        | TIL                                                                         | 0      |
| 4/6 Cifre brugerkoder                   | 56         | (56 + ENT + ? + ENT)                                                        |        |
|                                         | 0 =        | 4 cifret brugerkoder                                                        | 0      |
| (Kun RS-224 & RS-232)                   | 1 = 0      | 6 cifret brugerkoder                                                        |        |
| Batteribelastnings test                 | 57         | (57 + ENT + ? + ENT)                                                        |        |
|                                         | 0 =        | FRA                                                                         |        |
| (Kun RS-224 & RS-232)                   | 1 =        | TIL                                                                         | 0      |
| Sabotage LED indikation                 | 58         | (58 + ENT + ? + ENT)                                                        |        |
|                                         | 0 = 1      | Bruger kan afstille service LED i betjeningspanel                           | 0      |
|                                         | 1 =        | l ekniker skal afstille service LED i betjeningspanel                       |        |
| Sabotage sløjfe sirene                  | 59         | (59 + ENT + ? + ENT)                                                        |        |
|                                         | 0 = 1      | _ukket sløjfe                                                               | 0      |
|                                         | 1 =        | Enkeltbalanceret sløjfe med 2k2.                                            |        |
| Ind-/Udgangs funktion                   | 60         | (60 + ENT + ? + ENT) "VIRKER IKKE NÅR OMRÅDE STYRING ER V.                  | ALGT"  |
| ved en B tilkobling                     | 0 =        | Normal indgangsprocedure, ind-/udgangsgrupper starter indg.                 | 0      |
|                                         | 1 =        | Ind-/Udgangsgrupper ændres til en normal alarm gruppe                       |        |
| Adgangs funktion                        | 61         | (61 + ENT + ? + ENT) "VIRKER IKKE NÅR OMRÅDE STYRING ER V                   | ALGT"  |
| ved en B tilkobling                     | 0 =        | Aktivering af adgangsgrupper giver som normalt fuld alarm hvis              | ~      |
|                                         |            | indgangstiden ikke er startet først                                         | 0      |
|                                         | 1 =        | Adgangsgrupper ændres til en ind-/udgangsgrupper der starter indgangstiden. |        |
| Udgangsprocedure                        | 62         | (62 + ENT + ? + ENT)                                                        |        |
| for B                                   | 0 =        | Følger udgangstimer med lav plus tone                                       | 0      |
|                                         | 1 = 9      | Øjeblikkelig tilkobling                                                     |        |
|                                         | 2 =        | _ydløs tilkobling (Betj. bipper ved tilkobling)                             |        |
|                                         | 3 =        | Følger udgangstimer med fuld tone                                           |        |
| Alarm reaktion for B                    | 63         | (63 + ENT + ? + ENT)                                                        |        |
|                                         | 0 =        | Kun lydaiver i betieninasenheden                                            |        |
|                                         | 1 = 1      | ntern lydgiver og lydgiver i betjeningsenheden                              | 0      |
|                                         | 2 =        | _okal (alle lydgivere men ingen udgange)                                    | -      |
|                                         | 3 =        | Fuld alarm (alle lydgivere, udg. og telefonsender)                          |        |

| Indgangs tid for B 64 (64 + ENT + ? + ENT) 1 = 10 sekunder 2 = 20 sekunder 3 = 30 sekunder 6 = 120 sekunder 2 = 20 sekunder 2 = 20 sekunder 2 = 20 sekunder 2 = 20 sekunder 3 = 30 sekunder 3 = 30 sekunder 6 = 120 sekunder 6 = 120 sekunder 7 = 20 sekunder 6 = 120 sekunder 7 = 20 sekunder 7 = 10 sekunder 7 = 10 sekunder 9 = 240 sekunder 1 = 10 sekunder 1 = 10 sekunder 1 = 10 sekunder 1 = 10 sekunder 7 = 10 sekunder 7 = 10 sekunder 1 = 10 sekunder 1 = 10 sekunde | Funktion:              | Progr.ko   | de: Indtast                                                           | Default      |
|----------------------------------------------------------------------------------------------------|------------------------|------------|-----------------------------------------------------------------------|--------------|
| 1       = 10 sekunder         2       = 20 sekunder         3       = 30 sekunder         0       4         2       = 20 sekunder         1       = 10 sekunder         2       = 20 sekunder         3       = 30 sekunder         2       = 20 sekunder         3       = 30 sekunder         2       = 20 sekunder         3       = 30 sekunder         6       = 120 sekunder         6       = 120 sekunder         7       = 60 sekunder         6       (64 ENT + ? ENT)         7       = 10 sekunder         6       (67 ENT + ? ENT)         7       = 10 sekunder         8       = 10 sekunder         9       Standard Forbikobler version uden prox.         9       9         9       = 5 dekunder         1       = 5 sekunder         2       = 4 sekunder         3       = 5 sekunder         1       = 3 sekunder         2       = 4 sekunder         3       = 5 sekunder         1       = 3 sekunder         2       = 2 sekunder <td< th=""><td>Indgangs tid for B</td><td>64</td><td>(64 + ENT + ? + ENT)</td><td></td></td<>                                                                                                    | Indgangs tid for B     | 64         | (64 + ENT + ? + ENT)                                                  |              |
| 2       = 20 sekunder         3       = 30 sekunder         4       = 46 sekunder         6       = 120 sekunder         1       = 10 sekunder         2       = 20 sekunder         3       = 30 sekunder         2       = 20 sekunder         3       = 30 sekunder         2       = 20 sekunder         3       = 30 sekunder         6       = 120 sekunder         6       = 120 sekunder         6       = 120 sekunder         6       = 120 sekunder         6       = 120 sekunder         7       = 60 sekunder         6       = 120 sekunder         7       = 48CD         Frib nr. 1       = ABCD         Frib nr. 2       = ABCD         Frib nr. 3       = 8kunder         0       = Standard Forbikobler version med prox og simple adgangskontrol         Forbikobler udg. timer       68         0       = 2 sekunder         3       = 5 sekunder         3       = 5 sekunder         4       = 10 sekunder         5       = 20 sekunder         6       = 30 sekunder <t< th=""><td>0 0</td><td>1</td><td>= 10 sekunder</td><td></td></t<>                                                                                                    | 0 0                    | 1          | = 10 sekunder                                                         |              |
| 3       = 30 sekunder       0         4       = 65 sekunder       0         Udgangs tid for B       65       (65 + NT + ? + ENT)         1       = 10 sekunder       0         2       = 20 sekunder       0         3       = 30 sekunder       0         3       = 30 sekunder       0         4       = 45 sekunder       0         5       = 60 sekunder       0         6       = 102 sekunder       0         7       = 105 sekunder       0         6       (64 + ENT + ? + ENT)       *VIRKER KUN NAR OMRADE STYRING ER VALGT         Frb nr. 1       = ABCD       Frb nr. 3 = ABCD         Frb nr. 3       = ABCD       Frb nr. 4 = ABCD         Frb nr. 4       = 50 sekunder       0         1       = 50 sekunder       0         1       = 3 sekunder       0         2       = 4 sekunder       0         3       = 5 sekunder       0         3       = 5 sekunder       0         3       = 5 sekunder       0         3       = 5 sekunder       0         4       = 10 sekunder       0         3       = 2 seku                                                                                                    |                        | 2          | = 20 sekunder                                                         |              |
| 4       = 45 sekunder         5       = 00 sekunder         0       = 120 sekunder         2       = 20 sekunder         3       = 30 sekunder         2       = 20 sekunder         3       = 30 sekunder         3       = 30 sekunder         4       = 45 sekunder         6       = 10 sekunder         7       = 60 sekunder         6       = 120 sekunder         7       = 60 sekunder         6       = 120 sekunder         7       6         8       = 120 sekunder         9       = 120 sekunder         9       = 120 sekunder         9       = 5 sekunder         9       = 5 sekunder         9       = 5 sekunder         1       = 5 sekunder         0       = 5 sekunder         0       = 2 sekunder         1       = 3 sekunder         2       = 4 sekunder         2       = 4 sekunder         3       = 5 sekunder         0       = 2 sekunder         1       = 3 sekunder         2       = 4 sekunder         1       =                                                                                                    |                        | 3          | = 30 sekunder                                                         | 0            |
| 5         = 60 sekunder           6         = 102 sekunder           1         = 0 sekunder           2         = 20 sekunder           3         = 30 sekunder           6         = 102 sekunder           6         = 102 sekunder           6         = 102 sekunder           7         = 4 Sekunder           6         = 102 sekunder           7         = 6 Sekunder           7         = 10 Sekunder           6         = 102 sekunder           7         = 10 Sekunder           7         = 10 Sekunder           8         (64 + ENT + ? + ENT)           7         *//>VIRKER KUN NAR OMRADE STYRING ER VALOFT           7         > ABCD           7         Frb nr. 1 = ABCD           7         67           8         (67 + ENT + ? + ENT)           0         = Standard Forbikobler version uden prox.           0         = 2 Sekunder           1         = S oskunder           2         = 4 sekunder           3         = 5 oskunder           4         = 0 sekunder           5         = 20 sekunder           6         = 0 sekunder                                                                                                    |                        | 4          | = 45 sekunder                                                         |              |
| 6       = 120 sekunder         Udgangs tid for B       65         1       = 10 sekunder         2       = 20 sekunder         3       = 30 sekunder         5       = 60 sekunder         6       = 120 sekunder         7       = 60 sekunder         6       = 120 sekunder         7       = 60 sekunder         6       = 120 sekunder         7       = 66 sekunder         6       (64 + ENT + ? + ENT)         °///r/KCR KUM NÅR OMRÅDE STYRING ER VALGT         Förbikobler / Områder       66         6       (67 + ENT + ? + ENT)         8       = 120 sekunder         9       = Standard Forbikobler version uden prox.       0         9       = Standard Forbikobler version uden prox.       0         1       = Stekunder       2         2       = 4 sekunder       2         3       = 50 sekunder       0         4       = 10 sekunder       0         5       = 20 sekunder       0         4       = 10 sekunder       0         6       = 20 sekunder       0         7       = 60 sekunder       0                                                                                                    |                        | 5          | = 60 sekunder                                                         |              |
| Udgangs tid for B       65       (65 + ENT + ? + ENT)         1       10 sekunder       2         2       20 sekunder       0         3       = 30 sekunder       0         4       = 45 sekunder       0         6       = 120 sekunder       0         6       = 120 sekunder       0         6       = 120 sekunder       0         7brbikobler / Områder       66       (66 + ENT + ? + ENT)       *vækær kun nåkr område Styrang ER valuar         Forbikobler vision uden prox.       0       1       Forbikobler vesion uden prox.       0         1       = Forbikobler vesion uden prox.       0       0       2       sekunder         1       = Forbikobler vesion uden prox.       0       0       2       sekunder         3       = Kotkobler vesion uden prox.       0       0       2       sekunder         3       = Sekunder       0       2       sekunder       0       2       sekunder         3       = 10 sekunder       3       = 10 sekunder       0       2       sekunder       0       1       = 10 sekunder       0       1       = 10 sekunder       0       1       = So sekunder       0       1 <th></th> <th>6</th> <th>= 120 sekunder</th> <th></th>                                                                                                    |                        | 6          | = 120 sekunder                                                        |              |
| 1       = 10 sekunder         2       = 20 sekunder         3       = 30 sekunder         5       = 60 sekunder         6       = 120 sekunder         6       = 120 sekunder         6       = 120 sekunder         7       = A8CD         Fröhn: 1       = A8CD         Fröhn: 2       = A8CD         Fröhn: 3       = A8CD         Fröhn: 4       = A8CD         Forbikobler type       67         67       (67 + ENT + ? + ENT)         0       = Standard Forbikobler version uden prox.         0       = Standard Forbikobler version uden prox.         0       = Stander Forbikobler version uden prox.         0       = Stander Forbikobler version uden prox.         0       = Stander Forbikobler version uden prox.         0       = Stander Forbikobler version uden prox.         0       = Stander Forbikobler version uden prox.         0       = Stander Forbikobler version uden prox.         0       = Stander         3       = Staskunder         3       = Staskunder         3       = Staskunder         3       = Staskunder         4       = Staskunder <th>Udgangs tid for B</th> <th>65</th> <th>(65 + ENT + ? + ENT)</th> <th></th>                                                                                                    | Udgangs tid for B      | 65         | (65 + ENT + ? + ENT)                                                  |              |
| 2       = 20 sekunder         3       = 30 sekunder         6       = 120 sekunder         6       = 120 sekunder         6       = 120 sekunder         6       = 120 sekunder         6       = 120 sekunder         6       = 120 sekunder         6       = 120 sekunder         6       = 120 sekunder         6       = 120 sekunder         Fröhn, 1       = ABCD         Fröhn, 2       = ABCD         Fröhn, 3       = ABCD         Fröhkobler vype       67         67       67 + ENT + ? + ENT)         0       = Standard Forbikobler version med prox og simple adgangskontrol         Forbikobler udg. timer       68         1       = 3 sekunder         2       = 4 sekunder         3       = 5 sekunder         3       = 5 sekunder         3       = 5 sekunder         4       = 10 sekunder         5       = 20 sekunder         6       = 30 sekunder         6       = 20 sekunder         7       = 60 sekunder         8       = 120 sekunder         9       = 240 sekunder <tr< th=""><th></th><th>1</th><th>= 10 sekunder</th><th></th></tr<>                                                                                                    |                        | 1          | = 10 sekunder                                                         |              |
| 3     = 30 sekunder     0       4     = 45 sekunder     0       5     = 60 sekunder     6       6     = 120 sekunder       Forbikobler / Områder     66     (66 + ENT + ? + ENT)     *virker kun vår områbe stryking er valgt"       Forbikobler vige     67     (67 + ENT + ? + ENT)     *virker kun vår områbe stryking er valgt"       Forbikobler type     67     (67 + ENT + ? + ENT)     0       Forbikobler udg, timer     68     (68 + ENT + ? + ENT)     0       Forbikobler udg, timer     68     (68 + ENT + ? + ENT)     0       6     = 2 sekunder     9     - 2 sekunder     0       7     = 60 sekunder     0     - 3 sekunder     0       8     = 10 sekunder     0     - 4 sekunder     0       7     = 60 sekunder     0     - 5 sekunder     0       8     = 10 sekunder     0     - 10 sekunder     0       9     = 240 sekunder     0     - 11 "Udgangen i forbikobleren skifter hver gang en kode trykkes     0       1     - Skifter "Udg'n i forbikobleren skifter hver gang en kode trykkes     0     1       1     - Skifter "Udg'n i forbikobleren skifter hver gang en kode trykkes     0     1       1     - Skifter "Udg'n i forbikobleren skifter hver gang en kode trykkes     0<                                                                                                    |                        | 2          | = 20 sekunder                                                         |              |
| 4       = 45 sekunder         5       = 60 sekunder         Forbikobler / Områder       66         Forbikobler / Områder       66         Frön r. 1 = ABCD         Frön r. 2 = ABCD         Frön r. 3 = ABCD         Frön r. 4 = ABCD         NBI Forbikobler er standard tildelt alle områder. Dette ændres med tasterne A, B, C og D         NBI Forbikobler version uden prox.         0         = Standard Forbikobler version uden prox.         0         = Forbikobler version med prox og simple adgangskontrol         Forbikobler udg. timer         68         (68 + ENT + ? + ENT)         0       = 2 sekunder         1       = 5 sekunder         2       = 4 sekunder         3       = 5 sekunder         3       = 5 sekunder         4       = 10 sekunder         5       = 20 sekunder         6       = 30 sekunder         7       = 60 sekunder         8       = 120 sekunder         9       = 240 sekunder         1       = Skitter Udgangen i forbikobler en skitter hver gang en kode trykkes i frakoblet tilstand         Ind-/Udgangs funktion       70       (70 + ENT + ? + ENT)       "virker i                                                                                                    |                        | 3          | = 30 sekunder                                                         | Ο            |
| 5       = 60 sekunder         Forbikobler / Områder       66       = 120 sekunder         Forbikobler / Områder       66       (66 + ENT + ? + ENT)       *virker kun NAR område styrining en Valigt"         Forbikobler vig       67       (67 + ENT + ? + ENT)       *virker kun NAR område styrining en Valigt"         Forbikobler vig       67       (67 + ENT + ? + ENT)       •         Forbikobler vig       67       (67 + ENT + ? + ENT)       •         Forbikobler udg, timer       68       (68 + ENT + ? + ENT)       •         0       = 5tandard Forbikobler version med prox og simple adgangskontrol       •       •         Forbikobler udg, timer       68       (68 + ENT + ? + ENT)       •       •         0       = 2 sekunder       •       •       •       •         3       = 5 sekunder       •       •       •       •         4       = 10 sekunder       •       •       •       •       •         69       (69 + ENT + ? + ENT)       •       •       •       •       •       •       •       •       •       •       •       •       •       •       •       •       •       •       •       •       •       •       •                                                                                                    |                        | 4          | = 45 sekunder                                                         |              |
| 6       = 120 sekunder         Forbikobler / Områder       66       (66 + ENT + ? + ENT)       "VIRKER KUN IVÄR OMRÅDE STYRING ER VALGT"         Fib nr. 1 = ABCD       Frib nr. 2 = ABCD       Frib nr. 3 = ABCD         Frib nr. 4 = ABCD       NBI Forbikoblere er standard tildelt alle områder. Dette ændres med tasterne A, B, C og D         NBI Forbikobler udg. timer       67       (67 + ENT + ? + ENT)         0       = Standard Forbikobler version uden prox.       Q         1       = Forbikobler version med prox og simple adgangskontrol       G         Forbikobler udg. timer       68       (68 + ENT + ? + ENT)       Q         1       = 3 sekunder       Q       4       = 0 sekunder         2       = 4 sekunder       Q       4       = 10 sekunder       Q         3       = 5 sekunder       Q       Q       2       Sekunder       Q         4       = 10 sekunder       S       = 20 sekunder       Q       Q       1       = Skittler "Udg'en i forbikobleren følger den programmeret tig i progr.kode"       Q       1       = Skittler "Udg'en i forbikobleren skitter hver gang en kode trykkes i frakoblet tilstand       Q       1       = Skittler "Udg'en i forbikobleren skitter hver gang en kode trykkes i frakoblet tilstand       Q       1       = Ind-/Udgangsgrupper ædres til en normal alarm gruppe <th></th> <th>5</th> <th>= 60 sekunder</th> <th></th>                                                                                                    |                        | 5          | = 60 sekunder                                                         |              |
| Forbikobler / Områder       66       (66 + ENT + ? + ENT)       "VIRKER KUN INÅR OMRÅDE STYRING ER VALGT"         Frb nr. 2 = ABCD       Frb nr. 1 = ABCD       Frb nr. 3 = ABCD         Frb nr. 4 = ABCD       NBI Forbikoblerne er standard tildelt alle områder. Dette ændres med tasterne A, B, C og D         Forbikobler type       67       (67 + ENT + ? + ENT)         0       = Standard Forbikobler version uden prox.       Q         1       = Forbikobler version med prox og simple adgangskontrol         Forbikobler udg. timer       68       (68 + ENT + ? + ENT)         0       = 2 sekunder       Q         3       = 5 sekunder       Q         4       = 10 sekunder       Q         5       = 20 sekunder       Q         4       = 10 sekunder       Q         5       = 20 sekunder       Q         6       = 30 sekunder       Q         9       = 240 sekunder       Q         1       = 10 "Udgangen i forbikobleren følger den programmeret tid i progr.Acde"       Q         1       = Skittler "Udg'en i forbikobleren skitter hver gang en kode trykkes i ifrakoblet tilstand       Q         1       = Skittler "Udg'en i forbikobleren skitter hver gang en kode trykkes i ifrakoblet tilstand       Q         1       = Skittler "                                                                                                    |                        | 6          | = 120 sekunder                                                        |              |
| Frb nr. 1 = ABCD         Frb nr. 2 = ABCD         Frb nr. 3 = ABCD         Frb nr. 4 = ABCD         NBI Forbikobler er er standard tildelt alle områder. Dette ændres med tasterne A, B, C og D         NBI Forbikobler version unde prox.         0         1 = Forbikobler version med prox og simple adgangskontrol         66 + ENT + ? + ENT)         0 = 2 sekunder         1 = 3 sekunder         2 = 4 sekunder         3 = 5 sekunder         3 = 5 sekunder         6 = 30 sekunder         6 = 30 sekunder         6 = 30 sekunder         6 = 30 sekunder         7 = 60 sekunder         8 = 120 sekunder         9 = 240 sekunder         1 = 3 kitter "Udgine i forbikobleren følger den programmeret<br>tid i progr.kode"         1 = 3 kitter "Udgine i forbikobleren skifter hver gang en kode trykkes<br>i frakoblet tilstand         Ind-/Udgangs funktion       70         0 = Normal indgangs procedure, ind-/udgangsgrupper starter indg.id         0 = Aktivering af adgangsgrupper giver som normal fuld alarm hvis<br>indgangstiden ikke er startet først         0 = Aktivering af adgangsgrupper giver som normal fuld alarm hvis<br>indgangstiden ikke er startet først         0 = Følger udgangstimer med lav plus tone         1 = Øljeblikkelig tilikobling         2 = Lok/alo                                                                                                    | Forbikobler / Områder  | 66         | (66 + ENT + ? + ENT ) "VIRKER KUN NÅR OMRÅDE STYRI                    | NG ER VALGT" |
| Frb nr. 2 = ABCD         Frb nr. 4 = ABCD         Frb nr. 4 = ABCD         NBI Forbikoblerne er standard tildelt alle områder. Dette ændres med tasterne A, B, C og D         Forbikobler type       67         0       = Standard Forbikobler version uden prox.         0       = Standard Forbikobler version uden prox.         0       = Standard Forbikobler version uden prox.         0       = Standard Forbikobler version uden prox.         0       = Standard Forbikobler version uden prox.         0       = Standard Forbikobler version uden prox.         0       = Standard Forbikobler version uden prox.         0       = Standard Forbikobler version uden prox.         0       = 2 sekunder         1       = 3 sekunder         3       = 5 sekunder         6       = 30 sekunder         7       = 60 sekunder         8       = 120 sekunder         0       = Tid "Udgangen i forbikobleren følger den programmeret<br>tid i progr.kode"         1       = Skifter 'Udg en i forbikobleren følger den programmeret<br>tid i progr.kode"         0       = Tid ''Udgangs procedure, ind-/udgangsrupper starter indg.tid         0       = Aktivering af adgangsgrupper giver som normalt fuld alarm hvis<br>indgangstiden ikke er startet først         1       =                                                                                                    |                        | Frb nr. 1  | = ABCD                                                                |              |
| Frb nr. 3 = ABCD         Frb nr. 4 = ABCD         NBI Forbikoblerne er standard tildelt alle områder. Dette ændres med tasterne A, B, C og D         Forbikobler type       67       (67 + ENT + ? + ENT)         0       = Forbikobler version med prox.       0         Forbikobler udg. timer       68       (68 + ENT + ? + ENT)       0         0       = 2 sekunder       2       3       5 sekunder         2       = 4 sekunder       2       4       3         3       = 5 sekunder       0       4       = 10 sekunder         3       = 5 sekunder       0       -       69       (69 + ENT + ? + ENT)         0       = 2 sekunder       0       -       2       -       0         4       = 10 sekunder       -       -       0       -       0         69       (69 + ENT + ? + ENT)       0       -       -       0       -       0         Forbikobler udg. type       69       (69 + ENT + ? + ENT)       "VirkEr IKKE NÅR OMRÅDE STYRING ER VALGT"       0         1       = Skiftler "Udg ing i forbikobleren skifter hver gang en kode trykkes i frakoblet tilstand       -       -       -       0       -       Ind-/Udgangsgrupper satterti mdg.id       -       - </th <td></td> <td>Frb nr. 2</td> <td>= ABCD</td> <td></td>                                                                                                    |                        | Frb nr. 2  | = ABCD                                                                |              |
| Frb nr. 4 = ABCD         NBI Forbikoblerne er standard tildelt alle områder. Dette ændres med tasterne A, B, C og D         Forbikobler type       67       (67 + ENT + ? + ENT)         0       = Standard Forbikobler version uden prox.       O         1       = Forbikobler version med prox og simple adgangskontrol         Forbikobler udg. timer       68       (68 + ENT + ? + ENT)         0       = 2 sekunder         2       = 4 sekunder         3       = 5 sekunder         3       = 5 sekunder         6       30 sekunder         7       = 60 sekunder         8       = 120 sekunder         9       = 240 sekunder         1       = Skifter "Udgangen i forbikobleren følger den programmeret<br>tid i progr.koder"       O         1       = Skifter "Udgang i forbikobleren skifter hver gang en kode trykkes<br>i frakoblet ülstand       O         1       = Skifter "Udgangs groedure, ind-/udgangsgrupper starter indg.tid       O         1       = Ind-/Udgangsgrupper ændres til en normal alarm gruppe       O         Adgangs funktion<br>ved en C tilkobling       71       (71 + ENT + ? + ENT)       virker inkre Når område stryreing er vaLcsr*         ved en C tilkobling       0       = Aktivering af adgangsgrupper giver som normalt fuld alarm hvis<br>indgangsfueni ikke er start                                                                                                    |                        | Frb nr. 3  | = ABCD                                                                |              |
| NBI Forbikobler er standard tildelt alle områder. Dette ændres med tasterne A, B, C og D         Forbikobler type       67       (67 + ENT + ? + ENT)         0       = Standard Forbikobler version med prox og simple adgangskontrol         Forbikobler udg. timer       68       (68 + ENT + ? + ENT)         0       = 2 sekunder         1       = 3 sekunder         2       = 4 sekunder         3       = 5 sekunder         4       = 10 sekunder         6       = 30 sekunder         6       = 30 sekunder         6       = 30 sekunder         7       = 60 sekunder         8       = 120 sekunder         9       = 240 sekunder         0       = Tid "Udgangen i forbikobleren følger den programmeret<br>tid i progr.kode"         0       = Tid "Udgangen i forbikobleren skifter hver gang en kode trykkes<br>i frakoblet tilstand         Ind-/Udgangs funktion<br>ved en C tilkobling       70       (70 + ENT + ? + ENT)       "virker inker index ake områdes styrnike Er vaLor"         Ved en C tilkobling       71       (71 + ENT + ? + ENT)       "virker inker index ake områdes styrnike Er vaLor"         Ved en C tilkobling       71       (71 + ENT + ? + ENT)       "virker inker index ake områdes styrnike Er vaLor"         Ved en C tilkobling       71 <th></th> <th>Frb nr. 4</th> <th>= ABCD</th> <th></th>                                                                                                    |                        | Frb nr. 4  | = ABCD                                                                |              |
| Forbikobler type       67       (67 + ENT + ? + ENT)       Q         0       = Standard Forbikobler version uden prox. Q       Q         Forbikobler udg. timer       68       (68 + ENT + ? + ENT)       Q         0       = 2 sekunder       (8 + ENT + ? + ENT)       Q         1       = 3 sekunder       2       = 4 sekunder         2       = 4 sekunder       Q         4       = 10 sekunder       Q         6       = 30 sekunder       Q         6       = 30 sekunder       Q         7       = 60 sekunder       Q         8       = 120 sekunder       Q         9       = 240 sekunder       Q         1       = Skifter "Udgen i forbikobleren følger den programmeret tid i progr.kode"       Q         1       = Skifter "Udgen i forbikobleren skifter hver gang en kode trykkes i frakoblet tilstand       Q         Ind-/Udgangs funktion       70       (70 + ENT + ? + ENT)       "virker inkke NÅr OMRÅDE Styrinke Er VALGT"         ved en C tilkobling       0       = Aktivering af adgangsgrupper ændres til en normal alarm gruppe       Q         Adgangs funktion       71       (71 + ENT + ? + ENT)       "virker inkre NÅr OMRÅDE Styrinke Er VALGT"       Ved en C tilkobling       = Adgangsgrupper ændres til en ind-/u                                                                                                    |                        | NB! Forbik | oblerne er standard tildelt alle områder. Dette ændres med tasterne A | A, B, C og D |
| 0       = Standard Forbikobler version uden prox.       0         1       = Forbikobler version med prox og simple adgangskontrol         Forbikobler udg. timer       68       (68 + ENT + ? + ENT)         0       = 2 sekunder         2       = 4 sekunder         2       = 4 sekunder         3       = 5 sekunder         2       = 4 sekunder         3       = 5 sekunder         4       = 10 sekunder         5       = 20 sekunder         6       = 30 sekunder         7       = 60 sekunder         8       = 120 sekunder         9       = 240 sekunder         0       = Tid "Udgangen i forbikobleren følger den programmeret<br>tid i progr.kode"         1       = Skifter "Udgen i forbikobleren skifter hver gang en kode trykkes<br>i frakoblet tilstand       O         Ind-/Udgangs funktion<br>ved en C tilkobling       70       (70 + ENT + ? + ENT)       "virkker ikke når omrÅbe styrning er val.er"<br>ved en C tilkobling       71       (71 + ENT + ? + ENT)       "virkker ikke når omrÅbe styrning er val.er"<br>ved en C tilkobling       71       (71 + ENT + ? + ENT)       "virker ikke når omrÅbe styrning er val.er"<br>ved en C tilkobling       72       (72 + ENT + ? + ENT)       "virker ikke når omrÅbe styrning er val.er"<br>ved en C tilkobling       = Adgangsgrupper ændres til en ind-/udg                                                                                                    | Forbikobler type       | 67         | (67 + ENT + ? + ENT)                                                  |              |
| 1       = Forbikobler version med prox og simple adgangskontrol         Forbikobler udg. timer       68       (68 + ENT + ? + ENT)         0       = 2 sekunder         1       = 3 sekunder         2       = 4 sekunder         3       = 5 sekunder         0       = 0 sekunder         0       = 20 sekunder         0       = 20 sekunder         0       = 20 sekunder         0       = 10 sekunder         0       = 10 sekunder         0       = 10 sekunder         1       = 0 sekunder         2       = 0 sekunder         3       = 5 sekunder         0       = Tid 'Udgangen i forbikobleren følger den programmeret<br>tid i progr.kode"         0       = Tid 'Udg'en i forbikobleren skifter hver gang en kode trykkes<br>i frakoblet tilstand         Ind-/Udgangs funktion<br>ved en C tilkobling       70         1       = Skifter "Udg'en i forbikobleren skifter hver gang en kode trykkes<br>i ndgangsfrupper ændres til en normal alarm gruppe         Adgangs funktion<br>ved en C tilkobling       71         1       = Adgangsgrupper ændres til en normal alarm gruppe         Adgangsfunktion<br>ved en C tilkobling       1         1       = Aktivering af adgangsgrupper giver som normall fuld alarm hvis<br>indgangsti                                                                                                    |                        | 0          | = Standard Forbikobler version uden prox.                             | 0            |
| Forbikobler udg. timer       68       (68 + ENT + ? + ENT)         0       = 2 sekunder         1       = 3 sekunder         2       = 4 sekunder         3       = 5 sekunder         3       = 5 sekunder         3       = 5 sekunder         3       = 5 sekunder         6       = 30 sekunder         6       = 30 sekunder         7       = 60 sekunder         8       = 120 sekunder         9       = 240 sekunder         1       = Skitter "Udgangen i forbikobleren følger den programmeret<br>tid i progr.kode"       O         1       = Skitter "Udgen i forbikobleren skifter hver gang en kode trykkes<br>i frakoblet tilstand       O         Ind-/Udgangs funktion<br>ved en C tilkobling       70       (70 + ENT + ? + ENT)       "VIRKER IKKE NÅR OMRÅDE STYRING ER VALGT"<br>ved en C tilkobling       O         1       = Ind-/Udgangsgrupper ændres til en normal alarm gruppe       O         Adgangs funktion<br>ved en C tilkobling       71       (71 + ENT + ? + ENT)       "VIRKER IKKE NÅR OMRÅDE STYRING ER VALGT"<br>ved en C tilkobling         0       = Aktivering af adgangsgrupper giver som normalt fuld alarm hvis<br>indgangstiden ikke er startet forst       O         1       = Adgangsgrupper ændres til en ind-/udgangsgrupper der starter indgangstiden. <th></th> <th>1</th> <th>= Forbikobler version med prox og simple adgangskontrol</th> <th></th>                                                                                                    |                        | 1          | = Forbikobler version med prox og simple adgangskontrol               |              |
| 0       = 2 sekunder         1       = 3 sekunder         2       = 4 sekunder         3       = 5 sekunder         4       = 10 sekunder         5       = 20 sekunder         6       = 30 sekunder         7       = 60 sekunder         8       = 120 sekunder         9       = 240 sekunder         9       = 240 sekunder         9       = 240 sekunder         9       = 240 sekunder         9       = 240 sekunder         9       = 240 sekunder         9       = 240 sekunder         9       = 240 sekunder         9       = 240 sekunder         9       = 240 sekunder         0       = Tid "Udgen i forbikobleren følger den programmeret<br>tid i progr.kode"         0       = Tid "Udgen i forbikobleren skifter hver gang en kode trykkes<br>i frakoblet tilstand         Ind-/Udgangs funktion<br>ved en C tilkobling       70         0       = Aktivering af adgangsgrupper ændres til en normal alarm gruppe         Adgangs funktion<br>ved en C tilkobling       71         0       = Aktivering af adgangsgrupper giver som normalt fuld alarm hvis<br>indgangstiden ikke er startet først       O         1       = Adgangsgrupper ændres til en                                                                                                    | Forbikobler udg. timer | 68         | (68 + ENT + ? + ENT)                                                  |              |
| 1       = 3 sekunder         2       = 4 sekunder         3       = 5 sekunder         4       = 10 sekunder         5       = 20 sekunder         6       = 30 sekunder         7       = 60 sekunder         8       = 120 sekunder         9       = 240 sekunder         7       = 60 sekunder         8       = 120 sekunder         9       = 240 sekunder         0       = Tid "Udgangen i forbikobleren følger den programmeret<br>tid i progr.kode"       O         1       = Skifter "Udg'en i forbikobleren skifter hver gang en kode trykkes<br>i frakoblet tilstand       O         Ind-/Udgangs funktion<br>ved en C tilkobling       70       (70 + ENT + ? + ENT)       "VIRKER IKKE NÅR OMRÅDE STYRING ER VALGT"         Ved en C tilkobling       0       = Normal indgangs procedure, ind-/udgangsgrupper starter indg.tid       O         1       = Attivering af adgangsgrupper giver som normalt fuld alarm hvis<br>indgangstiden ikke er startet først       O         1       = Aktivering af adgangsgrupper giver som normalt fuld alarm hvis<br>indgangstiden ikke er startet først       O         1       = Følger udgangstimer med lav plus tone       O         2       = Lydløs tilkobling (Betj, bipper ved tilkobling)       E Følger udgangstimer med fuld tone                                                                                                    |                        | 0          | = 2 sekunder                                                          |              |
| 2       = 4 sekunder         3       = 5 sekunder         4       = 10 sekunder         5       = 20 sekunder         6       = 30 sekunder         7       = 60 sekunder         8       = 120 sekunder         9       = 240 sekunder         9       = 240 sekunder         9       = 240 sekunder         0       = Tid "Udgangen i forbikobleren følger den programmeret<br>tid i progr.kode"         1       = Skifter "Udg'en i forbikobleren skifter hver gang en kode trykkes<br>i frakoblet tilstand         Ind-/Udgangs funktion<br>ved en C tilkobling       70         71       (71 + ENT + ? + ENT)         9       = Adgangsgrupper ændres til en normal alarm gruppe         Adgangs funktion<br>ved en C tilkobling       71         0       = Aktivering af adgangsgrupper giver som normalt fuld alarm hvis<br>indgangstiden ikke er startet først         1       = Adgangsgrupper ændres til en ind-/udgangsgrupper der starter indgangstiden.         Udgangsprocedure for C       72         0       = Følger udgangstimer med lav plus tone         0       = Følger udgangstimer med lav plus tone         1       = Skigter udgangstimer med fuld tone         Alarm reaktion for C       73       (73 + ENT + ? + ENT)         0 <td></td> <td>1</td> <td>= 3 sekunder</td> <td></td>                                                                                                    |                        | 1          | = 3 sekunder                                                          |              |
| 3       = 5 sekunder       O         4       = 10 sekunder       5         5       = 20 sekunder       6         6       = 30 sekunder         7       = 60 sekunder         8       = 120 sekunder         9       = 240 sekunder         9       = 240 sekunder         9       = 240 sekunder         9       = 240 sekunder         0       = Tid "Udgangen i forbikobleren følger den programmeret<br>tid i progr.kode"         0       = Skifter "Udg'en i forbikobleren følger den programmeret<br>i frakoblet tilstand         Ind-/Udgangs funktion<br>ved en C tilkobling       70         0       = Normal indgangs procedure, ind-/udgangsgrupper starter indg.tid         0       = Normal indgangs procedure, ind-/udgangsgrupper starter indg.tid         1       = Ind-/Udgangsgrupper ændres til en normal alarm gruppe         Adgangs funktion<br>ved en C tilkobling       71       (71 + ENT + ? + ENT)       "virkker kike okik okike er val.etr"         Ved en C tilkobling       0       = Aktivering af adgangsgrupper giver som normalt fuld alarm hvis<br>indgangstiden ikke er startet først       O         1       = Adgangsgrupper ændres til en ind-/udgangsgrupper der starter indgangstiden.       O         1       = Adgangsgrupper ændres til en ind-/udgangsgrupper der starter indgangstiden                                                                                                    |                        | 2          | = 4 sekunder                                                          | _            |
| 4       = 10 sekunder         5       = 20 sekunder         6       = 30 sekunder         7       = 60 sekunder         8       = 120 sekunder         9       = 240 sekunder         9       = 240 sekunder         1       = Tid "Udgangen i forbikobleren følger den programmeret<br>tid i progr.kode"       O         1       = Skifter "Udg'en i forbikobleren skifter hver gang en kode trykkes<br>i frakoblet tilstand       O         Ind-/Udgangs funktion<br>ved en C tilkobling       70       (70 + ENT + ? + ENT)       "virkær ikke Når OMRÅDE STYRING ER VALGT"         Adgangs funktion<br>ved en C tilkobling       0       = Normal indgangs procedure, ind-/udgangsgrupper starter indg.tid       O         1       = Normal indgangs procedure, ind-/udgangsgrupper som normal trul alarm funder       O         1       = Aktivering af adgangsgrupper giver som normalt fuld alarm hvis<br>indgangstiden ikke er startet først       O         1       = Adgangsgrupper ændres til en ind-/udgangsgrupper der starter indgangstiden.       O         1       = Adgangsgrupper ændres til en ind-/udgangsgrupper der starter indgangstiden.         1       = Adgangsgrupper ændres til en ind-/udgangsgrupper der starter indgangstiden.         1       = Adgangsgrupper ændres til en ind-/udgangsgrupper der starter indgangstiden.         1       = Følger udgangstime                                                                                                    |                        | 3          | = 5 sekunder                                                          | 0            |
| 5       = 20 sekunder         6       = 30 sekunder         7       = 60 sekunder         8       = 120 sekunder         9       = 240 sekunder         9       = 240 sekunder         9       = 240 sekunder         9       = 240 sekunder         9       = 240 sekunder         9       = 240 sekunder         9       = 240 sekunder         0       = Tid "Udgangen i forbikobleren følger den programmeret<br>tid i progr.kode"         0       = Skifter "Udg'en i forbikobleren skifter hver gang en kode trykkes<br>i frakoblet tilstand         Ind-/Udgangs funktion<br>ved en C tilkobling       70         0       = Normal indgangs procedure, ind-/udgangsgrupper starter indg.tid         0       = Normal indgangs procedure, ind-/udgangsgrupper som normal alarm gruppe         Adgangs funktion<br>ved en C tilkobling       71       (71 + ENT + ? + ENT) "virker ikke Når OMRÅDE styrking ER VALGT"         Adgangsfunktion<br>ved en C tilkobling       0       = Aktivering af adgangsgrupper giver som normalt fuld alarm hvis<br>indgangstiden ikke er startet først       0         1       = Adgangsgrupper ændres til en ind-/udgangsgrupper der starter indgangstiden.       0         1       = Adgangsgrupper ændres til en ind-/udgangsgrupper der starter indgangstiden.       0         1                                                                                                    |                        | 4          | = 10 sekunder                                                         |              |
| b       = 30 sekunder         7       = 60 sekunder         8       = 120 sekunder         9       = 240 sekunder         Forbikobler udg. type       69       (69 + ENT + ? + ENT)         0       = Tid "Udgangen i forbikobleren følger den programmeret<br>tid i progr.kode"       O         1       = Skifter "Udg'en i forbikobleren skifter hver gang en kode trykkes<br>i frakoblet tilstand       O         Ind-/Udgangs funktion<br>ved en C tilkobling       70       (70 + ENT + ? + ENT)       "virkker ikke NÅR OMRÅDE STYRING ER VALET"         Adgangs funktion<br>ved en C tilkobling       71       (71 + ENT + ? + ENT)       "virkker ikke NÅR OMRÅDE STYRING ER VALET"         Ved en C tilkobling       0       = Aktivering af adgangsgrupper ændres til en normal alarm gruppe       O         Adgangs funktion<br>ved en C tilkobling       71       (71 + ENT + ? + ENT)       "virkker ikke NÅR OMRÅDE STYRING ER VALGT"         Ved en C tilkobling       0       = Aktivering af adgangsgrupper giver som normal tild alarm hvis<br>indgangstiden ikke er startet først       O         1       = Adgangsgrupper ændres til en ind-/udgangsgrupper der starter indgangstiden.       O         1       = Følger udgangstimer med lav plus tone       O         1       = Øjeblikkelig tilkobling       E kun lydgiver i betjeningsenheden       O         1       = Fø                                                                                                    |                        | 5          | = 20 sekunder                                                         |              |
| 7       = 60 sekunder         8       = 120 sekunder         9       = 240 sekunder         Forbikobler udg. type       69       (69 + ENT + ? + ENT)         0       =Tid "Udgangen i forbikobleren følger den programmeret<br>tid i progr.kode"       O         1       = Skifter "Udg'en i forbikobleren skifter hver gang en kode trykkes<br>i frakoblet tilstand       O         Ind-/Udgangs funktion<br>ved en C tilkobling       70       (70 + ENT + ? + ENT)       "virkker ikke NÅR omRÅDE STYRING ER VALGT"         0       = Normal indgangs procedure, ind-/udgangsgrupper starter indg.tid       O         1       = Ind-/Udgangsgrupper ændres til en normal alarm gruppe         Adgangs funktion<br>ved en C tilkobling       71       (71 + ENT + ? + ENT)       "virkker ikke NÅR omRÅDE STYRING ER VALGT"         Ved en C tilkobling       0       = Aktivering af adgangsgrupper giver som normal tild alarm hvis<br>indgangstiden ikke er startet først       O         1       = Adgangsgrupper ændres til en ind-/udgangsgrupper der starter indgangstiden.         Udgangsprocedure for C       72       (72 + ENT + ? + ENT)         0       = Følger udgangstimer med lav plus tone       O         1       = Uydløs tilkobling       2         2       = Lydløs tilkobling (Betj. bipper ved tilkobling)       3         3       = Følger udgangstimer me                                                                                                    |                        | 6          | = 30 sekunder                                                         |              |
| a       = 120 sekunder         9       = 240 sekunder         Forbikobler udg. type       69       (69 + ENT + ? + ENT)         0       =Tid "Udgangen i forbikobleren følger den programmeret<br>tid i progr.kode"       0         1       = Skifter "Udg'en i forbikobleren skifter hver gang en kode trykkes<br>i frakoblet tilstand       0         Ind-/Udgangs funktion<br>ved en C tilkobling       70       (70 + ENT + ? + ENT)       "VIRKER IKKE NÅR OMRÅDE STYRING ER VALGT"         Adgangs funktion<br>ved en C tilkobling       0       = Normal indgangs procedure, ind-/udgangsgrupper starter indg.tid       0         Adgangs funktion<br>ved en C tilkobling       71       (71 + ENT + ? + ENT)       "VIRKER IKKE NÅR OMRÅDE STYRING ER VALGT"         Ved en C tilkobling       0       = Aktivering af adgangsgrupper andres til en normal alarm gruppe       0         1       = Adgangsgrupper ændres til en ind-/udgangsgrupper der starter indgangstiden.       0         1       = Adgangsgrupper ændres til en ind-/udgangsgrupper der starter indgangstiden.         Udgangsprocedure for C       72       (72 + ENT + ? + ENT)         0       = Følger udgangstimer med lav plus tone       0         1       = Øjeblikkelig tilkobling       0         2       = Lydløs tilkobling (Betj. bipper ved tilkobling)       3         3       = Følger udgangstimer med ful                                                                                                    |                        | /          | = 60 Sekunder                                                         |              |
| Forbikobler udg. type       69       (69 + ENT + ? + ENT)         0       =Tid "Udgangen i forbikobleren følger den programmeret<br>tid i progr.kode"       O         1       = Skifter "Udg'en i forbikobleren skifter hver gang en kode trykkes<br>i frakoblet tilstand       O         Ind-/Udgangs funktion<br>ved en C tilkobling       70       (70 + ENT + ? + ENT)       "VirkER IKKE NÅR OMRÅDE STYRING ER VALGT"         Adgangs funktion<br>ved en C tilkobling       0       = Normal indgangs procedure, ind-/udgangsgrupper starter indg.tid       O         Adgangs funktion<br>ved en C tilkobling       71       (71 + ENT + ? + ENT)       "virkER IKKE NÅR OMRÅDE STYRING ER VALGT"         Ved en C tilkobling       0       = Aktivering af adgangsgrupper ændres til en normal alarm gruppe       O         Adgangsprocedure for C       72       (72 + ENT + ? + ENT)       "virkER IKKE NÅR OMRÅDE STYRING ER VALGT"         0       = Aktivering af adgangsgrupper giver som normalt fuld alarm hvis<br>indgangstiden ikke er startet først       O         1       = Adgangsgrupper ændres til en ind-/udgangsgrupper der starter indgangstiden.       O         1       = Adgangsgrupper ændres til en ind-/udgangsgrupper der starter indgangstiden.       O         1       = Adgangsgrupper ændres til en ind-/udgangsgrupper der starter indgangstiden.       O         1       = Adgangsgrupper ved tilkobling       E       E                                                                                                    |                        | 8          | = 120 Sekunder                                                        |              |
| Forbikobler udg. type       69       (69 + ENT + ? + ENT)         0       =Tid "Udgangen i forbikobleren følger den programmeret<br>tid i progr.kode"       0         1       = Skifter "Udg'en i forbikobleren skifter hver gang en kode trykkes<br>i frakoblet tilstand       0         Ind-/Udgangs funktion<br>ved en C tilkobling       70       (70 + ENT + ? + ENT)       "VIRKER IKKE NÅR OMRÅDE STYRING ER VALGT"         0       = Normal indgangs procedure, ind-/udgangsgrupper starter indg.tid       0         1       = Ind-/Udgangsgrupper ændres til en normal alarm gruppe         Adgangs funktion<br>ved en C tilkobling       71       (71 + ENT + ? + ENT)       "VIRKER IKKE NÅR OMRÅDE STYRING ER VALGT"         0       = Aktivering af adgangsgrupper giver som normalt fuld alarm hvis<br>indgangstiden ikke er startet først       0         1       = Adgangsgrupper ændres til en ind-/udgangsgrupper der starter indgangstiden.       0         1       = Adgangsgrupper ændres til en ind-/udgangsgrupper der starter indgangstiden.       0         1       = Adgangsgrupper ændres til en ind-/udgangsgrupper der starter indgangstiden.       0         1       = Adgangsgrupper ændres til en ind-/udgangsgrupper der starter indgangstiden.       0         1       = Adgangsgrupper ændres til en ind-/udgangsgrupper der starter indgangstiden.       0         1       = Følger udgangstimer med lav plus tone       0                                                                                                    |                        | 9          |                                                                       |              |
| 0       =Tid "Udgangen i forbikobleren følger den programmeret<br>tid i progr.kode"       O         1       = Skifter "Udg'en i forbikobleren skifter hver gang en kode trykkes<br>i frakoblet tilstand       O         Ind-/Udgangs funktion<br>ved en C tilkobling       70       (70 + ENT + ? + ENT)       "VIRKER IKKE NÅR OMRÅDE STYRING ER VALGT"         0       = Normal indgangs procedure, ind-/udgangsgrupper starter indg.tid       O         1       = Ind-/Udgangsgrupper ændres til en normal alarm gruppe         Adgangs funktion<br>ved en C tilkobling       71       (71 + ENT + ? + ENT)       "VIRKER IKKE NÅR OMRÅDE STYRING ER VALGT"         Ved en C tilkobling       0       = Aktivering af adgangsgrupper giver som normalt fuld alarm hvis<br>indgangstiden ikke er startet først       O         1       = Adgangsgrupper ændres til en ind-/udgangsgrupper der starter indgangstiden.       O         1       = Adgangsgrupper ændres til en ind-/udgangsgrupper der starter indgangstiden.         Udgangsprocedure for C       72       (72 + ENT + ? + ENT)         0       = Følger udgangstimer med lav plus tone       O         1       = Øjeblikkelig tilkobling       O         2       = Lydløs tilkobling       O         3       = Følger udgangstimer med fuld tone       O         1       = Intern lydgiver i betjeningsenheden       O         1                                                                                                    | Forbikobler udg. type  | 69         | (69 + ENT + ? + ENT)                                                  |              |
| tid i progr.kode"       O         1       = Skifter "Udg'en i forbikobleren skifter hver gang en kode trykkes<br>i frakoblet tilstand         Ind-/Udgangs funktion<br>ved en C tilkobling       70       (70 + ENT + ? + ENT)       "VIRKER IKKE NÅR OMRÅDE STYRING ER VALGT"         Adgangs funktion<br>ved en C tilkobling       0       = Normal indgangs procedure, ind-/udgangsgrupper starter indg.tid       O         Adgangs funktion<br>ved en C tilkobling       71       (71 + ENT + ? + ENT)       "VIRKER IKKE NÅR OMRÅDE STYRING ER VALGT"         Ved en C tilkobling       0       = Aktivering af adgangsgrupper giver som normalt fuld alarm hvis<br>indgangstiden ikke er startet først       O         1       = Adgangsgrupper ændres til en ind-/udgangsgrupper der starter indgangstiden.       O         Udgangsprocedure for C       72       (72 + ENT + ? + ENT)         0       = Følger udgangstimer med lav plus tone       O         1       = Øjeblikkelig tilkobling       O         2       = Lydløs tilkobling (Betj. bipper ved tilkobling)       O         3       = Følger udgangstimer med fuld tone       O         Alarm reaktion for C       73       (73 + ENT + ? + ENT)         0       = Kun lydgiver i betjeningsenheden       O         1       = Intern lydgiver og lydgiver i betjeningsenheden       O         2       = Lokal (alle lydgi                                                                                                    |                        | 0          | =Tid "Udgangen i forbikobleren følger den programmeret                |              |
| 1       = Skifter "Udg'en i forbikobleren skifter hver gang en kode trykkes i frakoblet tilstand         Ind-/Udgangs funktion ved en C tilkobling       70       (70 + ENT + ? + ENT) "VIRKER IKKE NÅR OMRÅDE STYRING ER VALGT"         Normal indgangs procedure, ind-/udgangsgrupper starter indg.tid       0       = Normal indgangs procedure, ind-/udgangsgrupper starter indg.tid       0         Adgangs funktion       71       (71 + ENT + ? + ENT) "VIRKER IKKE NÅR OMRÅDE STYRING ER VALGT"       0         Adgangs funktion       71       (71 + ENT + ? + ENT) "VIRKER IKKE NÅR OMRÅDE STYRING ER VALGT"       0         ved en C tilkobling       0       = Aktivering af adgangsgrupper giver som normalt fuld alarm hvis indgangstiden ikke er startet først       0         1       = Adgangsgrupper ændres til en ind-/udgangsgrupper der starter indgangstiden.       0         Udgangsprocedure for C       72       (72 + ENT + ? + ENT)       0         1       = Følger udgangstimer med lav plus tone       0       1         1       = Øjeblikkelig tilkobling       2       = Lydløs tilkobling       0         2       = Lydløs tilkobling (Betj. bipper ved tilkobling)       3       = Følger udgangstimer med lav plus tone       0         1       = Øjeblikkelig tilkobling       2       = Lydløs tilkobling       0       2         2       = Lydløs tilkobling (Betj. bipper ved tilko                                                                                                    |                        |            | tid i progr.kode"                                                     | 0            |
| i frakoblet tilstand         Ind-/Udgangs funktion       70       (70 + ENT + ? + ENT)       "VIRKER IKKE NÅR OMRÅDE STYRING ER VALGT"         ved en C tilkobling       0       = Normal indgangs procedure, ind-/udgangsgrupper starter indg.tid       0         Adgangs funktion       71       (71 + ENT + ? + ENT)       "VIRKER IKKE NÅR OMRÅDE STYRING ER VALGT"         Ved en C tilkobling       0       = Aktivering af adgangsgrupper giver som normal alarm gruppe         1       = Aktivering af adgangsgrupper giver som normalt fuld alarm hvis indgangstiden ikke er startet først       0         1       = Adgangsgrupper ændres til en ind-/udgangsgrupper der starter indgangstiden.         Udgangsprocedure for C       72       (72 + ENT + ? + ENT)         0       = Følger udgangstimer med lav plus tone       0         1       = Øjeblikkelig tilkobling       0       = Alarm reaktion for C       73         0       = Kun lydgiver i betjeningsenheden       0       1         1       = Intern lydgiver og lydgiver i betjeningsenheden       0         2       = Lokal (alle lydgivere, udga. og telefonsender)       0                                                                                                    |                        | 1          | = Skifter "Udg'en i forbikobleren skifter hver gang en kode trykkes   |              |
| Ind-/Udgangs funktion ved en C tilkobling       70       (70 + ENT + ? + ENT)       "VIRKER IKKE NÅR OMRÅDE STYRING ER VALGT"         Adgangs funktion ved en C tilkobling       0       = Ind-/Udgangsgrupper ændres til en normal alarm gruppe       0         Adgangs funktion ved en C tilkobling       71       (71 + ENT + ? + ENT)       "VIRKER IKKE NÅR OMRÅDE STYRING ER VALGT"         Ved en C tilkobling       0       = Aktivering af adgangsgrupper giver som normalt fuld alarm hvis indgangstiden ikke er startet først       0         1       = Adgangsgrupper ændres til en ind-/udgangsgrupper der starter indgangstiden.       0         Udgangsprocedure for C       72       (72 + ENT + ? + ENT)         0       = Følger udgangstimer med lav plus tone       0         1       = Øjeblikkelig tilkobling       0         2       = Lydløs tilkobling (Betj. bipper ved tilkobling)       0         3       = Følger udgangstimer med fuld tone       0         Alarm reaktion for C       73       (73 + ENT + ? + ENT)         0       = Kun lydgiver i betjeningsenheden       0         1       = Intern lydgiver og lydgiver i betjeningsenheden       0         2       = Lokal (alle lydgivere men ingen udgange)       0         3       = Fuld alarm (alle lydgivere, udga. og telefonsender)       0                                                                                                    |                        |            | i frakoblet tilstand                                                  |              |
| ved en C tilkobling       0       = Normal indgangs procedure, ind-/udgangsgrupper starter indg.tid       0         Adgangs funktion       71       (71 + ENT + ? + ENT)       "VIRKER IKKE NÅR OMRÅDE STYRING ER VALGT"         ved en C tilkobling       0       = Aktivering af adgangsgrupper giver som normalt fuld alarm hvis<br>indgangstiden ikke er startet først       0         1       = Adgangsgrupper ændres til en ind-/udgangsgrupper der starter indgangstiden.       0         Udgangsprocedure for C       72       (72 + ENT + ? + ENT)         0       = Følger udgangstimer med lav plus tone       0         1       = Øjeblikkelig tilkobling       0       = Følger udgangstimer med fuld tone         Alarm reaktion for C       73       (73 + ENT + ? + ENT)       0         0       = Kun lydgiver i betjeningsenheden       0         1       = Intern lydgiver og lydgiver i betjeningsenheden       0         2       = Lokal (alle lydgivere men ingen udgange)       3         3       = Fuld alarm (alle lydgivere, udga. og telefonsender)       0                                                                                                    | Ind-/Udgangs funktion  | 70         | (70 + ENT + ? + ENT) "VIRKER IKKE NÅR OMRÅDE STYRING                  | GER VALGT"   |
| 1       = Ind-/Udgangsgrupper ændres til en normal alarm gruppe         Adgangs funktion       71       (71 + ENT + ? + ENT)       "VIRKER IKKE NÅR OMRÅDE STYRING ER VALGT"         ved en C tilkobling       0       = Aktivering af adgangsgrupper giver som normalt fuld alarm hvis<br>indgangstiden ikke er startet først       O         1       = Adgangsgrupper ændres til en ind-/udgangsgrupper der starter indgangstiden.         Udgangsprocedure for C       72       (72 + ENT + ? + ENT)         0       = Følger udgangstimer med lav plus tone       O         1       = Øjeblikkelig tilkobling       O         2       = Lydløs tilkobling (Betj. bipper ved tilkobling)       O         3       = Følger udgangstimer med fuld tone         Alarm reaktion for C       73       (73 + ENT + ? + ENT)         0       = Kun lydgiver i betjeningsenheden         1       = Intern lydgiver og lydgiver i betjeningsenheden         2       = Lokal (alle lydgivere men ingen udgange)         3       = Fuld alarm (alle lydgivere, udga. og telefonsender)                                                                                                    | ved en C tilkobling    | 0          | = Normal indgangs procedure, ind-/udgangsgrupper starter indg.tid     | 0            |
| Adgangs funktion       71       (71 + ENT + ? + ENT)       "VIRKER IKKE NÅR OMRÅDE STYRING ER VALGT"         ved en C tilkobling       0       = Aktivering af adgangsgrupper giver som normalt fuld alarm hvis<br>indgangstiden ikke er startet først       O         1       = Adgangsgrupper ændres til en ind-/udgangsgrupper der starter indgangstiden.       O         Udgangsprocedure for C       72       (72 + ENT + ? + ENT)         0       = Følger udgangstimer med lav plus tone       O         1       = Øjeblikkelig tilkobling       O         2       = Lydløs tilkobling (Betj. bipper ved tilkobling)       O         3       = Følger udgangstimer med fuld tone       O         Alarm reaktion for C       73       (73 + ENT + ? + ENT)         0       = Kun lydgiver i betjeningsenheden       O         1       = Intern lydgiver og lydgiver i betjeningsenheden       O         2       = Lokal (alle lydgivere men ingen udgange)       O         3       = Fuld alarm (alle lydgivere, udga. og telefonsender)       O                                                                                                    | 5                      | 1          | = Ind-/Udgangsgrupper ændres til en normal alarm gruppe               |              |
| Adgangs funktion       71       (71 + ENT + ? + ENT)       "VIRKER IKKE NÅR OMRÅDE STYRING ER VALGT"         ved en C tilkobling       0       = Aktivering af adgangsgrupper giver som normalt fuld alarm hvis<br>indgangstiden ikke er startet først       O         1       = Adgangsgrupper ændres til en ind-/udgangsgrupper der starter indgangstiden.         Udgangsprocedure for C       72       (72 + ENT + ? + ENT)         0       = Følger udgangstimer med lav plus tone       O         1       = Øjeblikkelig tilkobling       O         2       = Lydløs tilkobling (Betj. bipper ved tilkobling)       O         3       = Følger udgangstimer med fuld tone       O         Alarm reaktion for C       73       (73 + ENT + ? + ENT)         0       = Kun lydgiver i betjeningsenheden       O         1       = Intern lydgiver og lydgiver i betjeningsenheden       O         2       = Lokal (alle lydgivere men ingen udgange)       O         3       = Fuld alarm (alle lydgivere, udga. og telefonsender)       O                                                                                                    |                        |            |                                                                       |              |
| ved en C tilkobling0= Aktivering af adgangsgrupper giver som normalt fuld alarm hvis<br>indgangstiden ikke er startet førstO1= Adgangsgrupper ændres til en ind-/udgangsgrupper der starter indgangstiden.Udgangsprocedure for C72(72 + ENT + ? + ENT)<br>00= Følger udgangstimer med lav plus toneO1= Øjeblikkelig tilkobling<br>2= Lydløs tilkobling (Betj. bipper ved tilkobling)<br>3O3= Følger udgangstimer med fuld toneOAlarm reaktion for C73(73 + ENT + ? + ENT)<br>0O0= Kun lydgiver i betjeningsenheden<br>1I = Intern lydgiver og lydgiver i betjeningsenheden<br>2O2= Lokal (alle lydgivere men ingen udgange)<br>3= Fuld alarm (alle lydgivere, udga. og telefonsender)                                                                                                    | Adgangs funktion       | 71         | (71 + ENT + ? + ENT) "VIRKER IKKE NÅR OMRÅDE STYRIN                   | G ER VALGT"  |
| indgangstiden ikke er startet først       O         1       = Adgangsgrupper ændres til en ind-/udgangsgrupper der starter indgangstiden.         Udgangsprocedure for C       72       (72 + ENT + ? + ENT)         0       = Følger udgangstimer med lav plus tone       O         1       = Øjeblikkelig tilkobling       O         2       = Lydløs tilkobling (Betj. bipper ved tilkobling)       O         3       = Følger udgangstimer med fuld tone         Alarm reaktion for C       73       (73 + ENT + ? + ENT)         0       = Kun lydgiver i betjeningsenheden         1       = Intern lydgiver og lydgiver i betjeningsenheden         2       = Lokal (alle lydgivere men ingen udgange)         3       = Fuld alarm (alle lydgivere, udga. og telefonsender)                                                                                                    | ved en C tilkobling    | 0          | = Aktivering af adgangsgrupper giver som normalt fuld alarm           | hvis         |
| 1       = Adgangsgrupper ændres til en ind-/udgangsgrupper der starter indgangstiden.         Udgangsprocedure for C       72       (72 + ENT + ? + ENT)         0       = Følger udgangstimer med lav plus tone       O         1       = Øjeblikkelig tilkobling       O         2       = Lydløs tilkobling (Betj. bipper ved tilkobling)       O         3       = Følger udgangstimer med fuld tone         Alarm reaktion for C       73       (73 + ENT + ? + ENT)         0       = Kun lydgiver i betjeningsenheden         1       = Intern lydgiver og lydgiver i betjeningsenheden         2       = Lokal (alle lydgivere men ingen udgange)         3       = Fuld alarm (alle lydgivere, udga. og telefonsender)                                                                                                    | C C                    |            | indgangstiden ikke er startet først                                   | Ο            |
| Udgangsprocedure for C       72       (72 + ENT + ? + ENT)       O         0       = Følger udgangstimer med lav plus tone       O         1       = Øjeblikkelig tilkobling       O         2       = Lydløs tilkobling (Betj. bipper ved tilkobling)       O         3       = Følger udgangstimer med fuld tone       O         Alarm reaktion for C       73       (73 + ENT + ? + ENT)         0       = Kun lydgiver i betjeningsenheden       O         1       = Intern lydgiver og lydgiver i betjeningsenheden       O         2       = Lokal (alle lydgivere men ingen udgange)       O         3       = Fuld alarm (alle lydgivere, udga. og telefonsender)       O                                                                                                    |                        | 1          | = Adgangsgrupper ændres til en ind-/udgangsgrupper der starter ind    | lgangstiden. |
| Udgangsprocedure for C       72       (72 + ENT + ? + ENT)         0       = Følger udgangstimer med lav plus tone       •         1       = Øjeblikkelig tilkobling       •         2       = Lydløs tilkobling (Betj. bipper ved tilkobling)       •         3       = Følger udgangstimer med fuld tone       •         Alarm reaktion for C       73       (73 + ENT + ? + ENT)         0       = Kun lydgiver i betjeningsenheden       •         1       = Intern lydgiver og lydgiver i betjeningsenheden       •         2       = Lokal (alle lydgivere men ingen udgange)       •         3       = Fuld alarm (alle lydgivere, udga. og telefonsender)       •                                                                                                    |                        |            |                                                                       |              |
| 0       = Følger udgangstimer med lav plus tone       O         1       = Øjeblikkelig tilkobling       O         2       = Lydløs tilkobling (Betj. bipper ved tilkobling)       O         3       = Følger udgangstimer med fuld tone         Alarm reaktion for C       73       (73 + ENT + ? + ENT)         0       = Kun lydgiver i betjeningsenheden         1       = Intern lydgiver og lydgiver i betjeningsenheden         2       = Lokal (alle lydgivere men ingen udgange)         3       = Fuld alarm (alle lydgivere, udga. og telefonsender)                                                                                                    | Udgangsprocedure for C | 72         | (72 + ENT + ? + ENT)                                                  |              |
| 1       = Øjeblikkelig tilkobling         2       = Lydløs tilkobling (Betj. bipper ved tilkobling)         3       = Følger udgangstimer med fuld tone         Alarm reaktion for C       73       (73 + ENT + ? + ENT)         0       = Kun lydgiver i betjeningsenheden         1       = Intern lydgiver og lydgiver i betjeningsenheden         2       = Lokal (alle lydgivere men ingen udgange)         3       = Fuld alarm (alle lydgivere, udga. og telefonsender)                                                                                                    |                        | 0          | = Følger udgangstimer med lav plus tone                               | O            |
| 2       = Lydløs tilkobling (Betj. bipper ved tilkobling)         3       = Følger udgangstimer med fuld tone         Alarm reaktion for C       73       (73 + ENT + ? + ENT)         0       = Kun lydgiver i betjeningsenheden         1       = Intern lydgiver og lydgiver i betjeningsenheden         2       = Lokal (alle lydgivere men ingen udgange)         3       = Fuld alarm (alle lydgivere, udga. og telefonsender)                                                                                                    |                        | 1          | = Øjeblikkelig tilkobling                                             |              |
| Alarm reaktion for C       73       (73 + ENT + ? + ENT)         0       = Kun lydgiver i betjeningsenheden         1       = Intern lydgiver og lydgiver i betjeningsenheden         2       = Lokal (alle lydgivere men ingen udgange)         3       = Fuld alarm (alle lydgivere, udga. og telefonsender)                                                                                                    |                        | 2          | = Lydløs tilkobling (Betj. bipper ved tilkobling)                     |              |
| Alarm reaktion for C       73       (73 + ENT + ? + ENT)         0       = Kun lydgiver i betjeningsenheden         1       = Intern lydgiver og lydgiver i betjeningsenheden         2       = Lokal (alle lydgivere men ingen udgange)         3       = Fuld alarm (alle lydgivere, udga. og telefonsender)                                                                                                    |                        | პ          | = røiger udgangstimer med tuld tone                                   |              |
| 0= Kun lydgiver i betjeningsenheden1= Intern lydgiver og lydgiver i betjeningsenheden2= Lokal (alle lydgivere men ingen udgange)3= Fuld alarm (alle lydgivere, udga. og telefonsender)                                                                                                    | Alarm reaktion for C   | 73         | (73 + ENT + ? + ENT)                                                  |              |
| 1= Intern lydgiver og lydgiver i betjeningsenhedenO2= Lokal (alle lydgivere men ingen udgange)3= Fuld alarm (alle lydgivere, udga. og telefonsender)                                                                                                    |                        | 0          | = Kun lydgiver i betjeningsenheden                                    |              |
| <ul> <li>2 = Lokal (alle lydgivere men ingen udgange)</li> <li>3 = Fuld alarm (alle lydgivere, udga. og telefonsender)</li> </ul>                                                                                                    |                        | 1          | = Intern lydgiver og lydgiver i betjeningsenheden                     | 0            |
| 3 = Fuld alarm (alle lydgivere, udga. og telefonsender)                                                                                                    |                        | 2          | = Lokal (alle lydgivere men ingen udgange)                            |              |
|                                                                                                    |                        | 3          | = Fuld alarm (alle lydgivere, udga. og telefonsender)                 |              |

| Funktion:                  | Pro    | nar kode: Indtast                                                   | Default    |
|----------------------------|--------|---------------------------------------------------------------------|------------|
| Indoanos tid for C         | 74     | $(74 \pm \text{FNT} \pm 2 \pm \text{FNT})$                          | Delault    |
| inugangs tu tor c          | 1      | -10 sekunder                                                        |            |
|                            | ו<br>ר | = 20 solunder                                                       |            |
|                            | 2      | = 20 sekunder                                                       | 0          |
|                            | J<br>⊿ | = 30 sekunder                                                       | 9          |
|                            | 5      | = 40 sekunder                                                       |            |
|                            | 6      | = 120 sekunder                                                      |            |
|                            | 0      |                                                                     |            |
| Udgangs tid for C          | 75     | (75 + ENT + ? + ENT)                                                |            |
|                            | 1      | = 10 sekunder                                                       |            |
|                            | 2      | = 20 sekunder                                                       |            |
|                            | 3      | = 30 sekunder                                                       | 0          |
|                            | 4      | = 45 sekunder                                                       | _          |
|                            | 5      | = 60 sekunder                                                       |            |
|                            | 6      | = 120 sekunder                                                      |            |
|                            |        |                                                                     |            |
| Udgangsprocedure for D     | 76     | (76 + ENT + ? + ENT)                                                |            |
|                            | 0      | = Følger udgangstimer med lav plus tone                             | 0          |
|                            | 1      | = Øjeblikkelig tilkobling                                           |            |
|                            | 2      | <ul> <li>Lydløs tilkobling (Betj. bipper ved tilkobling)</li> </ul> |            |
|                            | 3      | = Følger udgangstimer med fuld tone                                 |            |
|                            |        |                                                                     |            |
| Alarm reaktion for D       | 77     | (77 + ENT + ? + ENT)                                                |            |
|                            | 0      | = Kun lydgiver i betjeningsenheden                                  |            |
|                            | 1      | = Intern lydgiver og lydgiver i betjeningsenheden                   | 0          |
|                            | 2      | = Lokal (alle lydgivere men ingen udgange)                          |            |
|                            | 3      | = Fuld alarm (alle lydgivere, udga.og telefonsender)                |            |
|                            |        |                                                                     |            |
| Indgangs tid for D         | 78     | (78 + ENT + ? + ENT )                                               |            |
|                            |        | 1 = 10 sekunder                                                     |            |
|                            | 2      | = 20 sekunder                                                       | _          |
|                            | 3      | = 30 sekunder                                                       | 0          |
|                            | 4      | = 45 sekunder                                                       |            |
|                            | 5      | = 60 sekunder                                                       |            |
|                            | 6      | = 120 sekunder                                                      |            |
|                            | 70     |                                                                     |            |
| Udgangs tid for D          | /9     | (79 + ENI + ? + ENI)                                                |            |
|                            | 1      | = 10 sekunder                                                       |            |
|                            | 2      | = 20 sekunder                                                       | 0          |
|                            | 3      | = 30 sekunder                                                       | O          |
|                            | 4      | = 45 sekunder                                                       |            |
|                            | 5      | = 60 sekunder                                                       |            |
|                            | 6      | = 120 sekunder                                                      |            |
| Forbikobler dørklokke      | 80     | $(80 \pm \text{ENT} \pm 2 \pm \text{ENT})$                          |            |
|                            | 00     | - Darklokke funktion ERA                                            | 0          |
|                            | 1      | = Dørklokke funktion TII                                            | •          |
|                            | -      |                                                                     |            |
| Udgang 1                   | 81     | (81 + ENT + ?? + ENT)                                               |            |
| Hvor "?" er en af de følge | ende   | signaltyper:                                                        |            |
| 00 Sirene                  |        | 13 Puls ved frakobling 26 Puls v/tilk. 1                            |            |
| 01 Ind-/udgangstid         |        | 14 B-Alarm Verificeret alarm 27 Puls v/tilk. 2                      |            |
| 02 Aktiveret lampe         |        | 15 Totalt tilkoblet 28 Puls v/tilk. 3                               |            |
| 03 Aktiv når tilkoblet     |        | 16 Totalt frakoblet 29 Puls v/tilk. 4                               |            |
| 04 Shock detektor afstil   | ling   | Mulige options i et flerbruger system: 30 Puls v/frak. 1            |            |
| 05 Gå-test                 |        | 17 System Alarm 31 Puls v/frak. 2                                   |            |
| 06 Klar lampe              |        | 18Sirene område A32Puls v/frak. 3                                   |            |
| 07 24 timers alarm         |        | 19Sirene område B33Puls v/frak. 4                                   |            |
| 08 Strobe                  |        | 20 Sirene område C                                                  |            |
| 09 Røg detektor afstillin  | g      | 21 Sirene område D                                                  |            |
| 10 Fransk sirene test      |        | 22 Blitzlampe område A                                              |            |
| 11 Tilk. signal på blitz u | dga.   | 23 Blitzlampe område B                                              |            |
| 12 Puls ved tilkobling     |        | 24 Blitzlampe omrade C                                              |            |
|                            |        | 25 Biltziampe område D                                              | O-0 Sirona |
|                            |        |                                                                     |            |

#### RS-216, RS-224 & RS-232 Kabling & Programmerings Guide

| Funktion:                  | Progr.ko | de: Indtast                                        | Default                      |
|----------------------------|----------|----------------------------------------------------|------------------------------|
| Udgang 2.                  | 82       | (82 + ENT + ? + ENT)                               |                              |
| ougung 2,                  | 02       | Se progr.kode 81 for signaltyper.                  |                              |
|                            |          |                                                    | Q= 8-Strobe                  |
| Udgang 3                   | 83       | (83 + ENT + ? + ENT)                               |                              |
| 99 -                       |          | Se progr.kode 81 for signaltyper.                  |                              |
|                            |          |                                                    | O= 3-Aktiv når tilkoblet     |
| Udgang 4                   | 84       | (84 + ENT + ? + ENT)                               |                              |
| (Kun BS 222)               |          | Se progr.kode 81 for signaltyper.                  |                              |
| (Rull R3-232)              |          |                                                    | O= 1-Ind/udgangstid          |
| Afstilling af indbrud      | 85       | (85 + ENT + ? + ENT)                               |                              |
|                            | 0        | = Følger bruger- eller tekniker afstilling         | 0                            |
|                            | 1        | = Følger sirenetiden                               |                              |
|                            |          |                                                    |                              |
| Forlænget indgangs tid     | 86       | (86 + ENT + ? + ENT)                               | _                            |
|                            | 0        | = FRA                                              | 0                            |
|                            | 1        | = TIL (ikke anbefalet i U.K.)                      |                              |
|                            |          |                                                    |                              |
| PA funktion pa             | 8/       | (87 + ENI + ? + ENI)                               | 0                            |
| betjeningspanel            | 0        |                                                    | 0                            |
|                            | 1        | = 1 IL                                             |                              |
| D Alexine                  | 00       |                                                    |                              |
| B-Alarm                    | 89       | (89 + ENI + ? + ENI)                               | 0                            |
| (Alarmverifikation)        | 0        | = FKA                                              |                              |
|                            | 1        | = IIL (progr.kode 35 – tørste kredsløb ude i       | ukning skal være muliggjort) |
| Hondoless log              | 00       | (00 · ENT · 2 · ENT)                               |                              |
| Hændelses log              | 90       | (90 + ENI + ? + ENI)                               |                              |
|                            | 1        | = So tidligere bændelser                           |                              |
|                            | 3        | = Se seneste bændelser                             |                              |
|                            | 3        | = Se selleste liælidelsel                          |                              |
|                            | 0        | = I dogle pliller tændi/slukket                    |                              |
|                            |          | = Afbrud Imening                                   |                              |
|                            | ESC      | <ul> <li>Skift imellem tid/dato display</li> </ul> |                              |
|                            |          | - Skilt intellerit ilu/dato display                |                              |
| Test af udgang 1           | 91       | (91 + FNT )                                        |                              |
| root al adgalig i          | 01       | Udgang 1 aktiveres, tryk ESC eller ENT for         | at afslutte testen.          |
|                            |          |                                                    |                              |
|                            | ••       |                                                    |                              |
| Test af udgang 2           | 92       | (92 + ENI)                                         |                              |
|                            |          | Udgang 2 aktiveres, tryk ESC eller ENT for         | at afslutte testen.          |
|                            |          |                                                    |                              |
| Test af udgang 3           | 93       | (93 + ENT )                                        |                              |
| 00                         |          | Udgang 3 aktiveres, tryk ESC eller ENT for         | at afslutte testen.          |
|                            |          | 5 5 7 7                                            |                              |
| Test of intern hadeines    |          |                                                    |                              |
| lest af intern lydgiver    | 94       | (94 + ENI)                                         |                              |
|                            |          | Lydgivere aktiveres, tryk ESC eller ENT for        | at afslutte testen.          |
|                            |          |                                                    |                              |
| Test af betjenings-        | 95       | (95 + ENT )                                        | panelets lydgiver            |
|                            |          | Lydgiveren aktiveres, tryk ESC eller ENT fo        | r at afslutte testen.        |
|                            |          |                                                    |                              |
| Toot of udgoing 4          | 06       | (06 · ENT )                                        |                              |
| Test al udgalig 4          | 90       | (90 + ENT)                                         | at afelutta tastan           |
|                            |          | Ougang 4 aktiveres, tryk ESC eller ENT for         |                              |
| Gangtest                   | 97       | (97 + ENT )                                        |                              |
|                            |          | Gruppe nr. indikeres og klokke aktiveres nå        | r gruppen åbnes              |
|                            |          | ENT Afslutter gangtesten                           |                              |
|                            |          |                                                    |                              |
| Tilbage til fabriks opsæt. | 98       | (98 + ENT + 1 + ENT + ? + ENT                      | )                            |
|                            | 1        | Henter fabriksopsætningen                          |                              |
|                            | ?        | = 0 = enkeltbruger system og 1 = Flerbru           | ger system "Områdstyring"    |
|                            |          |                                                    |                              |
| Forlad teknikermenuen      | 99       | (99 + ENT + ENT )                                  |                              |
|                            |          | Før tekniker menuen forlades, foretages en         | system test.                 |

| Funktion:     Progr.kode:     Indtast     Default       Telefonsender     101     = FRA     (101 + ENT + ? + ENT )     O       1     = Enkelt     2     = Alternativ     O       3     = Begge     (103 + ENT + ? + ENT )     O       8     = Alternativ     3     = Begge       8     (103 + ENT + ? + ENT )     O     O       2     = SiA II     - Contakt ID     O       3     = SiA II     - SiA II     O       4     = SiA II     - SiA II     O       5     = Udvidel SIA III     O     - SiA II       4     = SiA II     - SiA II     O       5     = Udvidel Vord '07' timer, 24 maks.     O       Eks: For klokke 12:00 hver dag (1054 ENT +A12+ ENT )     O       7     = FRA     (106 + ENT + ? + ENT )       0     = FRA     (106 + ENT + ? + ENT )       1     = FRA     (106 + ENT + ? + ENT )       0     = FRA     (109 + ENT + ? + ENT )       0     = FRA     O       1     = TIL     O       Tre-vejs opkald (UK)     09     = FRA       1     = TIL     O       1     = TIL     O       1     = TIL     O       1 <th>Telefonsender program</th> <th>nmering</th> <th></th> <th></th>                                                                                                    | Telefonsender program  | nmering          |                                                                  |         |
|----------------------------------------------------------------------------------------------------|------------------------|------------------|------------------------------------------------------------------|---------|
| Telefonsender101<br>0<br>= FRA<br>1<br>= Enkelt<br>2<br>= Alternativ<br>3(101 + ENT + ? + ENT)<br>= Alternativ<br>3<br>= Begge $\bigcirc$ Rapporteringsformat<br>1<br>2<br>= Saltis<br>= Saltis<br>= Saltis<br>= Saltis<br>= Saltis<br>= Udvidet SIA III(103 + ENT + ? + ENT)<br>= Contakt ID<br>2<br>= Saltis<br>= Udvidet SIA III $\bigcirc$ Periodisk testopkald<br>0<br>= Statisk opkald vel "?" timer, 24 maks.<br>= Statisk opkald vel "?" timer, 24 maks.<br>Eks.: For klocke 12:00 hver dag (105 + ENT + A12 + ENT)<br>Eks.: For klocke 12:00 hver dag (105 + ENT + A12 + ENT)<br>Eks.: For klocke 12:00 hver dag (105 + ENT + A12 + ENT)<br>Eks.: For klocke 12:00 hver dag (106 + ENT + ? + ENT)<br>0<br>= FRA<br>1<br>= Falles<br>= Falles<br>(106 + ENT + ? + ENT)<br>0<br>= FRA<br>1<br>= TIL $\bigcirc$ Reaktion ved liniefeji<br>1<br>0<br>= FRA<br>1<br>= TIL106<br>= FRA<br>(108 + ENT + ? + ENT)<br>0<br>= FRA<br>1<br>= TIL $\bigcirc$ Tre-vejs opkald (UK)<br>0<br>0<br>= FRA<br>1<br>= TIL $\bigcirc$ $\bigcirc$ Download måde<br>(Kun RS-232)100<br>= Modem auto<br>= Modem auto<br>= Modem auto<br>= Modem auto<br>= Modem auto<br>= Sara is finginger<br>= Sara is finginger <b< th=""><th>Funktion: Pro</th><th>ogr.kode:</th><th>Indtast</th><th>Default</th></b<>                                                                                                    | Funktion: Pro          | ogr.kode:        | Indtast                                                          | Default |
| 1       = FRA       (101 + ENT + 7 + ENT)       O         1       = Enket       2       = Alternativ       O         3       = Begge       (103 + ENT + 7 + ENT)       O         8       = Fast formati       O       = Contaktio       O         2       = Stalis       Stalis       Stalis       O         3       = Stalis       O       O       O         9       = Stalisk opkald FRA       O       O       O         1       = Contaktio       O       Image: Stalisk opkald vel "?" imer, 24 maks.       O         Eks: For klokke 12:00 hver dag (105 + ENT + A12 + ENT )       Eks: For hver den første dag i måneden = (105 + ENT + 501 + ENT )       O         Reaktion ved liniefeji       0       = FRA       Image: Stalisk opkald vel "?" imer, 24 maks.       O         1       = Falger lydgiver       2       = Lyddis       O       O         Testkald       108       = (106 + ENT + 7 + ENT )       O       O         Tre-vejs opkald (UK)       109       = FRA       Image: Stalisk opkald vel "?"       O         1       = TL       O       Image: Stalisk opkald vel "?"       O       Image: Stalisk opkald vel "?"       O         1       = FRA <td< th=""><th>Telefonsender</th><th>101</th><th>(101 + ENT + ? + ENT )</th><th></th></td<>                                                                                                    | Telefonsender          | 101              | (101 + ENT + ? + ENT )                                           |         |
| $ \begin{array}{c} 1 & = \operatorname{Enkelt} \\ 2 & = \operatorname{Alternativ} \\ 3 & = \operatorname{Begge} \\ \end{array} \\ \begin{array}{c} \mbox{Rapporteringsformat} \\ 103 & (103 + ENT + ? + ENT) \\ 0 & = \operatorname{Fast} \ tormat \\ 1 & = \operatorname{Contakt} \ ID \\ 2 & = \operatorname{SIA} \ II \\ 3 & = \operatorname{SIA} \ II \\ 3 & = \operatorname{SIA} \ II \\ 4 & = \operatorname{SIA} \ III \\ 5 & = Udvidet \ SIA \ III \\ 5 & = Udvidet \ SIA \ III \\ 5 & = Udvidet \ SIA \ III \\ 5 & = Udvidet \ SIA \ III \\ 5 & = Udvidet \ SIA \ III \\ 5 & = Udvidet \ SIA \ III \\ 6 & = \operatorname{Entakt} \ copkald \ FAA \\ n & = \operatorname{Statisk} \ copkald \ FAA \\ n & = \operatorname{Statisk} \ copkald \ ref \ ref \$                                                                                                    |                        | 0                | = FRA                                                            | Ο       |
| 2       = Atternativ         3       = Begge         Rapporteringsformat       103       (103 + ENT + ? + ENT)         0       = Fast format       O         1       = Contakt ID       2         2       = SIA II       3         4       = SIA II       3         4       = SIA II       3         4       = SIA II       3         4       = SIA II       0         5       = Udvidet SIA II       0         6       = Statisk opkald FRA       0         0       = Statisk opkald Ved "7" timer, 24 maks.       0         Eks:: For klokke 12:00 hver dag (105+ ENT + A12+ ENT )       0         Eks:: For hver den tørste dag i måneden = (105+ ENT + B01+ ENT )       0         Reaktion ved liniefeji       106       (106 + ENT + ? + ENT )         0       = FRA       1       TTL         1       = TIL       0       1         1       = TIL       0       1         Download måde       110       (109 + ENT + ? + ENT )       0         1       = TIL       0       1       1         Download måde       110       (112 + ENT + ? + ENT )       0       0                                                                                                    |                        | 1                | = Enkelt                                                         |         |
| 3       = begge         Rapporteringsformat       103       (103 + ENT + ? + ENT)       O         1       = Contakt ID       2       = SIA I         3       = SIA II       3       = SIA II         4       = SIA II       3       = SIA II         3       = SIA II       3       = SIA II         4       = SIA II       3       = SIA II         4       = SIA II       Statisk opkid FRA       O         0       = Statisk opkid FRA       O       Statisk opkid FRA       O         1       = Statisk opkid FRA       O       Statisk opkid FRA       O         1       = Statisk opkid FRA       O       Statisk opkid FRA       O         1       = Felger tydgiver       2       = Lydles       O         2       = Lydles       O       = FRA       O       O         1       = Felger tydgiver       2       = Lokal U/D       O       O       O         1       = TIL       O       O       I       I       I       I         Download måde       100       = Lokal U/D       I       I       I       I       I         1       = TIL <t< td=""><td></td><td>2</td><td>= Alternativ</td><td></td></t<>                                                                                                    |                        | 2                | = Alternativ                                                     |         |
| Rapporteringsformat         103         (103 + ENT + ? + ENT)         O           0         = Fast format         0         = Contakt ID         0         0           2         = SIA II         3         = SIA II         0         = Stall SIA II         0           4         = SIA II         3         = SIA II         0         = Stall SIA II         0           4         = SIA II         4         = SIA II         0         = Stall SIA SIA II         0           9         = Stall SIA SIA II         4         = SIA II         0         = Stall SIA SIA SIA II         0           9         = Stall SIA SIA VIET Y* timer, 24 maks.         0         = Stall SIA SIA VIET Y* timer, 24 maks.         0           8         Eks:: For klokke 12:00 hver dag (105+ ENT +A12+ ENT )         0         = FRA         1         = Felger lydgiver         2         = Lydles         0           7         = FRA         1         = TIL         0         1         1         1         0         1         0         1         0         1         1         1         1         1         1         1         1         1         1         1         1         1         1         1                                                                                                    |                        | 3                | = Begge                                                          |         |
| 0         = Fast format         O           1         = Contakt ID         2         = SIA I           3         = SIA II         3         = SIA II           4         = SIA II         3         = SIA II           4         = SIA II         -         -           5         = Udvidet SIA III         -         -           7         = Statisk opkald Ver "1" timer, 24 maks.         -           Eks:: For klokke 12:00 hver dag (105+ ENT + A12+ ENT )         -         -           Reaktion ved liniefejl         06         = FRA         -           1         = Folger lydgiver         -         -           2         = Lydløs         O         -           Testkald         108         (108 + ENT + ? + ENT )         -           0         = FRA         -         -         -           1         = TIL         -         -         -           Download måde         100         (110 + ENT + ? + ENT )         -         -           0         = Kestern U/D via modem         -         -         -           1         = TIL         -         -         -         -           10         -                                                                                                    | Rapporteringsformat    | 103              | (103 + ENT + ? + ENT )                                           |         |
| $ \begin{bmatrix} 1 & = \ \text{Contact ID} \\ 2 & = \ \text{SIA I} \\ 3 & = \ \text{SIA I} \\ 4 & = \ \text{SIA II} \\ 4 & = \ \text{SIA II} \\ 4 & = \ \text{SIA II} \\ 5 & = \ \text{Udvidet SIA III} \\ 5 & = \ \text{Udvidet SIA III} \\ \hline \\ \hline \\ \hline \\ \hline \\ \hline \\ \hline \\ \hline \\ \hline \\ \hline \\ $                                                                                                    |                        | 0                | = Fast format                                                    | 0       |
| $ \begin{cases} 2 &= 5 A  \\ 3 &= 5 A  \\ 4 &= 5 A  \\ 5 &= Udvidet 5 A  \\ 4 &= 5 A  \\ 5 &= Udvidet 5 A  \\ 4 &= 5 A  \\ 5 &= Udvidet 5 A  \\ 4 &= 5 A  \\ 5 &= Udvidet 5 A  \\ 4 &= 5 A  \\ 5 &= Udvidet 5 A  \\ 1 &= 5 A  \\ 1 &= 5 A  \\ 2 &= 2 A A  \\ 2 &= 1 A A  \\ 2 &= 1 A A  \\ 2 &= 1 A  \\ 2 &= 1 A  \\ 2 &$                                                                                                    |                        | 1                | = Contakt ID                                                     |         |
| $ \begin{array}{rrrr} \begin{array}{r} 4 & = 5 \text{ KA III} \\ = 5 \text{ III} \\ 5 & = Udvidet SIA III \\ \hline 5 & = Udvidet SIA III \\ \hline 6 & = 5 \text{ tatisk opkald FRA} \\ n & = 5 \text{ tatisk opkald rFA} \\ n & = 5 \text{ tatisk opkald red "?" timer, 24 maks.} \\ \hline 8 \text{ Eks: For klokke 12:00 hver dag (105+ ENT + A12+ ENT) \\ \hline 8 \text{ Eks: For klokke 12:00 hver dag (105+ ENT + A12+ ENT) \\ \hline 8 \text{ Eks: For hver den ferste dag i måneden = (105+ ENT + B01+ ENT) \\ \hline 8 \text{ Eks: For hver den ferste dag i måneden = (105+ ENT + B01+ ENT) \\ \hline 8 \text{ Reaktion ved liniefejl } \\ \hline 106 & (106 + ENT + ? + ENT) \\ 0 & = FRA \\ 1 & = TIL \\ \hline 108 & (108 + ENT + ? + ENT) \\ 0 & = FRA \\ 1 & = TIL \\ \hline 109 & (109 + ENT + ? + ENT) \\ 0 & = FRA \\ 1 & = TIL \\ \hline 100 \text{ undem } \\ \hline 100 & (110 + ENT + ? + ENT) \\ 0 & = Ekstern U/D via modem \\ \hline 100 & (110 + ENT + ? + ENT) \\ 0 & = Ekstern U/D via modem \\ \hline 111 & (111 + ENT + ? + ENT) \\ 0 & = Modem auto \\ 1 & = Modem 300 baud \\ \hline 0 & Svar på 3 fingninger \\ 1 & Svar på 5 fingninger \\ 1 & Svar på 5 fingninger \\ 1 & Svar på 5 fingninger \\ 1 & Svar på 5 fingninger \\ 1 & Svar på 5 fingninger \\ 1 & Svar på 5 fingninger \\ 2 & 7 ringninger \\ 3 & 10 ringninger \\ 5 & Fra (255 ringninger) \\ \hline Automatisk opkald \\ \hline 113 & (113 + ENT + ? + ENT) \\ 0 & = FRA \\ 1 & = TIL \\ \hline Adgangsniveauer \\ \hline 114 & (114 + ENT + ? + ENT) \\ 0 & = Entralopkald \\ \hline 113 & (113 + ENT + ? + ENT) \\ 0 & = Entralopkald \\ \hline 113 & (113 + ENT + ? + ENT) \\ 0 & = FRA \\ 1 & = TIL \\ \hline Adgangsniveauer \\ \hline 114 & (114 + ENT + ? + ENT) \\ 0 & = Centralopkald \\ 113 & (115 + ENT + 1elefon nr. + ENT) \\ Maksimum 31 cifre \\ \hline 116 & (116 + ENT + telefon nr. + ENT) \\ \hline 116 & (116 + ENT + telefon nr. + ENT) \\ \hline 116 & (116 + ENT + telefon nr. + ENT) \\ \hline 116 & (116 + ENT + telefon nr. + ENT) \\ \hline 116 & (116 + ENT + telefon nr. + ENT) \\ \hline 116 & (116 + ENT + telefon nr. + ENT) \\ \hline 116 & (116 + ENT + telefon nr. + ENT) \\ \hline 116 & (116 + ENT + telefon nr. + ENT) \\ \hline 116 & (116 + ENT + telefon nr. + ENT) \\ \hline 116 & (116 + ENT + telefon nr. + ENT) \\ \hline 116 & (116 + ENT + telefon nr. + ENT) \\ \hline 116 & (116 + ENT + telefo$ |                        | 2                | = SIA I<br>- SIA II                                              |         |
| 5     = Udvidet SIA III       Periodisk testopkald     105     (105 + ENT + nn + ENT) "n" er tiden angivet i timer<br>0     0       n     = Statisk opkald erRA<br>n     = Statisk opkald erR7<br>timer, 24 maks.     0       Reaktion ved liniefejl     106     (106 + ENT + A12 + ENT)<br>EKs.: For hver den første dag i måneden = (105 + ENT + 801 + ENT)     0       Reaktion ved liniefejl     106     = FRA<br>1     = Felger lydgiver<br>2     = Lydløs       Testkald     108     (109 + ENT + ? + ENT)<br>0     0       Tre-vejs opkald (UK)     09     (109 + ENT + ? + ENT)<br>0     0       0     = FRA<br>1     = TIL     0       Download måde     110     (110 + ENT + ? + ENT)<br>0     0       0     = Lokal U/D<br>1     = Lokal U/D<br>1     = Kestern U/D via modem       Modem auto<br>1     = Modem auto<br>1     = Modem auto<br>1     0       Antal opkald for U/D     112     (112 + ENT + ? + ENT)<br>0     0       1     = Modem auto<br>1     = Modem auto<br>1     0       1     Svar på 3 fingninger<br>3     10 ringninger<br>3     0       1     = TIL     0       Automatisk opkald     113     (114 + ENT + ? + ENT)<br>0     0       1     = TitL     0       Adgangsniveauer     114     (114 + ENT + ? + ENT)<br>0     0       1     = Ti                                                                                                    |                        | 4                |                                                                  |         |
| Periodisk testopkald       105       (105 + ENT + nn + ENT ) "n" er tiden angivet i timer<br>0       0         0       = Statisk opkald FRA<br>n       = Statisk opkald Ved "r" timer, 24 maks.       O         Eks.: For hver den første dag i måneden = (105+ ENT +42+ ENT )<br>Eks.: For hver den første dag i måneden = (105+ ENT +801+ ENT )       O         Reaktion ved linieføji       106       (106 + ENT +? + ENT )<br>0       = FRA<br>1       = Felger lydgiver<br>2       O         Testkald       108       (108 + ENT +? + ENT )<br>0       O       O       O         Tre-vejs opkald (UK)       109       (109 + ENT +? + ENT )<br>0       O       O       O         Tre-vejs opkald (UK)       109       (109 + ENT +? + ENT )<br>0       O       O       O         Download måde       110       (110 + ENT +? + ENT )<br>0       O       O       O         Modem       111       (111 + ENT +? + ENT )<br>0       O       O       O         Kun RS-232)       0       = Modem auto<br>1       O       O       O         Antal opkald for U/D       112       (112 + ENT +? + ENT )<br>0       O       Svar på 5 ringninger<br>3       O       O         Attal opkald for U/D       113       (113 + ENT +? + ENT )<br>0       O       O       O       O         Attal opkald for U/D                                                                                                    |                        | 5                | = Udvidet SIA III                                                |         |
| Periodisk testopkald         105         (105 + ENT + nn + ENT) 'n" er tiden angivet i timer                                                                                                    |                        |                  |                                                                  |         |
| 0       = Statisk opkald ved "?" timer, 24 maks.         Eks:: For klokke 12:00 hver dag (105+ ENT + A12+ ENT )         Eks:: For klokke 12:00 hver dag (105+ ENT + A12+ ENT )         Reaktion ved liniefeji       106         0       = FRA         1       = Falger lydgiver         2       = Lydløs         0       = FRA         1       = FRA         1       = FIL         Tre-vejs opkald (UK)       0         0       = FRA         1       = TIL         O       = FRA         1       = TIL         O       = FRA         1       = TIL         O       = FRA         1       = TIL         O       = FRA         1       = TIL         Download måde       110         0       = FRA         1       = TIL         Download måde       110         0       = ERA         1       = TIL         Download måde       110         0       = FRA         1       = Modem auto         0       = Modem auto         1       Wodem 300 baud                                                                                                    | Periodisk testopkald   | 105              | (105 + ENT + nn + ENT ) "n" er tiden angivet i timer             | $\circ$ |
| Eks:: For klokke 12:00 hver dag (105+ ENT +A12+ ENT )<br>Eks:: For hver den første dag i måneden = (105+ ENT +B01+ ENT )Reaktion ved liniefeji106<br>0<br>= FRA<br>1<br>= Følger lydgiver<br>2<br>= Lydløs(106 + ENT +? + ENT )<br>0<br>= FRA<br>1<br>= TILOTestkald108<br>0<br>= FRA<br>1<br>= TIL(109 + ENT +? + ENT )<br>0<br>= FRA<br>1<br>= TILODownload måde109<br>0<br>= EKA<br>1<br>= TIL(109 + ENT +? + ENT )<br>0<br>= EKA<br>1<br>= TILODownload måde110<br>0<br>= Lokal U/D<br>1<br>= Ekstern U/D via modemOModem<br>(Kun RS-232)111<br>0<br>= Modem auto<br>1<br>= Modem 300 baudOAntal opkald for U/D<br>112<br>= Tracinginger<br>1<br>0<br>= Fra 2<br>1<br>= Katern U/D via modemOAutomatisk opkald113<br>= TIL<br>= Castralopkald<br>1<br>1<br>= TILOAutomatisk opkald113<br>= Castralopkald<br>= TIL<br>= TILOAdgangsniveauer114<br>= Centralopkald<br>= TIL<br>= Centralopkald<br>= Tilbagekald med check<br>= = Besvare ethvert opkaldOTelefonnummer 1115<br>Maksimum 31 cifre(116 + ENT + telefon nr. + ENT )<br>Maksimum 31 cifreO                                                                                                    |                        | n :              | = Statisk opkald FRA<br>= Statisk opkald ved "?" timer, 24 maks. | 0       |
| Ets:: For hver den første dag i måneden = (105+ ENT + 501+ ENT )         Reaktion ved liniefejl       106       (106 + ENT + ? + ENT )         0       = FRA         1       = Falger lydgiver         2       = Lydløs         0       = FRA         1       = Talger lydgiver         2       = Lydløs         0       = FRA         1       = TIL         Tre-vejs opkald (UK)       109         0       = FRA         1       = TIL         Download måde       110         0       = Ekstern U/D via modem         0       = Lokal U/D         1       = Ekstern U/D via modem         0       = Modem auto         0       = Modem 300 baud         0       = Svar på 5 ringninger         1       Svar på 5 ringninger         2       7 ringninger         1       Svar på 5 ringninger         1       = TIL         Automatisk opkald       113         1       = Tilla Starp (114 + ENT + ? + ENT )         0       = FRA         1       = Tilla (114 + ENT + ? + ENT )         0       = FRA         1       0 </td <td>Ek</td> <td>s · For klokk</td> <td>(2.00  byer dag) = (105 + ENT + 12 + ENT)</td> <td></td>                                                                                                    | Ek                     | s · For klokk    | (2.00  byer dag) = (105 + ENT + 12 + ENT)                        |         |
| Reaktion ved liniefejl       106       (106 + ENT + ? + ENT )         0       = FRA         1       = Folger lydgiver         2       = Lydløs         0       = FRA         1       = TIL         0       = FRA         1       = TIL         0       = FRA         1       = TIL         0       = FRA         1       = TIL         0       = Ekstem UD via modem         0       = Lokal U/D         1       = TIL         0       = Lokal U/D         1       = TIL         0       = Lokal U/D         1       = TIL         0       = Lokal U/D         1       = TIL         0       = Lokal U/D         1       = Modem auto         0       = Modem auto         1       = Modem auto         0       Svar på 3 ringninger         1       Svar på 3 ringninger         2       7 ringninger         3       10 ringninger         3       10 ringninger         5       Fra (255 ringninger)         Automatisk opkald       113                                                                                                    | Ek                     | s.: For hver     | den første dag i måneden = (105+ ENT +B01+ ENT )                 |         |
| $ \begin{array}{cccccccccccccccccccccccccccccccccccc$                                                                                                    | Reaktion ved liniefejl | 106              | (106 + ENT + ? + ENT )                                           |         |
| 1= Felger lydgiver<br>202= Lydløs07estkald108<br>0<br>1= FRA<br>                                                                                                    |                        | 0                | = FRA                                                            |         |
| 2         = Lydiøs         0           Testkald         108         (108 + ENT + ? + ENT)         0           0         = FRA         0         0           Tre-vejs opkald (UK)         109         (109 + ENT + ? + ENT)         0           0         = FRA         0         0         = FRA         0           1         = TIL         0         0         = Colored U/D         0         0           0         = Lokal U/D         1         = Ekstern U/D via modem         0         0         0           Modem         111         (111 + ENT + ? + ENT)         0         0         = Modem auto         0           Modem Soud         0         = Modem 300 baud         0         0         Antal opkald for U/D         112         (112 + ENT + ? + ENT)         0         0         Svar på 5 ringninger         0         0         2         7 ringninger         0         0         2         7 ringninger         0         0         2         7 ringninger         0         0         2         7 ringninger         0         0         1         1         1         1         1         1         1         1         1         1         1         1                                                                                                    |                        | 1                | = Følger lydgiver                                                | 0       |
| Testkald       108       (108 + ENT + ? + ENT )       O         0       = FRA       1       = TIL       O         Tre-vejs opkald (UK)       109       (109 + ENT + ? + ENT )       O         0       = FRA       1       = TIL       O         Download måde       110       (110 + ENT + ? + ENT )       O         0       = Lokal U/D       1       = Ekstern U/D via modem       O         Modem       111       (111 + ENT + ? + ENT )       O       Image: Comparison of the experimentation of the experimentation of the experimentet of the experimentation of the experimentation of t                                                                                                    |                        | 2                | = Lydløs                                                         | 0       |
| 0= FRA<br>= TIL0Tre-vejs opkald (UK)109<br>0(109 + ENT + ? + ENT )<br>000= FRA<br>= TIL0Download måde110<br>1(110 + ENT + ? + ENT )<br>000= Lokal U/D<br>1= Ekstern U/D via modem0Modem111<br>1(111 + ENT + ? + ENT )<br>00(Kun RS-232)0= Modem 300 baud0Antal opkald for U/D112<br>1(112 + ENT + ? + ENT )<br>00Svar på 3 ringninger<br>1<br>3 tringninger0Automatisk opkald113<br>1(113 + ENT + ? + ENT )<br>00 $= FRA$<br>1<br>10Automatisk opkald113<br>1(113 + ENT + ? + ENT )<br>0<br>00 $= Centralopkald$<br>1<br>1<br>20Adgangsniveauer114<br>1(114 + ENT + ? + ENT )<br>0<br>00 $= Centralopkald$<br>1<br>1<br>20Telefonnummer 1115<br>Maksimum 31 cifre(116 + ENT + telefon nr. + ENT )<br>Maksimum 31 cifre0                                                                                                    | Testkald               | 108              | (108 + ENT + ? + ENT )                                           |         |
| 1       = TIL         Tre-vejs opkald (UK)       109       (109 + ENT + ? + ENT )       0         0       = FRA       1       = TIL       0         Download måde       110       (110 + ENT + ? + ENT )       0       1         0       = Lokal U/D       1       = Ekstern U/D via modem       0         Modem       111       (111 + ENT + ? + ENT )       0       0         (Kun RS-232)       0       = Modem auto       0       0         Antal opkald for U/D       112       (112 + ENT + ? + ENT )       0       0         Svar på 5 ringninger       0       2       7 ringninger       0       2         3       10 ringninger       3       10 ringninger       0       2       7 ringninger       0         3       10 ringninger       4       15 ringninger       0       0       1       1         Automatisk opkald       113       (113 + ENT + ? + ENT )       0       0       = FRA       0       0       1       = TIL       1       1       1       1       1       1       1       1       1       1       1       1       1       1       1       1       1       1                                                                                                    |                        | 0                | = FRA                                                            | 0       |
| Tre-vejs opkald (UK)       109       (109 + ENT + ? + ENT )       0         0       = FRA       1       = TIL       0         Download måde       110       (110 + ENT + ? + ENT )       0       1         0       = Lokal U/D       1       = Ekstern U/D via modem       0         Modem       111       (111 + ENT + ? + ENT )       0       0         (Kun RS-232)       0       = Modem auto       0       0         Antal opkald for U/D       112       (112 + ENT + ? + ENT )       0       Svar på 3 ringninger       0         1       Svar på 3 ringninger       0       2       7 ringninger       0       2       7 ringninger       0         2       7 ringninger       3       10 ringninger       0       2       7 ringninger       0       2       7 ringninger       0       2       7 ringninger       0       2       7 ringninger       0       2       7 ringninger       0       2       7 ringninger       0       2       7 ringninger       0       2       7 ringninger       0       2       7 ringninger       0       2       2       7       10       2       2       7       10       2       2       11                                                                                                    |                        | 1                | = TIL                                                            |         |
| 0       = FRA       0         1       = TIL       0         0       = Lokal U/D       0         0       = Lokal U/D       0         1       = Ekstern U/D via modem       0         Modem       11       (111 + ENT + ? + ENT )         (Kun RS-232)       0       = Modem auto         1       = Modem 300 baud       0         Antal opkald for U/D       112       (112 + ENT + ? + ENT )         0       Svar på 5 ringninger       0         1       Svar på 5 ringninger       0         2       7 ringninger       0         3       10 ringninger       0         4       15 ringninger       0         5       Fra (255 ringninger)       0         Automatisk opkald       113       (113 + ENT + ? + ENT )       0         0       = FRA       0       1       = TIL         Adgangsniveauer       114       (114 + ENT + ? + ENT )       0       = Centralopkald       0         1       = TIL       0       = Tilbagekald med check       2       = Besvarer ethvert opkald       0         1       = Tilbagekald med check       2       = Besvarer ethvert opkald       0                                                                                                    | Tre-vejs opkald (UK)   | 109              | (109 + ENT + ? + ENT )                                           |         |
| 1       = TIL         Download måde       110       (110 + ENT + ? + ENT )         0       = Lokal U/D         1       = Ekstern U/D via modem         Modem       111       (111 + ENT + ? + ENT )         (Kun RS-232)       0       = Modem auto         1       = Modem 300 baud       O         Antal opkald for U/D       112       (112 + ENT + ? + ENT )         0       Svar på 3 ringninger       O         1       Svar på 5 ringninger       O         2       7 ringninger       O         3       10 ringninger       O         3       10 ringninger       O         4       15 ringninger       O         5       Fra (255 ringninger)       O         Automatisk opkald       113       (113 + ENT + ? + ENT )       O         0       = FRA       O       O         1       = TIL       O       O         Adgangsniveauer       114       (114 + ENT + ? + ENT )       O         0       = Centralopkald       O       I       I         1       = Tilbagekald med check       2       = Besvarer ethvert opkald       O         Telefonnummer 1       115<                                                                                                    |                        | 0                | = FRA                                                            | Ο       |
| Download måde         110         (110 + ENT + ? + ENT )           0         = Lokal U/D         -           1         = Ekstern U/D via modem         -           Modem         111         (111 + ENT + ? + ENT )         -           (Kun RS-232)         0         = Modem auto         -           1         = Modem 300 baud         -         -           Antal opkald for U/D         112         (112 + ENT + ? + ENT )         -           0         Svar på 3 ringninger         -         -         -           1         Svar på 5 ringninger         -         -         -         -           1         Svar på 5 ringninger         -         -         -         -         -           2         7 ringninger         -         -         -         -         -         -         -         -         -         -         -         -         -         -         -         -         -         -         -         -         -         -         -         -         -         -         -         -         -         -         -         -         -         -         -         -         -         -         -                                                                                                    |                        | 1                | = TIL                                                            |         |
| 0       = Lokal U/D         1       = Ekstern U/D via modem         Modem       111       (111 + ENT + ? + ENT)         (Kun RS-232)       0       = Modem auto         1       = Modem 300 baud       0         Antal opkald for U/D       112       (112 + ENT + ? + ENT)         0       Svar på 3 ringninger       0         1       Svar på 5 ringninger       0         2       7 ringninger       0         3       10 ringninger       0         4       15 ringninger       0         5       Fra (255 ringninger)       0         Automatisk opkald       113       (113 + ENT + ? + ENT )         0       = FRA       0         1       = TIL       0         Adgangsniveauer       114       (114 + ENT + ? + ENT )         0       = Centralopkald       0         1       = TIL       0         Adgangsniveauer       114       (114 + ENT + ? + ENT )         0       = Centralopkald       0         1       = Tilbagekald med check       0         2       = Besvare ethvert opkald       0         Telefonnummer 1       115       (115 + ENT + telefon nr. + ENT )<                                                                                                    | Download måde          | 110              | (110 + ENT + ? + ENT )                                           |         |
| 1         = Ekstern U/D via modem         O           Modem         111         (111 + ENT + ? + ENT)                                                                                                    |                        | 0                | = Lokal U/D                                                      |         |
| Modem         111         (111 + ENT + ? + ENT)           (Kun RS-232)         0         = Modem auto           1         = Modem 300 baud         0           Antal opkald for U/D         112         (112 + ENT + ? + ENT)         0           Svar på 5 ringninger         0         Svar på 5 ringninger         0           2         7 ringninger         3         10 ringninger         0           Automatisk opkald         113         (113 + ENT + ? + ENT )         0         2           Automatisk opkald         113         (113 + ENT + ? + ENT )         0         2           0         = FRA         0         1         = TilL         0           Adgangsniveauer         114         (114 + ENT + ? + ENT )         0         2         = Centralopkald         0           1         = Tilb         6         = Centralopkald         0         0         1         0           1         = Tilbagekald med check         2         = Besvarer ethvert opkald         0         1         1         1         1         1         1         1         1         1         1         1         1         1         1         1         1         1         1         1<                                                                                                    |                        | 1                | = Ekstern U/D via modem                                          | 0       |
| (Kun RS-232)       0       = Modem auto         1       = Modem 300 baud       0         Antal opkald for U/D       112       (112 + ENT + ? + ENT )         0       Svar på 3 ringninger       0         1       Svar på 5 ringninger       0         2       7 ringninger       0         3       10 ringninger       0         4       15 ringninger       0         5       Fra (255 ringninger)       0         Automatisk opkald       113       (113 + ENT + ? + ENT )       0         0       = FRA       0       1       = TIL         Adgangsniveauer       114       (114 + ENT + ? + ENT )       0       0         0       = Centralopkald       0       -       0       -         1       = TIL       0       -       -       0       -         Adgangsniveauer       114       (114 + ENT + ? + ENT )       0       -       -       -         0       = Centralopkald       0       -       -       -       -       -         1       = Tilbagekald med check       2       = Besvarer ethvert opkald       0       -       -       -         Telefonnummer                                                                                                    | Modem                  | 111              | (111 + ENT + ? + ENT )                                           |         |
| 1     = Modem 300 baud     O       Antal opkald for U/D     112     (112 + ENT + ? + ENT)       0     Svar på 3 ringninger     O       1     Svar på 5 ringninger     O       2     7 ringninger     O       3     10 ringninger     O       4     15 ringninger     O       5     Fra (255 ringninger)     O       Automatisk opkald     113     (113 + ENT + ? + ENT )       0     = FRA     O       1     = TIL     O       Adgangsniveauer     114     (114 + ENT + ? + ENT )       0     = Centralopkald     O       1     = Tilbagekald med check     O       2     = Besvarer ethvert opkald     O       Telefonnummer 1     115     (115 + ENT + telefon nr. + ENT )       Maksimum 31 cifre     Maksimum 31 cifre                                                                                                    | (Kun RS-232)           | 0                | = Modem auto                                                     | ~       |
| Antal opkald for U/D       112       (112 + ENT + ? + ENT )         0       Svar på 3 ringninger       0         1       Svar på 5 ringninger       0         2       7 ringninger       0         3       10 ringninger       0         4       15 ringninger       0         Automatisk opkald       113       (113 + ENT + ? + ENT )       0         0       = FRA       0         1       = TIL       0         Adgangsniveauer       114       (114 + ENT + ? + ENT )       0         0       = Centralopkald       0       0         1       = TIL       0       0         Adgangsniveauer       114       (114 + ENT + ? + ENT )       0         0       = Centralopkald       0       0         1       = Tilbagekald med check       0       0         2       = Besvarer ethvert opkald       0       0         Telefonnummer 1       115       (115 + ENT + telefon nr. + ENT )       Maksimum 31 cifre         Telefonnummer 2       116       (116 + ENT + telefon nr. + ENT )       Maksimum 31 cifre                                                                                                    |                        | 1                | = Modem 300 baud                                                 | 0       |
| 0       Svar på 3 ringninger         1       Svar på 5 ringninger         2       7 ringninger         3       10 ringninger         4       15 ringninger         5       Fra (255 ringninger)         Automatisk opkald       113         1       = FRA         0       = FRA         1       = TIL         Adgangsniveauer       114         0       = Centralopkald         1       = Tilbagekald med check         2       = Besvarer ethvert opkald         0       = Itibagekald med check         2       = Besvarer ethvert opkald         Telefonnummer 1       115         (116 + ENT + telefon nr. + ENT )         Maksimum 31 cifre                                                                                                    | Antal opkald for U/D   | 112              | (112 + ENT + ? + ENT )                                           |         |
| 1       Svar på 5 ringninger       O         2       7 ringninger       3       10 ringninger         3       10 ringninger       4       15 ringninger         4       15 ringninger)       5       Fra (255 ringninger)         Automatisk opkald       113       (113 + ENT + ? + ENT )       O         0       = FRA       O       1       = TiL         Adgangsniveauer       114       (114 + ENT + ? + ENT )       O       O         0       = Centralopkald       O       O       O         1       = Tilbagekald med check       2       = Besvarer ethvert opkald       O         Telefonnummer 1       115       (115 + ENT + telefon nr. + ENT )       Maksimum 31 cifre         Telefonnummer 2       116       (116 + ENT + telefon nr. + ENT )       Maksimum 31 cifre                                                                                                    |                        | 0                | Svar på 3 ringninger                                             | 0       |
| 2       7 Inigninger         3       10 ringninger         4       15 ringninger         5       Fra (255 ringninger)         Automatisk opkald       113       (113 + ENT + ? + ENT )         0       = FRA       O         1       = TIL       O         Adgangsniveauer       114       (114 + ENT + ? + ENT )       O         0       = Centralopkald       O         1       = Tilbagekald med check       O         2       = Besvarer ethvert opkald       O         Telefonnummer 1       115       (115 + ENT + telefon nr. + ENT )         Maksimum 31 cifre       Maksimum 31 cifre                                                                                                    |                        | 1                | Svar pa 5 ringninger                                             | 0       |
| Automatisk opkald       113       (113 + ENT + ? + ENT )         0       = FRA       0         1       = TIL       0         Adgangsniveauer       114       (114 + ENT + ? + ENT )         0       = Centralopkald       0         1       = Tilbagekald med check       0         2       = Besvarer ethvert opkald       0         Telefonnummer 1       115       (115 + ENT + telefon nr. + ENT )         Maksimum 31 cifre       Maksimum 31 cifre                                                                                                    |                        | 2                | 10 ringninger                                                    |         |
| 5       Fra (255 ringninger)         Automatisk opkald       113       (113 + ENT + ? + ENT )         0       = FRA       0         1       = TIL       0         Adgangsniveauer       114       (114 + ENT + ? + ENT )         0       = Centralopkald       0         1       = Tilbagekald med check       0         2       = Besvarer ethvert opkald       0         Telefonnummer 1       115       (115 + ENT + telefon nr. + ENT )         Maksimum 31 cifre       Maksimum 31 cifre                                                                                                    |                        | 4                | 15 ringninger                                                    |         |
| Automatisk opkald       113       (113 + ENT + ? + ENT )       0       = FRA       0         1       = TIL       0       = Centralopkald       0       0       = Centralopkald       0         Adgangsniveauer       114       (114 + ENT + ? + ENT )       0       = Centralopkald       0         0       = Centralopkald       0       = Centralopkald       0       0         1       = Tilbagekald med check       2       = Besvarer ethvert opkald       0         Telefonnummer 1       115       (115 + ENT + telefon nr. + ENT )       Maksimum 31 cifre         Telefonnummer 2       116       (116 + ENT + telefon nr. + ENT )       Maksimum 31 cifre                                                                                                    |                        | 5                | Fra (255 ringninger)                                             |         |
| Automatisk opkald       113       (113 + ENT + ? + ENT )         0       = FRA       0         1       = TiL       0         Adgangsniveauer       114       (114 + ENT + ? + ENT )         0       = Centralopkald       0         1       = Tilbagekald med check       0         2       = Besvarer ethvert opkald       0         Telefonnummer 1       115       (115 + ENT + telefon nr. + ENT )         Maksimum 31 cifre       Maksimum 31 cifre                                                                                                    | Automatick onkold      | 112              | (112 · ENT · 2 · ENT )                                           |         |
| Adgangsniveauer       114       (114 + ENT + ? + ENT )         0       = Centralopkald       0         1       = Tilbagekald med check       0         2       = Besvarer ethvert opkald       0         Telefonnummer 1       115       (115 + ENT + telefon nr. + ENT )         Maksimum 31 cifre       116       (116 + ENT + telefon nr. + ENT )         Maksimum 31 cifre       Maksimum 31 cifre                                                                                                    | Automatisk opkalu      | 0                | (113 + ENT + ? + ENT)<br>- FRA                                   | 0       |
| Adgangsniveauer       114       (114 + ENT + ? + ENT )       O         0       = Centralopkald       O         1       = Tilbagekald med check       O         2       = Besvarer ethvert opkald       O         Telefonnummer 1       115       (115 + ENT + telefon nr. + ENT )       Maksimum 31 cifre         Telefonnummer 2       116       (116 + ENT + telefon nr. + ENT )       Maksimum 31 cifre                                                                                                    |                        | 1                | = TIL                                                            | Ŭ       |
| Augangsniveauer       114       (114 + ENT + 7 + ENT)         0       = Centralopkald       0         1       = Tilbagekald med check       2         2       = Besvarer ethvert opkald       0         Telefonnummer 1       115       (115 + ENT + telefon nr. + ENT)         Maksimum 31 cifre       Maksimum 31 cifre                                                                                                    | Adaonaonius suor       | 444              | (444 · ENT · 2 · ENT )                                           |         |
| 1     = Tilbagekald med check       2     = Besvarer ethvert opkald       Telefonnummer 1     115       (115 + ENT + telefon nr. + ENT )       Maksimum 31 cifre                                                                                                    | Auganysniveauer        | 11 <b>4</b><br>∩ | (114 + ENI + ( + ENI )<br>- Centralonkald                        | $\circ$ |
| 2       = Besvarer ethvert opkald         Telefonnummer 1       115       (115 + ENT + telefon nr. + ENT )<br>Maksimum 31 cifre         Telefonnummer 2       116       (116 + ENT + telefon nr. + ENT )<br>Maksimum 31 cifre                                                                                                    |                        | 1                | = Tilbagekald med check                                          | 0       |
| Telefonnummer 1115(115 + ENT + telefon nr. + ENT )<br>Maksimum 31 cifreTelefonnummer 2116(116 + ENT + telefon nr. + ENT )<br>Maksimum 31 cifre                                                                                                    |                        | 2                | = Besvarer ethvert opkald                                        |         |
| Telefonnummer 2       116       (116 + ENT + telefon nr. + ENT )<br>Maksimum 31 cifre         Maksimum 31 cifre                                                                                                    | Telefonnummer 1        | 115              | $(115 \pm \text{ENT} \pm \text{felefon pr} \pm \text{ENT})$      |         |
| Telefonnummer 2       116       (116 + ENT + telefon nr. + ENT )         Maksimum 31 cifre                                                                                                    |                        | 113              | Maksimum 31 cifre                                                |         |
| Telefonnummer 2     116     (116 + ENT + telefon nr. + ENT)       Maksimum 31 cifre                                                                                                    | Tolofonnumerro 0       | 440              |                                                                  |         |
|                                                                                                    | releionnummer 2        | 011              | (110 + ENT + telefon nr. + ENT )<br>Maksimum 31 cifre            |         |

RS-216, RS-224 & RS-232 Kabling & Programmerings Guide

| Funktion:                                           | Progr                                               | kode:                 | Indtast                     |               |              | Default                        |  |
|-----------------------------------------------------|-----------------------------------------------------|-----------------------|-----------------------------|---------------|--------------|--------------------------------|--|
| KC nummer 1                                         | 117 (117 + ENT + KC nr. + ENT )<br>Maksimum 6 cifre |                       |                             | NT)           |              |                                |  |
| Download tlf. nr. 1                                 | 118                                                 | Maksimi               | (118 + ENT +                | telefon nr.   | + ENT )      |                                |  |
|                                                     |                                                     |                       |                             |               |              |                                |  |
| Downloader tlf. nr. 2                               | 119                                                 | Maksimu               | (119 + ENT +<br>um 31 cifre | telefon nr.   | + ENT)       |                                |  |
| Downloader tlf.nr. 3                                | 120                                                 |                       | (120 + ENT +                | - ? + ENT )   |              |                                |  |
| (tilbagekald)                                       | 0<br>1                                              | = FRA<br>= TIL        | ·                           | ,             |              |                                |  |
| Scancom Fast format                                 | 121                                                 |                       | (121 + ENT +                | • k + ENT + : | s + ENT )    |                                |  |
| <u>"k" er kanalnummer 1 til</u>                     | l 8 og "s                                           | <u>" er en af føl</u> | gende signaltyp             | er:           | Fabriksopsa  | ætning for Scancom Fast Format |  |
| 00 Bruges ikke                                      |                                                     | 11 A                  | C Fejl<br>abotago alarm     |               | Kanal        | Signal type                    |  |
| 02 PA                                               |                                                     | 12 Si<br>13 Fi        | abolage alann<br>rakobling  |               | 1            | Brandalarm                     |  |
| 03 Indbrud                                          |                                                     | 10 Ti<br>14 Ti        | Ikoblina                    |               | 1<br>2       |                                |  |
| 04 Til-/Frakobling                                  |                                                     | 15 G                  | ruppe udkoblet              |               | 2            |                                |  |
| 05 Alarm afbrydelse                                 |                                                     | 16 N                  | ødkald                      |               | 3            |                                |  |
| 06 Teknisk alarm                                    |                                                     | 17 N                  | øgleboks                    |               | 4            |                                |  |
| 07 B-Alarm                                          | 44 o u:                                             | 18 A                  | nti-Mask                    |               | 5            | Sabotage                       |  |
| 08 RF-Detektor lavt ba                              | tteri                                               | 19 R                  | øgdetektor                  |               | 6            | Net / Ac fejl                  |  |
| 10 RF-Jamming signa                                 | ignai                                               | 20 B                  | atteri feil                 |               | 7            | B-Alarm                        |  |
| ro na oanning oigha                                 |                                                     | 21 0                  |                             |               | 8            | Teknik                         |  |
| KC bekræftelse                                      | 122                                                 |                       | (122 ± ENT ±                | 2 + ENT )     |              |                                |  |
|                                                     | 0<br>1                                              | = FRA<br>= TIL        | (122 T LINI T               | · : + LN1 )   |              | 0                              |  |
| Note: Funktionerne kan kur                          | n benytt                                            | es hvis prog          | r.kode 0 er prog            | rammeret til  | Irland.      |                                |  |
| Scancom restore                                     | 123                                                 |                       | (123 + ENT +                | - ? + ENT )   |              |                                |  |
| rappotering                                         | 0                                                   | = FRA                 | ,                           | ,             |              |                                |  |
|                                                     | 1                                                   | = TIL                 |                             |               |              | 0                              |  |
| Til-/frak, rapportering                             | 124                                                 |                       | (124 + ENT +                | - ? + ENT )   |              |                                |  |
|                                                     | 0                                                   | = FRA                 | (                           | ,             |              | 0                              |  |
|                                                     | I                                                   | = 11L                 |                             |               |              |                                |  |
| Ingen tilk. rapportering                            | 125                                                 |                       | (12 <mark>5 + ENT</mark> +  | • ? + ENT )   |              |                                |  |
| med udkoblet grupper                                | 0                                                   | = FRA                 |                             |               |              | Ο                              |  |
|                                                     | 1                                                   | י ) TIL =             | virker kun hvis             | Fast Forma    | at er valgt) |                                |  |
| Sprog indstilling 126<br>nn – Sprog vælg et af følg | anda                                                |                       |                             | (126+ ENT     | +?+ ENT)     |                                |  |
| $00 = \text{Engelsk}(\mathbf{O})$                   | 0.03 = 1                                            | Portuaisisk           | 06 = Tysk                   | 09 = Dans     | sk           |                                |  |
| 01 = Italiensk                                      | 04 = 1                                              | Hollandsk             | 07 = Norsk                  | 00 2011       |              |                                |  |
| 02 = Spansk                                         | 05 =                                                | Fransk                | 08 = Svensk                 |               |              |                                |  |
| Overvågning af radio-                               | 128                                                 |                       | (128 + ENT +                | - ? + ENT )   |              |                                |  |
| Grupper                                             | 0                                                   | = Fuld al             | arm (alle lydgive           | ere, udg. og  | telefonsende | er)                            |  |
| "reaktion ved fejl"                                 | 1                                                   | = Lokal a             | alarm (ingen udg            | gange)        |              |                                |  |
|                                                     | 2                                                   | = Kun be              | etjenings enhede            | ens lydgiver  |              |                                |  |
|                                                     | 3<br>4                                              | = Kun uo<br>= Hindrir | igange<br>ng af tilkobling  |               |              | Ο                              |  |
| Factor billion and the                              | 400                                                 |                       | (400 515                    |               |              |                                |  |
| Frakobling med                                      | 129<br>0                                            | _ Indee               | (129 + ENT +                | • ? + ENT )   | ret          | $\circ$                        |  |
|                                                     | 1                                                   | = Alm til             | - og frakobling             |               | 131          | 9                              |  |
|                                                     | •                                                   | - <i>i</i> unit. u    | og nakobiling               |               |              |                                |  |

| Funktion:                             | Progr.k     | ode:           | Indtast                      |                |                        |                   |        |                    | Def              | ault        |
|---------------------------------------|-------------|----------------|------------------------------|----------------|------------------------|-------------------|--------|--------------------|------------------|-------------|
| Udvidet rapportering                  | 131         |                | (131 + ENT                   | +?+            | ENT)                   |                   |        |                    |                  |             |
| • • • • • • • • • • • • • • • • • • • | 0           | = Pre-def      | ineret 1                     |                | ,                      |                   |        |                    |                  | 0           |
|                                       | 1           | = Pre-def      | ineret 2                     |                |                        |                   |        |                    |                  | -           |
|                                       | 2           | = Pre-def      | ineret 3                     |                |                        |                   |        |                    |                  |             |
|                                       | 3           | = Pre-def      | ineret 4                     |                |                        |                   |        |                    |                  |             |
| Cand ask sam tau                      | 400         |                | (400 · ENT                   |                |                        |                   |        |                    |                  |             |
| Send sab. som tyv                     | 132         |                | (132 + EN)                   | + : +          | ·ENI)                  |                   |        |                    |                  | $\cap$      |
|                                       | 1           | = FRA<br>- TII |                              |                |                        |                   |        |                    |                  | J           |
| SIA restore rapportering              | 133         | - 112          | (133 + FNT                   | + ? 4          | FNT)                   |                   |        |                    |                  |             |
|                                       | 0           | = FRA          | (                            | •••            | ,                      |                   |        |                    |                  | 0           |
|                                       | 1           | = TIL          |                              |                |                        |                   |        |                    |                  |             |
| CID restore rapportering              | 143         |                | (143 + ENT                   | +?+            | ENT)                   |                   |        |                    |                  |             |
|                                       | 0           | = FRA          | (                            |                | ,                      |                   |        |                    |                  |             |
|                                       | 1           | = TIL          |                              |                |                        |                   |        |                    |                  | 0           |
| COM 1                                 | 151         |                | (151 + ENT                   | + ??           | + ENT)                 |                   |        |                    |                  |             |
| ?? = Er et af følgende                | signaltyp   | <u>per:</u>    |                              |                |                        | -                 |        |                    |                  |             |
| 00 Ingen signal                       |             | 13 Frakob      | oling                        | 30             | Puls v/tilk            | .1                | Fabrik | s indst            | tillingen for ud | gange       |
| 01 Brand                              |             | 14 Tilkobli    | ing                          | 31             | Puls v/tilk            | .2                | Udga   | nge                | Signal type      |             |
| 02 PA                                 |             | 15 Gruppe      | e udeladt                    | 32             | Puls v/tilk            | .3                | 1      | <u> </u>           | Brand            |             |
| 03 Indbrud                            |             | 16 Medici      | nsk                          | 33             | Puls v/tilk            | .4                | 2      | 2                  | Overfald         |             |
| 04 Lil-/Frakobling                    |             | 17 Nøglet      | ooks                         | 34             | Puls v/fral            | k.1               |        | )<br>1             | Til_/Erakoblin   | 0           |
| 05 Alarm afbrydelse                   | ;           | 18 Anti-Ma     | ask                          | 35             | Puls v/fral            | k.2               |        | +<br>、             | Sabotage ala     | y<br>arm    |
| 06 Teknisk alarm                      |             | 19 Røgde       | tektor                       | 36             | Puls v/fral            | k.3 –             | F      | ,<br>;             | AC feil          |             |
| 07 B-Alarm                            |             | 20 Bruge       | ikke                         | 37             | Puls v/fral            | k.4 –             | 7      | 7                  | B-Alarm          |             |
| 08 RF Detektor Lav                    | t batteri   | 21 Batteri     | tejl                         |                |                        |                   |        | 3                  | Teknisk          |             |
| 09 RF Overvågning                     | s tab       | 22 System      | n Alarm                      |                |                        |                   |        |                    |                  |             |
| 10 Jamming                            |             | 23 Indbru      | d omrade A                   |                |                        |                   |        |                    |                  |             |
| 11 AC Fejl                            |             | 24 Indbru      | d område B                   |                |                        |                   |        |                    |                  |             |
| 12 Sabotage alarm                     |             | 25 Indbrug     | d område C                   |                |                        |                   |        |                    | 4                | ~           |
|                                       |             | 26 Indbrud     | d omrade D                   |                |                        |                   |        |                    | 1-Brand          | =0          |
| Com 2                                 | 152         |                | (152 + ENT                   | + ??           | + FNT)                 |                   |        |                    |                  |             |
|                                       | Se prog     | r.kode 151     | for signaltyper              | r              | ,                      |                   |        |                    | 02-PA            | <b>-O</b> = |
| Com 3                                 | 153         | ·              | (153 ± ENT                   | ± 22           | + ENT )                |                   |        |                    |                  |             |
|                                       | Se prog     | r.kode 151     | for signaltyper              | т<br>С         | + <b>L</b> III )       |                   |        |                    | 03-Indbrud       | =O          |
| Com 4                                 | 154         | ·              | (154 . ENT                   |                |                        |                   |        |                    |                  |             |
| Colli 4                               | Se proc     | r kodo 151     | for signaltyper              | + ( (<br>,     | + ENI)                 |                   |        | 04-Ti              | il-/frakobling   | -0          |
|                                       | Se plog     |                | ior signaltype               | •              |                        |                   |        | V <del>4</del> -11 |                  | -0          |
| Com 5                                 | 155         | un les de 151  | (155 + ENT                   | +??            | + ENT)                 |                   |        |                    | 2 Cabatana       | ~           |
|                                       | Se prog     | I.KOUE 151     | for signallyper              | •              |                        |                   |        | 1                  | 2- Sabotage      | =0          |
| Com 6                                 | 156         |                | (156 + ENT                   | +??            | + ENT )                |                   |        |                    |                  | ~           |
|                                       |             | Se progr.      | kode 151 for s               | signal         | typer.                 |                   |        |                    | 11-AC fejl       | =O          |
| Com 7                                 | 157         |                | (157 + ENT                   | +??            | + ENT)                 |                   |        |                    |                  |             |
|                                       | Se prog     | r.kode 151     | for signaltyper              | r.             |                        |                   |        |                    | 07-B-Alarm       | <b>O</b> =  |
| Com 8                                 | 158         |                | (158 + FNT                   | + ??           | + ENT )                |                   |        |                    |                  | <u> </u>    |
|                                       | Se prog     | r.kode 151     | for signaltyper              | r              | ,                      |                   |        | 06-Te              | eknisk alarm     | =O          |
| Ildaanaa nalarissaina                 | 150         |                | (150 - 517                   |                |                        |                   |        |                    |                  |             |
| Udgangs polaricering                  | 159         | Oleitteen fm   | (159 + ENI                   | + / +          | ENI)                   | _                 |        |                    |                  | <u> </u>    |
|                                       | 1           | = Skitter In   | a + Standard                 | 111 UV         |                        | ll<br>n ( akal ha | nutton | und hr             | und of ATU on    | J=U<br>hod) |
|                                       | I           |                | I UV Stanuaru i              |                |                        | i ( Skai De       | nyues  | veu bi             | ug al ATO ell    | neu)        |
| <b>B</b> Alarmatid                    | 460         |                | (460 · ENT                   |                | 2 · ENT )              |                   |        |                    |                  | <u> </u>    |
| B-Alarmstid                           | 1 <b>60</b> | n tid 001 or   | (160 + ENI<br>a 000 minuttor | + * *          | ( + ENI )              |                   |        |                    | 020 minuttor     | -0          |
|                                       | ::: ei e    |                | g 999 minuter                | •              |                        |                   |        |                    | 030 minuter      | =0          |
| Intern lydgiver                       | 161         | -              | (161 + ENT                   | + ?+           | ENT)                   | _                 |        |                    |                  | _           |
|                                       | 0           | = Lydgiv       | er aktiveres v               | ed il          | ke verifice            | erede alar        | mer    |                    |                  | 0           |
|                                       | 1           | = Lydgive      | er aktiveres ku              | n vec          | l verificered          | de alarmer        | •      |                    |                  |             |
| Ekstern ludaiver                      | 162         |                | (162 · ENT                   | + 2 -          |                        |                   |        |                    |                  |             |
|                                       | 0           | - Lydaiy       | (IVZ + ENI<br>or aktiveros v | н ; т<br>И Бол | · ENT )<br>ko vorifici | arada alar        | mor    |                    |                  | $\circ$     |
|                                       | 1           |                | ar aktiveres ku              |                | Verificara             | ti eue didi       |        |                    |                  | 0           |
|                                       | 1           | – Lyuyive      | a anuveres Ku                | ii vet         |                        |                   |        |                    |                  |             |
| B-Alarm under                         | 163         |                | (163 + ENT                   | +?+            | ENT)                   |                   |        |                    |                  |             |
| indgangstid                           | 0 = FRA     |                |                              |                |                        |                   |        |                    | 0                |             |
|                                       | 1           | = 1 grups      | oer skal aktive              | eres           |                        |                   |        |                    |                  |             |
|                                       | 2           | = 2 grupp      | per skal aktive              | res            |                        |                   |        |                    |                  |             |
|                                       |             | 5 .1           | 35                           |                |                        |                   |        |                    |                  |             |
|                                       |             |                | 50                           |                |                        |                   |        |                    |                  |             |

| Funktion: Prog                                        | r.kode                      | : Indtast                                                                                                    | Default   |  |  |  |
|-------------------------------------------------------|-----------------------------|----------------------------------------------------------------------------------------------------|-----------|--|--|--|
| Bruger afstilling<br>efter en B-Alarm                 | <b>164</b><br><b>0</b><br>1 | (164 + ENT + ? + ENT)<br>= FRA<br>= TIL                                                                           | О         |  |  |  |
| Timer for signal type                                 | 170                         | (170 + ENT + aa + ENT + bb + ENT + cc + ENT + dd +                                                                | ENT)      |  |  |  |
| "Puls v/tilk.1, 2, 3, & 4"                            | aa                          | = Tid som signal type Puls v/tilk. 1 skal aktiveres ved en tilkobling                                             |           |  |  |  |
|                                                       | bb                          | (indtastes i sekunder)<br>= Tid som signal type Puls v/tilk, 2 skal aktiveres ved en tilkobling                   |           |  |  |  |
|                                                       |                             | (indtastes i sekunder)<br>– Tid som signal type Puls v/tilk, 3 skal aktiveres ved en tilkobling                   |           |  |  |  |
|                                                       | 44                          | (indtastes i sekunder)                                                                                            |           |  |  |  |
|                                                       | aa                          | <ul> <li>Ind som signal type Puis v/tik. 4 skal aktiveres ved en tilkobling<br/>(indtastes i sekunder)</li> </ul> |           |  |  |  |
| Områder for signal type<br>"Puls v/tilk.1, 2, 3, & 4" | 171                         | (171 + ENT+aaaa+ENT+bbbb+ENT+cccc+ENT+dddd                                                                        | + ENT )   |  |  |  |
|                                                       | aaa                         | a = Områder signal type Puls v/tilk. 1 skal aktiveres på ved tilkobling                                           |           |  |  |  |
|                                                       |                             | ) = Områder signal type Puls V/tilk. 2 skal aktiveres på ved tilkobling                                           |           |  |  |  |
|                                                       | ddd                         | d= Områder signal type Puls v/tilk. 4 skal aktiveres på ved tilkobling                                            |           |  |  |  |
| Timer for signal type<br>"Puls v/frak.1, 2, 3, & 4    | ,,                          | 172 (172 + ENT + aa + ENT + bb + ENT + cc + ENT + c                                                               | ld + ENT) |  |  |  |
|                                                       | aa                          | = Tid som signal type Puls v/frak. 1 skal aktiveres ved en frakobling (indtastes i sekunder)                      |           |  |  |  |
|                                                       | bb                          | = Tid som signal type Puls v/frak. 1 skal aktiveres ved en frakobling                                             |           |  |  |  |
|                                                       | сс                          | = Tid som signal type Puls v/frak. 1 skal aktiveres ved en frakobling                                             |           |  |  |  |
|                                                       | dd                          | (Indtastes I sekunder)<br>= Tid som signal type Puls v/frak. 1 skal aktiveres ved en frakobling                   |           |  |  |  |
|                                                       |                             | (indtastes i sekunder)                                                                                            |           |  |  |  |
| Områder for signal type<br>"Puls v/frak.1, 2, 3, & 4  | , 173<br>,                  | (173 + ENT+aaaa+ENT+bbbb+ENT+cccc+ENT+dddd                                                                        | + ENT)    |  |  |  |
|                                                       | aaa                         | a = Områder signal type Puls v/frak. 1 skal aktiveres på ved en frakobling                                        |           |  |  |  |
|                                                       | bbb                         | b = Områder signal type Puls v/frak. 2 skal aktiveres på ved en frakobling                                        |           |  |  |  |
|                                                       | ddd                         | dd= Områder signal type Puls v/frak. 4 skal aktiveres på ved en frakobling                                        |           |  |  |  |
| Brand ved signal type<br>"Puls v/frak.1, 2, 3, & 4    | , 1 <b>7</b> 4              | (174 + ENT + a + ENT + b + ENT + c + ENT + d + ENT                                                                | )         |  |  |  |
|                                                       | а                           | <ul> <li>Brand ved signal type Puls v/frak.1 skal aktiveres på ved en frakobling<br/>(0=FRA/1=TIL)</li> </ul>     | )         |  |  |  |
|                                                       | b                           | <ul> <li>Brand ved signal type Puls v/frak.2 skal aktiveres på ved en frakobling<br/>(0=FRA/1=TIL)</li> </ul>     | 9         |  |  |  |
|                                                       | С                           | = Brand ved signal type Puls v/frak.3 skal aktiveres på ved en frakobling<br>(0=FRA/1=TIL)                        | )         |  |  |  |
|                                                       | d                           | <ul> <li>Brand ved signal type Puls v/frak.4 skal aktiveres på ved en frakobling<br/>(0=FRA/1=TIL)</li> </ul>     | )         |  |  |  |
| Overfald ved signal type<br>"Puls v/frak 1 2 3 & 4    | , 175<br>,                  | (175 + ENT + a + ENT + b + ENT + c + ENT + d + ENT                                                                | )         |  |  |  |
| 1 uis viiuk.1, 2, 0, 4 4                              | а                           | = Overfald ved signal type Puls v/frak.1 skal aktiveres på ved en frakobl (0=FRA/1=TIL)                           | ing       |  |  |  |
|                                                       | b                           | = Overfald ved signal type Puls v/frak.2 skal aktiveres på ved en frakobl<br>(0=FRA/1=TIL)                        | ing       |  |  |  |
|                                                       | с                           | = Overfald ved signal type Puls v/frak.3 skal aktiveres på ved en frakobl<br>(0=FRA/1=TIL)                        | ing       |  |  |  |
|                                                       | d                           | <ul> <li>Overfald ved signal type Puls v/frak.4 skal aktiveres på ved en frakobl<br/>(0=FRA/1=TIL)</li> </ul>     | ing       |  |  |  |
|                                                       |                             |                                                                                                    |           |  |  |  |

| Funktion:               | Progr. | kode:  | Indtast                                                     | Default    |
|-------------------------|--------|--------|-------------------------------------------------------------|------------|
| Løbende log udprintning |        | 180 (1 | 80 + ENT + ? + ENT)                                         |            |
|                         |        | 0      | = Udskrivningen styres af brugeren                          | <b>O=0</b> |
|                         |        | 1      | = Kontinuerlig udprintning –                                |            |
|                         |        |        | SKAL aktiveres hvis der benyttes en seriel ATU              |            |
| Vægterkode              |        | 181    | (181 + ENT + ? + ENT)                                       |            |
|                         |        | 0      | = Ingen vægterkode, standard 15 brugerkoder                 |            |
|                         |        | 1      | = Vægterkode aktiv ( Kun 14 brugerkoder )                   | <b>O=0</b> |
| Auto afstilling med     | d      | 185    | (185 + ENT + ? + ENT)                                       |            |
| Nøglezone               |        | 0      | = Ingen afstilling med nøgle, skal afstilles med brugerkode |            |
| -                       |        | 1      | = Auto afstilling ved tilkobling                            | <b>O=0</b> |

#### Forlad teknikermenuen

Når programmeringen eller test funktionerne er udført:

 1. Indtast [ 99 ] + [ ENT ] på betjeningsenheden

 Displayet viser:
 [ 99:Afslut tek. ? ]

 Tryk [ ENT ].

 Displayet viser:
 [ 99:System check ]

 efterfulgt af tid og dato.

 Systemet er nu klar til brug.

Note: Hvis der under systemtjek konstateres fejl i systemet, f.eks. en åben sabotagegruppe, vil displayet skiftevis vise fejlene, tryk [ ESC ] og ret fejlen og start forfra i punkt 1.

#### **Tekniker afstilling**

For at udføre en tekniker afstilling:

- 1. Kontrollér at displayet viser alarmtilstanden.
- 2. Indtast brugerkode (O=1234) efterfulgt af [ESC] + [ESC]
- 3. Indtast 0 efterfulgt af teknikerkoden (O=7890), efterfulgt af [ 99 ] + [ ENT ].
- 4. Displayet viser tid og dato.

#### Adgang til teknikermenuen

Du kan gå tilbage til teknikermenuen når som helst systemet er frakoblet og at systemet ikke er i alarmtilstand samt at eventuelle alarmer er afstillet:

- 1. Indtast brugerkode (O=1234) efterfulgt af [ESC] + [ESC]
- 2. Indtast nu [0] efterfulgt af teknikerkoden (værdi [7890]).

Displayet viser: Centralen er nu i teknikermenuen. [TEKNIKER MENU]

#### Genetablering af fabriksværdi for koder

Hvis bruger og/eller teknikerkoder mistes, kan du gøre følgende:

- 1. Fjern først 230Vac og åbne herefter boksen og frakoble batteriet.
- 2. Find NVM stikket på hoved PCB'et (se figur 4).
- 3. Kortslut de to ben i NVM stikket, ved at montere en lus i stikket.
- 4 Gen monter 230Vac og batteriet
- Fjern kortslutningen i NVM stikket
   Centralen har nu genetableret fabriksværdierne for koderne: Brugerkode 1: 1234 og 123456 for 6 cifret. Teknikerkode: 7890 og 567890 for 6 cifret.
   NB! Bemærk at hvis 6 cifret koder er valg, skal ovenstående fabriksværdier for 6 cifret koder benyttes.
- 6. Montér nu låget igen.
- 7. Udfør en tekniker afstilling.

#### Retur til fabriksopsætning

Hvis du ønsker at genetablere fabriksopsætningen skal følgende gøres:

- 1. Gå i teknikermenuen (hvis du ikke allerede er der).
- 2. Indtast progr.kode [ 98 ] + [ ENT ] på betjeningspanelet. Displayet viser:

[ 98:Fabriks opsæt ]

[Flere Bruger ? TIL]

- 3. Tryk [1] + [ ENT ] 1. (Du kan trykke [ ESC ] for at stoppe processen.)
- 4. Tryk [ ENT ].

Betjeningspanelet afgiver en dobbelt accept tone og systemet returnerer nu til fabriksopsætningen, og alle tidligere programmeringer slettes.

#### Indstil tid & dato (progr.kode 51)

Centralenheden har et internt ur/kalender som fungerer så længe strømmen er tilsluttet (strøm eller backup batteri). Systemet bruger dette ur for at kunne tidsbestemme en hændelse i loggen. Hvis strømforsyningen fejler, og backup batteriet er defekt, vil systemet miste indstillingen af klokkeslæt og dato.

Du kan også have behov for at ændre tiden hvis du bor i et land som bruger sommer/vinter tid.

1. Gå i teknikermenuen (hvis du ikke allerede er der).

| 2. | Indtast progr.kode [ 51 ] + [ ENI ] pa betjeningspanelet. |      |            |
|----|-----------------------------------------------------------|------|------------|
|    | Displayet viser et givent tidspunkt:                      |      |            |
|    | F.eks.:                                                   | [ D1 | 1 M08 Å03] |
| 3. | Indtast nu dagen med to cifre og tryk [ ENT ].            |      |            |
| 4. | Indtast nu måneden med to cifre og tryk [ ENT ].          |      |            |
| 5. | Indtast nu året med to cifre og tryk [ ENT ].             |      |            |
|    | Displayet nu klokkeslættet:                               | [    | T11 M08 ]  |
| 6. | Indtast nu timen med to cifre og tryk [ ENT ].            |      |            |
| 7. | Indtast nu minutterne med to cifre og tryk [ ENT ].       |      |            |
|    |                                                           |      |            |

Betjeningspanelens lydgiver vil afgive et dobbelt bip som bekræftelse på indstillingen og vende tilbage til teknikermenuen.

## Testning

#### Læsning af loggen (progr.kode 90)

Centralenheden indeholder 250 hændelser i loggen. Hver hændelse repræsenteres af en kort tekstbesked, som vist nedenfor og på den næste side

- Indtast [ 90 ] + [ ENT ].
   Displayet vil nu vise den sidste hændelses.
   Vælg nu en af følgende taster for at aflæse hændelsesloggen, se nedenfor;
- 2. Tryk [1] for at se tidligere hændelser eller [3] for at se flere af de seneste hændelser.
- 3. Tryk [ ENT ] for at skifte mellem hændelsesbesked og hændelses tid.
- 4. Tryk [ ESC ] for at afslutte funktionen.

Læg mærke til at hverken tekniker eller bruger kan slette loggen.

I bruger loggen er koderne repræsenteret med følgende numre:

| K00 | Tekniker      | K20 | Telekommando            |
|-----|---------------|-----|-------------------------|
| K01 | Brugerkode 1  | K21 | Nøglekontakt            |
|     |               | K22 | Fjernstyret nulstilling |
| K16 | Brugerkode 16 | K23 | Download                |
| K17 | Overfaldskode | K24 | Virtuelt tastatur       |
| K19 | Ledig         |     |                         |

#### Test af udgange (progr.kode 91-93)

Centralens udgange kan afprøves ved at indtaste en af følgende progr.koder på betjeningspanelet. For at foretage en test skal systemet være i programmeringsmenuen og derefter indtaste en af følgende progr.koder.

Tryk [ ENT ] for at afslutte testen:

#### Progr.kode Testfunktion

[91] + [ ENT ] For at afprøve udgang 1 (eksterne lydgiver).

[92] + [ ENT ] For at afprøve udgang 2 (blitzlampe).

[93] + [ENT] For at afprøve udgang 3.

[95] + [ ENT ] For at afprøve tastatur lydgiveren.

[96] + [ ENT ] For at afprøve udgang 6.

#### Tekniker gangtest (progr.kode 97)

Denne funktion giver teknikeren mulighed for at afprøve alle tilsluttede detektorer.

- 1. Gå ind i teknikermenuen (hvis du ikke allerede er der).
- 2. Indtast progr.kode [ 97 ] + [ ENT ] på betjeningspanelet. Displayet viser: [ 97: GANG-TEST ]
- 3. Aktivere nu efter behov alarm og sabotage funktionen på gruppen efter tur. Systemet udgiver en dørklokke tone hver gang du åbner og lukker en gruppe kontakt.

Displayet viser: "[A:Gruppe??]" og gruppenummeret for hver detektor som er testet (læg mærke til at displayet viser hvert gruppenummer i et sekund, i rækkefølge).

Hvis man også tester sabotagefunktionen vil displayet vise bogstavet "S" foran hver gruppe nummer.

4. Tryk [ ESC ] for at afbryde gang-teste.

Læg mærke til at tekniker gang-testen giver mulighed for at afprøve **alle** gruppe inklusiv PA gruppe, gruppe sabotage, og betjeningspanelets og sirenesabotagefunktioner. Brugerens gang-test giver ikke mulighed for at teste PA, Brand, 24Timer, Tekniske gruppe, eller sabotagefunktioner.

#### Gruppe navne

Når du indtaster gruppenummer og trykker **[ ENT ]** vil displayet vise den nuværende gruppetekst med en blinkende markør under det første bogstav. Indtast bogstaverne via betjeningspanelet én ad gangen ved at trykke på en tal tast gentagne gange indtil displayet viser det bogstav du ønsker. Du kender eventuelt systemet fra SMS beskedsystemet på de fleste mobiltelefoner. Figur 23 viser hvilke bogstaver der passer til hver tast. Tryk **[ C ]** for at flytte markøren til det næste mellemrum for at skrive et nyt bogstav.

Hvis du laver en fejl kan du trykke [C] eller [D] for at flytte markøren over til det bogstav du ønsker at ændre, og indtaste det nye bogstav. Hvis du vil slette et navn helt trykkes [D] for at flytte markøren til de bogstaver der er yderst til venstre i navnet. Tryk [D] igen. Displayet retter det gamle navn.

Systemet kan gemme et maksimum af 12 bogstaver pr. navn, inklusiv mellemrum og tegnsætning.

Når du er færdig med at indtaste brugernavnet trykkes [ ENT ].

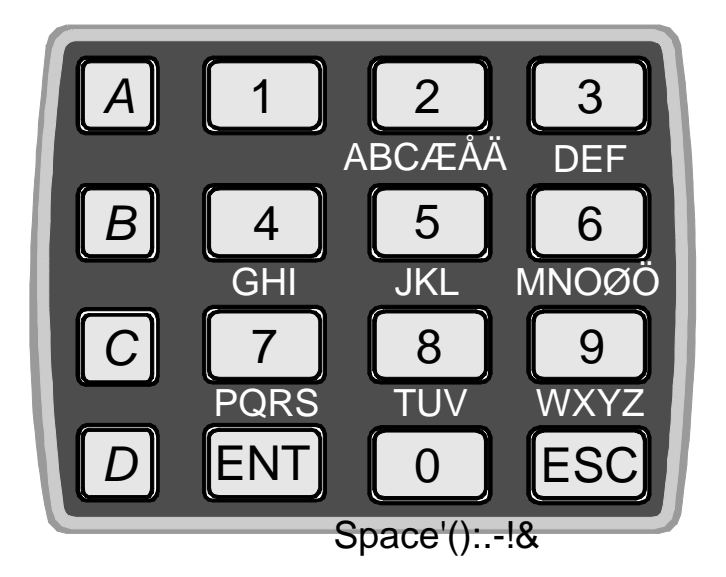

RS-216, RS-224 & RS-232 Kabling & Programmerings Guide

RS-216, RS-224 & RS-232 Kabling & Programmerings Guide

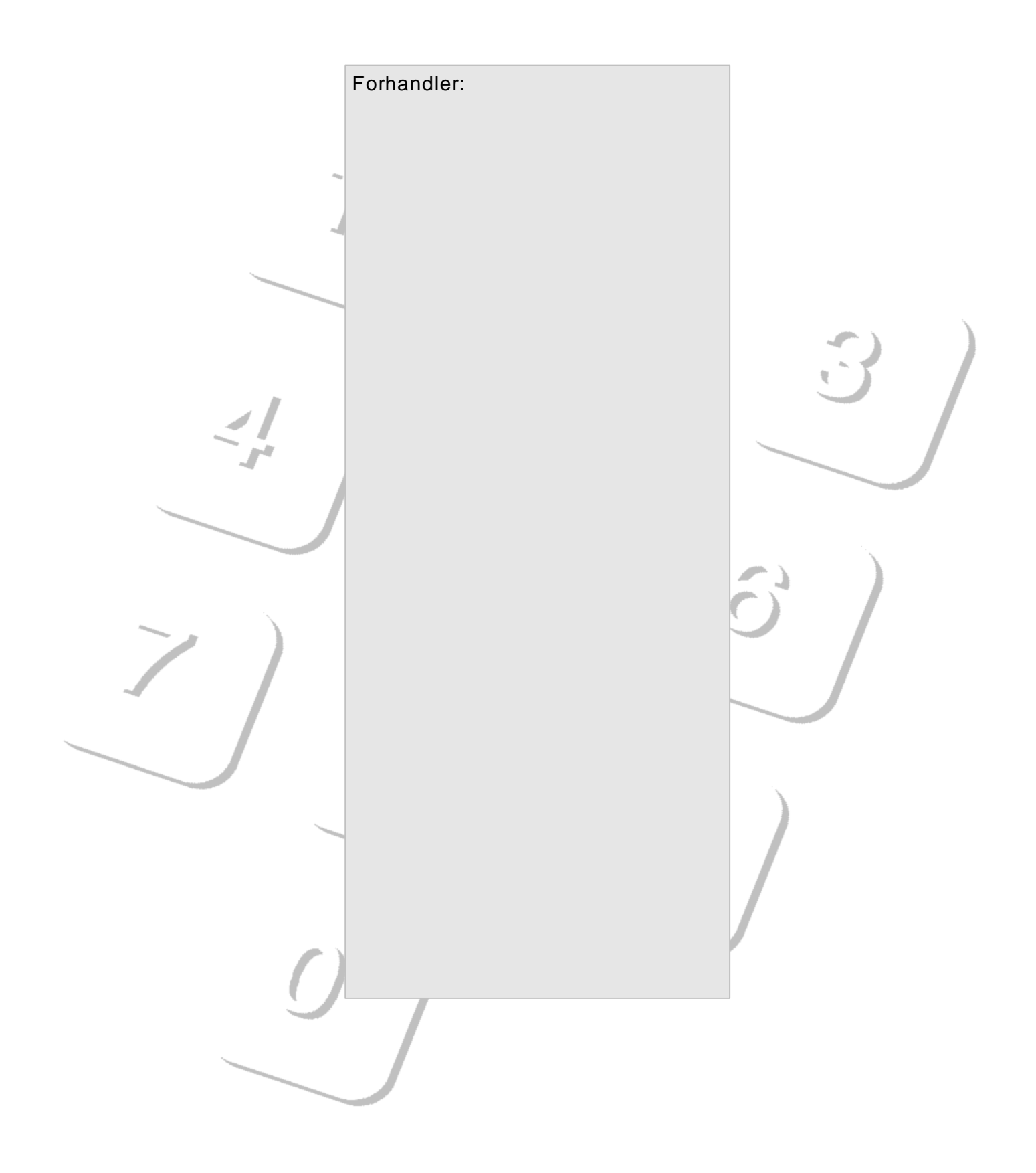